# <u>AVUKATLARIN BÜROLARINDA ELEKTRONİK OLARAK HAZIRLAYARAK</u> <u>GETİRDİKLERİ DOSYALARIN SİSTEME AKTARILMASI</u>

Bu takipler avukatlar tarafından Exchange ismindeki bir program aracılığı ile UYAP sistemine uyarlı olarak Alacaklı, Borçlu, Alacaklı vekili ve alacak kalemlerinin girilmesi ile Örnek : 48 (1) ' gerekli bilgilerin doldurulması ile disket, Usb bellek(Flash bellek) veya CD ile İcra Müdürlüğüne getirdikleri takip bilgileridir.

Öncelikle ekran 1' de görüldüğü gibi Dosya Açılış' tan E-Ortamda gelen takip taleplerinin sisteme kaydedilmesi ve tevzi işlemleri isimli seçenek seçilir.

| 💐 UYAP2        | K.ETHEM TÜRKER - ID:AB65967 - [1002870 / Çorum 1. İcra Müdürlüğü] - 29/05/20                     | 2003 | 5 21:48 [ICRM  | DR]                |                         |                                  |             | _ 8 ×   |
|----------------|--------------------------------------------------------------------------------------------------|------|----------------|--------------------|-------------------------|----------------------------------|-------------|---------|
| <u>Evrak</u> D | osya Açılış Dosya İşlem Harç ve Kasa Mal Rehi <u>n</u> Haciz <u>S</u> atış Genel <u>Y</u> azılar | G    | Genel İşlemler | (İcra) <u>R</u> ap | orlar S <u>o</u> rgular | Genel İşle <u>m</u> ler (Sistem) |             |         |
|                | Takip Talebi TEVZİ ÖnBilgi Kontrolü(Kota Kontrollü)                                              |      |                |                    |                         | Icra Genel Dosy:                 | a Sorgulama |         |
|                | Tevzi Yapılan D <u>o</u> syaların Sorgulanması                                                   |      |                |                    |                         |                                  |             | *       |
| İş Liste       | Dosya Sorgulama ve Açma İşlemleri                                                                | ۲I   |                |                    |                         |                                  |             | < >     |
| ()is l         | İlam <u>B</u> ilgisinin Girilmesi                                                                | i    |                |                    |                         |                                  |             |         |
|                | Takip Talebi Detay Bilgileri Güncelleme İşlemleri                                                | ۲I   |                |                    |                         |                                  |             |         |
|                | Vekil İşlemleri                                                                                  | ۲I   |                |                    |                         |                                  |             |         |
|                | Tebliğ Edilecek Evraklarının <u>H</u> azırlanması                                                |      | i Zaman        | Durum              | Açıklama                | Gönderen Birim Adı               | Gönde       | ren Kiş |
|                | Tebligat Zarf Davetiye Hazırlanması                                                              | f    |                |                    |                         |                                  |             |         |
|                | Sadece Sistemde Olmayan Yenileme Dosyalarında-Eski Dosyanın Sisteme Girilmesi                    |      |                |                    |                         |                                  |             |         |
|                | E-Ortamda Gelen Takip Taleplerinin Sisteme Kaydedilmesi ve Tevzi İşlemleri                       |      |                |                    |                         |                                  |             |         |
|                |                                                                                                  |      |                |                    |                         |                                  |             |         |
|                |                                                                                                  |      |                |                    |                         |                                  |             |         |
|                |                                                                                                  |      |                |                    |                         |                                  |             |         |
|                |                                                                                                  |      |                |                    |                         |                                  |             |         |
|                |                                                                                                  |      |                |                    |                         |                                  |             |         |
|                |                                                                                                  |      |                |                    |                         |                                  |             |         |
|                |                                                                                                  |      |                |                    |                         |                                  |             |         |
|                |                                                                                                  |      |                |                    |                         |                                  |             |         |
|                |                                                                                                  |      |                |                    |                         |                                  |             |         |
|                |                                                                                                  |      |                |                    |                         |                                  |             |         |
| 1              |                                                                                                  |      |                |                    |                         |                                  |             |         |
|                |                                                                                                  |      |                |                    |                         |                                  |             |         |
|                |                                                                                                  |      |                |                    |                         |                                  |             |         |
|                |                                                                                                  |      |                |                    |                         |                                  |             |         |
|                |                                                                                                  |      |                |                    |                         |                                  |             |         |
|                |                                                                                                  |      |                |                    |                         |                                  |             |         |
|                |                                                                                                  |      |                |                    |                         |                                  |             |         |
|                |                                                                                                  |      |                |                    |                         |                                  |             |         |
|                |                                                                                                  |      |                |                    |                         |                                  |             |         |
|                |                                                                                                  |      |                |                    |                         |                                  |             |         |
|                |                                                                                                  |      |                |                    |                         |                                  |             |         |
| <              |                                                                                                  |      |                |                    |                         |                                  |             | >       |
| Citter Citter  |                                                                                                  | -    |                |                    |                         |                                  | _           | -0-     |
| Başlat         | 📗 🈹 🚮 🖏 🛛 🗑 Elektronik ortamda gelen 🛛 🥔 Adalet Bakanlığı - UYAP ta 🏼 🍐 U                        | JYA  | P2 K.ETHEM 1   | IÜRK 🔄             | e-takip                 |                                  | 234         | 21:50   |
| A              |                                                                                                  |      |                |                    | 1.1                     |                                  |             |         |

Ekran 1

Açılan ekranda, Ara butonu seçilir ve Ekran 3' de görüldüğü gibi Avukat bilgileri girilir.

| 🌲 UYA   | P2 K.ETHEM    | TÜRKER - ID:A        | 865967 - [1002   | 2870 / Ç | ;orum 1       | l. İcra f | Müdürlü  | iğü] - 29/05/20       | 005 21:49 [ICRMDR]    |                  |                  |          |                            | _ 8 ×                                   |
|---------|---------------|----------------------|------------------|----------|---------------|-----------|----------|-----------------------|-----------------------|------------------|------------------|----------|----------------------------|-----------------------------------------|
| Evrak   | Dosya Açılış  | Dosya İş <u>l</u> em | Harç ve Kasa     | Mal      | Rehi <u>n</u> | Haciz     | Satiş    | Genel <u>Y</u> azılar | Genel İşlemler (İcra) | <u>R</u> aporlar | S <u>o</u> rgula | ar Genel | İşle <u>m</u> ler (Sistem) |                                         |
|         |               |                      |                  |          |               |           |          |                       |                       |                  |                  |          | Icra Genel Dosya Sorgulama |                                         |
|         |               |                      | Alter            |          |               |           |          |                       |                       |                  |                  |          |                            | ~~~~~~~~~~~~~~~~~~~~~~~~~~~~~~~~~~~~~~~ |
| İş List | tesi E-Ortam  | ida Gelen Taki       | p Taleplerinin K | aydedi   | lmesi v       | e Tevzi   | İşleml   | eri                   |                       |                  |                  |          |                            | < >                                     |
| ()E-    | Ortamda Gele  | n Takip Talep        | lerinin Kaydedil | mesi ve  | e Tevzi       | İşlemle   | eri (ICR | _TVZ_006x)            |                       |                  |                  |          |                            |                                         |
| 0       | Avukat        |                      |                  |          |               |           |          |                       | ◯Kurum                |                  |                  |          |                            |                                         |
|         | [ Avukat Bilg | ileri ]              |                  |          |               |           |          |                       | Dış Kurum Bilgil ]    | eri ]            |                  |          |                            |                                         |
|         | Avukat Ad     | dı Soyadı            | ////             |          |               |           |          |                       | * Die Kurum           |                  |                  |          |                            |                                         |
|         | Avukat TR     | BR No                |                  |          |               |           |          | Ara                   | Digitarum             |                  |                  |          |                            |                                         |
|         | Avukatie      | SB NO                | 7 J              |          |               |           |          |                       | Çalışma Tipi          |                  |                  |          |                            |                                         |
|         | Çalışma T     | ipi                  |                  |          |               |           |          |                       |                       |                  |                  |          | Ara                        |                                         |
|         |               | A CONTRACT           |                  |          |               |           |          |                       |                       |                  |                  |          |                            |                                         |
|         | ( Dusya Seç   | 1 MARIE              |                  |          |               |           |          |                       |                       |                  |                  |          |                            |                                         |
|         | * Aktarılaca  | ak Dosya             |                  |          |               |           |          |                       |                       | L.               | 🕲 <u>D</u> osy   | /a Seç   |                            |                                         |
|         |               |                      |                  |          |               |           |          |                       |                       |                  |                  |          |                            |                                         |
|         |               |                      |                  |          |               |           |          | <u> </u>              | zi Et                 |                  |                  |          |                            |                                         |
| ſ       |               |                      |                  |          |               |           |          |                       |                       |                  |                  |          |                            |                                         |
|         |               |                      |                  |          |               |           |          |                       |                       |                  |                  |          |                            |                                         |
|         |               |                      |                  |          |               |           |          |                       |                       |                  |                  |          |                            |                                         |
|         |               |                      |                  |          |               |           |          |                       |                       |                  |                  |          |                            |                                         |
|         |               |                      |                  |          |               |           |          |                       |                       |                  |                  |          |                            |                                         |
|         |               |                      |                  |          |               |           |          |                       |                       |                  |                  |          |                            |                                         |
|         |               |                      |                  |          |               |           |          |                       |                       |                  |                  |          |                            |                                         |
|         |               |                      |                  |          |               |           |          |                       | -                     |                  |                  |          |                            |                                         |
|         |               |                      |                  |          |               |           |          |                       |                       |                  |                  |          |                            |                                         |
|         |               |                      |                  |          |               |           |          | Rapor                 | unu Al                |                  |                  |          | Kapat                      |                                         |
|         |               |                      |                  |          |               |           |          |                       |                       |                  |                  |          |                            |                                         |
|         |               |                      |                  |          |               |           |          |                       |                       |                  |                  |          |                            |                                         |

Ekran 2

Buradan avukat baro avukatı ise avukatın adı-soyadı ve bağlı olduğu baro girilir ve sorgula butonuna basılarak avukat sorgulanır. Aynı şekilde yalnızca TBB ve Bağlı olduğu baro numarası ile de sorgulama yapılır. Ve aşağıda liste de birden fazla aynı isim olabilir. Doğru olanın üzerine maus ile tıklanarak seçilir (Şekildeki gibi Koyu renk alır). Tamam butonuna basarız.

| UYAP2 K           | K.ETHEM T  | ÜRKER - ID:#   | \B65967 - [100    | 2870 / Ça        | orum 1. İcra I      | Müdürlüğü] - 2'     | 9/05/2          | 005 21:58 [ICRMDR]    |                  |             |                          |                          | _ 8 × |
|-------------------|------------|----------------|-------------------|------------------|---------------------|---------------------|-----------------|-----------------------|------------------|-------------|--------------------------|--------------------------|-------|
| <u>E</u> vrak Dos | sya Açılış | Dosya İşlem    | Harç ve Kasa      | Mal R            | tehi <u>n</u> Haciz | <u>S</u> atış Genel | <u>Y</u> azılar | Genel İşlemler (İcra) | <u>R</u> aporlar | Sorgula     | r Genel İşle <u>m</u> le | er (Sistem)              |       |
| A A               | 888        |                |                   |                  |                     |                     |                 |                       |                  |             |                          | ra Genel Dosya Sorgulama |       |
|                   |            |                |                   |                  |                     |                     |                 |                       |                  |             |                          |                          |       |
| İş Listesi 🛛      | E-Ortamo   | la Gelen Taki  | ip Taleplerinin I | <b>Caydedilr</b> | nesi ve Tevzi       | i İşlemleri         |                 |                       |                  |             |                          |                          | 20    |
| )E-Ortan          | nda Geler  | Takip Talep    | lerinin Kayded    | lmesi ve         | Tevzi İşlemle       | eri (ICR_TVZ_0      | 06x)            |                       |                  |             |                          |                          | BX    |
| • Avl             | ukat       |                |                   |                  |                     |                     |                 | ⊖ Kurum               |                  |             |                          |                          |       |
| Avuka             | at Arama   |                |                   |                  |                     |                     |                 |                       |                  |             |                          |                          | X     |
| [ Vekil .         | Arama ]    | 0.5            |                   |                  |                     |                     |                 |                       |                  |             |                          |                          |       |
| Avukat            | t Turu     | • Baro A       | Avukati ODi       | ger              |                     | <b></b>             |                 |                       |                  | T           |                          | Sorauli                  |       |
| T.C. KI           | IMIIK NO   |                |                   | Tur              | rkiye Barol         | ar Birligi No<br>–  |                 |                       | verg             | NO          |                          | Sorgui                   |       |
| Adı               |            | SALIH ASI      | LAN               | Ba               | gli Oldugu          | Baro                | ANK             | ARA 🗸                 | <u> </u>         | 10.5.7-1.00 |                          |                          |       |
| Soyadı            | I          | TURKER         |                   | Ba               | ğlı Olduğu          | Baro No             |                 |                       | Seç              | III Vekiii. | Ayrıntılı Gostel         | r Listeyi Temiz          |       |
| [ Bulu            | inan Vek   | il(ler)in Bilg | ileri ]           |                  |                     |                     |                 |                       |                  |             |                          |                          |       |
|                   | Adı        |                | Soyadı            |                  | ТСІ                 | Kimlik No           |                 | Vergi No              |                  |             | 3B No                    | Baro No                  |       |
| SALIH             | H ASLAN    |                | TÜRKER            |                  | 77777777            | 7770                | 7               | 7777777777777777      |                  |             |                          | 7777                     | 777   |
|                   |            |                |                   |                  |                     |                     |                 |                       |                  |             |                          |                          |       |
|                   |            |                |                   |                  |                     |                     |                 |                       | _                |             |                          |                          |       |
|                   |            |                |                   |                  |                     |                     |                 |                       | Ļ                |             |                          |                          |       |
|                   |            |                |                   |                  |                     |                     |                 |                       | 1                | Кар         | at                       |                          |       |
|                   |            |                |                   |                  |                     |                     |                 |                       |                  |             |                          |                          |       |
|                   |            |                |                   |                  |                     |                     |                 |                       |                  |             |                          |                          |       |
|                   |            |                |                   |                  |                     |                     |                 |                       |                  |             |                          |                          |       |
|                   |            |                |                   |                  |                     |                     |                 |                       |                  |             |                          |                          |       |
|                   |            |                |                   |                  |                     |                     |                 |                       |                  |             |                          |                          |       |
|                   |            |                |                   | S                |                     |                     |                 |                       |                  |             |                          |                          |       |
|                   |            |                |                   |                  |                     |                     | Dopo            |                       |                  |             |                          | Kanat                    |       |
|                   |            |                |                   |                  |                     |                     | Rapu            |                       |                  |             |                          | Кара                     |       |
|                   |            |                |                   | -                |                     | 28                  |                 |                       |                  |             |                          |                          | -db-  |

Ekran 3

**NOT:** Eğer avukat bulunamıyor mesajı alırsanız. Avukatın Tevzi Müdürlüğüne gidip tanımlama yaptırması gerekir, Veya avukatın kotası başka bir dairede ise belirtilen avukat farklı bir icra dairesine tevzi edilmiştir mesajı verir veya hiç kotası yok ise avukatın geçerli bir tevzi bilgisi yok çalışacağı icra dairesi belirlenmelidir diye mesajlar verir.

Kotası İcra Müdürlüğünüzde ise Karşımıza Ekran 4' deki görüntü çıkar. Çalışma tipi kısmında ilk olarak kaç tane kotasının kaldığı ikinci kısımda ise kaç kota almış olduğu görünür. Devamında ise kotası bulunan icra müdürlüğü yazar. Daha sonra dosya seç butonundan avukatın getirdiği veri hangi bellekte ise o seçilir.

| 🌰 UYA   | P2 K.ETHEM T  | ÜRKER - ID:AE        | 365967 - [1002   | 2870 / Çorum      | 1. İcra Müdür       | lüğü] - 29/05/2         | 005 22:00 [ICRMDR]    |                  |          |                 |                            | _ 8 × |
|---------|---------------|----------------------|------------------|-------------------|---------------------|-------------------------|-----------------------|------------------|----------|-----------------|----------------------------|-------|
| Evrak   | Dosya Açılış  | Dosya İş <u>l</u> em | Harç ve Kasa     | Mal Rehi <u>n</u> | Haciz <u>S</u> atış | ; Genel <u>Y</u> azılar | Genel İşlemler (İcra) | <u>R</u> aporlar | Sorgular | · Genel İşl     | le <u>m</u> ler (Sistem)   |       |
|         |               |                      |                  |                   |                     |                         |                       |                  |          |                 | Icra Genel Dosya Sorgulama |       |
|         |               |                      |                  |                   |                     |                         |                       |                  |          |                 |                            | ~     |
| İş List | esi E-Ortamd  | a Gelen Takip        | o Taleplerinin H | aydedilmesi v     | /e Tevzi İşlem      | ileri                   |                       |                  |          |                 |                            | < >   |
| ()E-0   | Ortamda Gelen | Takip Taleple        | erinin Kaydedil  | mesi ve Tevzi     | İşlemleri (ICF      | R_TVZ_006x)             |                       |                  |          |                 |                            |       |
| 0       | Avukat        | eri 1                |                  |                   |                     |                         | O Kurum               | lori 1           |          |                 |                            |       |
|         | Availat Digit | Reveal               | CALIN A          |                   | = 0                 |                         | ( Dig Karam biigi     | ici j            |          |                 |                            |       |
|         | AVUKAL AUI    | Soyadi               | JALIN A          | SLAN TURN         |                     |                         | " Dış Kurum           |                  |          |                 |                            |       |
|         | Avukat TBE    | B No                 |                  | 777777            | 7                   | Ara                     | Çalışma Tipi          |                  |          |                 |                            |       |
|         | Çalışma Tir   | oi 👘                 | Kotaya (         | Göre ( 965 /      | 1000 ): Çori        | um 1. icra M            |                       |                  |          |                 | Ara                        |       |
|         | Dosya Seç )   | < Dosya              |                  |                   |                     |                         | zi Et                 | ( <u>ii</u>      | Dosya    | <u>a Seç]</u> ) |                            |       |
|         |               |                      |                  |                   |                     | Rapor                   | runu Al               |                  |          |                 | Kapat                      |       |

Ekran 4

Ekran 5' de görüldüğü gibi dosya seçmek için önce dizin kısmından disket,CD veya çıkarılabilir diskte ise o seçilir ve açılan ekranda takipler hangi klasörün içinde ise o klasör seçilerek aç butonu ile açılır.

| 🍰 UYAP2 - K.ETHEM TÜRKER - ID:AE                | 65967 - [1002870 / Çorum 1.    | İcra Müdürlüğü] - 29      | /05/2005 22:21 [10           | RMDR]                        |                       | <u>_ 8 &gt;</u>                |
|-------------------------------------------------|--------------------------------|---------------------------|------------------------------|------------------------------|-----------------------|--------------------------------|
| <u>E</u> vrak Dosya Açılış Dosya İş <u>l</u> em | Harç ve Kasa Mal Rehi <u>n</u> | Haciz <u>S</u> atış Genel | <u>r</u> azılar Genel İşleri | iler (İcra) <u>R</u> aporlar | S <u>o</u> rgular Ger | nel İşle <u>m</u> ler (Sistem) |
| 🕲 🚳 💥 🎘 📰 o                                     |                                |                           |                              |                              |                       | Icra Genel Dosya Sorgulama     |
|                                                 | Talaulasinin Kandadilmasina    | Tauni İstanıtasi          |                              |                              |                       | <>>                            |
| E-Ortamua Gelen Takin Talenk                    | rinin Kawledilmesi ve Tevzi İ  | slemleri (ICR_B/Z_00      | 6x)                          |                              |                       |                                |
|                                                 | Thin Rayaeannearve Tevzniş     | semien (icit_1vz_00       | 0,                           |                              |                       |                                |
| <ul> <li>Avukat</li> </ul>                      |                                |                           | 🔘 Kurum                      |                              |                       |                                |
| [ Avukat Bilgileri ]                            |                                |                           | A Dis Ku                     | rum Bilaileri 1              |                       |                                |
| Avukat Adı Soyadı                               | SALİH ASLAN TÜRKE              | R                         |                              |                              |                       |                                |
| Avukat TBB No                                   | //                             | Ara                       | Dizin 🔛 Çi                   | karılabilir Disk (F:)        | ) ·                   | y 🙋 🙆 🖻 🏛 📗                    |
| Ashama Tini                                     |                                |                           | 🗀 e- 🔂                       | elgelerim<br>Illaisavarım    | l                     | 🗋 halk bank                    |
| çalışma ripi                                    | Kotaya Gore ( 9657 1           | 000 ): Çorum 1. Icr       | 🗀 e-                         | 31/2 Disket (A:)             |                       | 🗋 takip talepleri              |
| [ Dosya Seç ]                                   |                                |                           | 🗀 нт 🍧                       | Yerel Disk (C:)              |                       |                                |
|                                                 |                                |                           | 🗀 izi 🏅                      | Yerel Disk (D:)              | l                     |                                |
| * Aktarilacak Dosya                             |                                |                           | ia ja                        | Çıkarılabilir Disk (         | (F:)                  |                                |
|                                                 |                                |                           |                              | ğ Bağlantılarım              | [                     | ▼                              |
|                                                 |                                |                           | Dosya Adı                    |                              |                       |                                |
|                                                 |                                |                           | Dosya Türü                   | Aktarılabilir Dosy           | /a Tipleri (.xml      | · · · ·                        |
|                                                 |                                |                           |                              |                              |                       | Aç Vazgeç                      |
|                                                 |                                |                           |                              |                              |                       |                                |
|                                                 |                                |                           | Raporunu Al                  |                              |                       | Kapat                          |
|                                                 |                                |                           |                              |                              |                       | -0-                            |

#### Ekran 5

Klasörün içerisinde kaç takip var ise aktarır ve hatalı olanları sorunlu takipler alanına atılır. Bir sorun yoksa ekrandaki uyarı gelir. Tamam diyerek çıkılır ve alt kısımda bulunan tevzi et butonu ile bu takipler tevzi edilir. Bu işlemden sonra avukatın kotasından düşülmüş olur. Ve bilgiler sisteme atılmış olur. Sonra kapat diyerek ekrandan çıkarız.

| 🚔 , UYA | IP2 K.ETHEM     | TURKER - ID:A    | B65967 - [1002      | 870 /  | Çorum 1       | l. Icra 🎙 | 1üdürlü | iğü] - 29/05/2                                                                                                   | 005 22:23 [ICRMDR]    |          |          |                                  | _ 8 .  |
|---------|-----------------|------------------|---------------------|--------|---------------|-----------|---------|----------------------------------------------------------------------------------------------------|-----------------------|----------|----------|----------------------------------|--------|
| Evrak   | Dosya Açılış    | Dosya İşlem      | Harç ve Kasa        | Mal    | Rehi <u>n</u> | Haciz     | Satiş   | Genel <u>Y</u> azılar                                                                                            | Genel İşlemler (İcra) | Raporlar | Sorgular | Genel İşle <u>m</u> ler (Sistem) |        |
|         |                 |                  |                     |        |               |           |         |                                                                                                    |                       |          |          | Icra Genel Dosya Sorg            | julama |
|         |                 |                  | A                   | -      |               |           |         |                                                                                                    |                       |          |          |                                  |        |
| Iş Lis  | tesi    E-Ortan | nda Gelen Taki   | ip Taleplerinin K   | ayded  | ilmesi v      | re Tevzi  | işlemle | eri                                                                                                    |                       |          |          |                                  |        |
| OPE-    | Ortamda Gele    | en Takip Talep   | lerinin Kaydedili   | mesiv  | re Tevzi      | Işlemle   | ri (ICR | _TVZ_006x)                                                                                                    |                       |          |          |                                  |        |
|         | Avukat          |                  |                     |        |               |           |         |                                                                                                    | OKurum                |          |          |                                  |        |
|         | [ Avukat Bilg   | gileri ]         |                     |        |               |           |         |                                                                                                    | r [ Dış Kurum Bilgil  | eri ]    |          |                                  |        |
|         | Avukat A        | dı Soyadı        | SALIH A             | SLAN   | TÜRK          | ER        |         |                                                                                                    |                       |          |          |                                  |        |
|         | Augustant T     |                  |                     |        |               |           |         | Aro                                                                                                    | - Diş Kurum           |          |          |                                  |        |
|         | AVUKALI         | BB NO            |                     |        | _             | -         | _       |                                                                                                    | Calisma Tipi          |          | _        |                                  |        |
|         | Çalışma T       | Fipi             | Kotaya C            | Söre i | ()) Dik       | kat!      |         |                                                                                                    |                       |          |          | Ara                              |        |
|         |                 |                  |                     |        |               | Socilon   | Doeva   | Data Aktan                                                                                                    | m Kurallarına Tamaı   | men      |          |                                  |        |
|         | [ Dosya Seç     | 21               |                     |        |               | seçhen    | Dosya   | Uygur                                                                                                    | idur.                 | aien     |          |                                  |        |
|         | * Aktarilac     | ak Dosya F       | Ahalk bank.xm       | il.    |               |           |         |                                                                                                    |                       |          | Dosya    | Seç                              |        |
|         |                 |                  |                     |        | 10            |           |         |                                                                                                    | -                     | 10       |          |                                  |        |
|         |                 |                  |                     |        |               |           |         | Tam                                                                                                    | am                    | 1        |          |                                  |        |
|         |                 |                  |                     |        |               |           |         | Line de la constante de la constante de la constante de la constante de la constante de la constante de la const |                       |          |          |                                  |        |
|         | 🖃 💐 Aktarıl     | labilirTalepler: | irleviciei – Haka   | n Erdo | ăue           |           |         |                                                                                                    | SorunluTale           | pler:    |          |                                  |        |
|         | 🗷 📄 da          | osya: dosyaBel   | lirleyicisi = Salih | SURU   | IÇ.           |           |         |                                                                                                    |                       |          |          |                                  |        |
|         |                 |                  |                     |        |               |           |         |                                                                                                    |                       |          |          |                                  |        |
|         |                 |                  |                     |        |               |           |         |                                                                                                    |                       |          |          |                                  |        |
|         |                 |                  |                     |        |               |           |         |                                                                                                    |                       |          |          |                                  |        |
|         |                 |                  |                     |        |               |           |         |                                                                                                    |                       |          |          |                                  |        |
|         |                 |                  |                     |        |               |           |         |                                                                                                    |                       |          |          |                                  |        |
|         |                 |                  |                     |        |               |           |         |                                                                                                    |                       |          |          |                                  |        |
|         |                 |                  |                     |        |               |           |         |                                                                                                    |                       |          |          |                                  |        |
|         |                 |                  |                     |        |               |           |         | Rapo                                                                                                    | runu Al               |          |          | K                                | apat   |
| _       |                 |                  |                     |        |               |           |         |                                                                                                    |                       |          |          |                                  | - D-   |
|         |                 |                  |                     |        |               |           |         |                                                                                                    |                       |          |          |                                  |        |

## Ekran 6

Tevzi işleminden sonra Ekran 7' de görüldüğü gibi Dosya Açılış menüsünden Tevzii Yapılan Dosyaların Sorgulanması seçeneğine tıklanır. Ve Ekran 8' deki görüntü karşımıza gelir.

| Evrak       Dosya Actig       Dosya Actig                                                                                                    | 🚔 UYAP   | 2 K.ETHEM TÜRKER - ID:AB65967 - [1002870 / Çorum 1. İcra Müdürlüğü] - 29/05/2005 22:36 [ICRMDR]                                                                                             |
|----------------------------------------------------------------------------------------------------|----------|----------------------------------------------------------------------------------------------------|
| Tałg Tałebi TEVZI Onbigi kontrolu()(ota kontrolu)  Tałg Tałebi TEVZI Onbigi kontrolu()(ota kontrolu)  Tałg Tałebi TEVZI Onbigi kontrolu()(ota kontrolu)  Tałg Tałebi TeVZI Onbigi kontrolu()  Tałg Tałebi TeVZI Onbigi kontrolu()  Tałg Tałebi Detay Bigieri Gunceleme Işlemleri  Tałgo Tałebi Detay Bigieri Gunceleme Işlemleri  Tałgo Tałebi Detay Bigieri Gunceleme Işlemleri  Tałgo Tałebi Detay Bigieri Gunceleme Işlemleri  Tałgo Tałebi Detay Bigieri Gunceleme Işlemleri  Tałgo Tałebi Detay Bigieri Gunceleme Işlemleri  Tałgo Tałebi Detay Bigieri Gunceleme Işlemleri  Tałgo Tałebi Detay Bigieri Gunceleme Işlemleri  Tałgo Tałebi Detay Bigieri Gunceleme Işlemleri  Tałgo Tałebi Detay Bigieri Gunceleme Işlemleri  Tałebi Bigieri Gunceleme Işlemleri  Taług Tałebi Detay Bigieri Gunceleme Desyalarinas  Tałebigat Zari Davetiye Hazariannas  Tałebigat Zari Davetiye Hazariannas  Tałebigat Zari Davetiye Hazariannas  Tałebigat Calle Chaya Yenglerinin Sisteme Kaydedimesi ve Tevzi Bjernleri  Taług Tałebi Tałebi Tałeb                                                       | Evrak    | Dosya Açılış Dosya İşlem Harç ve Kasa Mal Rehi <u>n</u> Haciz <u>S</u> atış Genel <u>Y</u> azılar Genel İşlemler (İcra) <u>R</u> aporlar S <u>o</u> rgular Genel İşle <u>m</u> ler (Sistem) |
| <ul> <li>Teviz Yaplan Dogsyaların Sörçülanmasi</li> <li>Ferziz Yaplan Dogsyaların Sörçülanmasi</li> <li>İş Tatiş</li> <li>İş Tatiş</li> <li>Iş Tatiş</li> <li>Iş Tatiş</li></ul>                                                                                                    |          | Takip Talebi TEVZİ ÖNBilgi Kontrolü(Kota Kontrollü)                                                                                                    |
| Brussi     Dosya Sorquiama ve Açma İşlemleri       Dosya Sorquiama ve Açma İşlemleri       Teiçin Zalebi Detay Bigleri Güncelleme İşlemleri       Veki İşlemleri       Tebliğa Edlecsk Evraklarının Hazıfanınası       Tebliğa Edlecsk Evraklarının Hazıfanınası       Tebliğa Edlecsk Evraklarının Hazıfanınası       Tebliğa Edlecsk Evraklarının Hazıfanınası       Tebliğa Edlecsk Evraklarının Hazıfanınası       Tebliğa Edlecsk Evraklarının Hazıfanınası       Tebliğa Edlecsk Evraklarının Hazıfanınası       Tebliğa Edlecsk Evraklarının Hazıfanınası       Tebliğa Edlecsk Evraklarının Hazıfanınası       Tebliğa Edlecsk Evraklarının Hazıfanınası       Tebliğa Edlecsk Evraklarının Hazıfanınası       Tebliğa Edleck Evraklarının Hazıfanınası       Tebliğa Edleck Evraklarının Hazıfanınası       Tebliğa Edleck Evraklarının Hazıfanınası       Tebliğa Edleck Evraklarının Hazıfanınası       Tebliğa Edleck Evraklarının Hazıfanınası       Tebliğa Edleck Evraklarının Hazıfanınası       Tebliğa Edleck Evraklarının Hazıfanınası       Tebliğa Edleck Evraklarının Hazıfanınası       Tebliğa Edleck Evraklarının Hazıfanınası       Tebliğa Edleck Evraklarının Hazıfanınası       Tebliğa Edleck Evraklarının Hazıfanınası       Tebliğa Edleck Evraklarının Hazıfanınası       Tebliğa Edleck Evraklarının Hazıfanınası       Tebliğa Edleck Evraklarınınası       Tebliğa Edleck Evraklarınınası   <                                                                                                    |          | Tevzi Yapılan Dosyaların Sorgulanması                                                                                                    |
| Ilam gliginin Girlmesi         Ise         Ise                                                                                                    | İş Liste | Dosya Sorgulama ve Açma İşlemleri                                                                                                    |
| Takip Taleb Detay Bilgieri Güncelleme İşlemleri Talebü İşlemleri Tebliğ Edlecek Evradısının Bizarlarması Şadace Sistemde Olmayan Yenileme Dosyalarında-Eski Dosyanın Sisteme Ginimesi E-Ortamda Gelen Takip Taleplerinin Sisteme Kaydedilmesi ve Tevzi İşlemleri                                                                                                    | Ois L    | Ilam Bilgisinin Girilmesi                                                                                                    |
| Veki tjemeri<br>Veki tjemeri<br>Tebigat Gooder Evraldarinna Hazrianmasi<br>Tebigat Zari Duvetive Hazrianmasi<br>Sadece Sistemde Olmayan Yenleme Dosyalarinda-Eski Dosyanin Sisteme Girilmesi<br>E-Ortamda Gelen Takip Taleplerinin Sisteme Kaydedilmesi ve Tevzi Işlemleri<br>Veki ti seme Kaydedilmesi ve Tevzi Işlemleri<br>Veki ti seme Kaydedilmesi veki ti seme Kaydedilmesi ve Tevzi Işlemleri<br>Veki ti seme Kaydedilmesi veki ti seme Kaydedilmesi veki ti seme Kaydedilmesi ti seme Kaydedilmesi veki ti seme Kaydedilmesi ti seme Kaydedilmesi ti seme Kaydedilmesi ti seme Kaydedilmesi ti seme Kaydedilmesi ti seme Kaydedilmesi ti seme Kaydedilmesi ti seme Kaydedilmesi ti seme Kaydedilmesi ti seme Kaydedilmesi ti seme Kayded |          | Takip Talebi Detay Bilgileri Güncelleme İşlemleri                                                                                                    |
| Teblig Zeiflocck: Evräkarnin Hjäzrlanmäsi<br>Sadece Sistemde Olmayan Yenlieme Dosyalarinda-Eski Dosyanin Sisteme Girlimesi<br>E-Ortanda Gelen Takip Taleplerinin Sisteme Kaydedlimesi ve Tevzi Işlemleri                                                                                                    | a la     | Vekil Işlemleri                                                                                                    |
| Tebligat Zarf Devetiye Hazrianmasi<br>Bacce Sisteme Oorayaal vendee Soxyaalarinda-Eski Dosyaanin Sisteme Girlinesi<br>E-Ortamda Gelen Takip Taleplerinin Sisteme Kaydedilmesi ve Tevzi İşlemleri                                                                                                    |          | Tebliğ Edilecek Evraklarının Hazırlanması ji Zaman Durum Açıklama Gönderen Birim Adı Gönderen Kis                                                                                           |
| Sadece Sistemde Olmayan Yenlieme Dosyalarında-Eski Dosyanın Sisteme Girlinesi<br>E-Ortamda Gelen Takip Taleplerinin Sisteme Kaydedilmesi ve Tevizi İşlemleri                                                                                                    |          | Tebligat Zarf Davetiye Hazirlanmasi                                                                                                    |
|                                                                                                    |          | Sadece Sistemde Olmayan Yenileme Dosyalarında-Eski Dosyanın Sisteme Girilmesi                                                                                                    |
|                                                                                                    |          | E-Ortamda Gelen Takip Taleplerinin Sisteme Kaydedilmesi ve Tevzi Işlemleri                                                                                                    |
|                                                                                                    |          |                                                                                                    |
|                                                                                                    |          |                                                                                                    |
|                                                                                                    |          |                                                                                                    |
|                                                                                                    |          |                                                                                                    |
|                                                                                                    |          |                                                                                                    |
|                                                                                                    |          |                                                                                                    |
|                                                                                                    |          |                                                                                                    |
|                                                                                                    |          |                                                                                                    |
|                                                                                                    |          |                                                                                                    |
|                                                                                                    |          |                                                                                                    |
|                                                                                                    |          |                                                                                                    |
|                                                                                                    | . 7      |                                                                                                    |
|                                                                                                    |          |                                                                                                    |
|                                                                                                    |          |                                                                                                    |
|                                                                                                    |          |                                                                                                    |
|                                                                                                    |          |                                                                                                    |
|                                                                                                    |          |                                                                                                    |
|                                                                                                    |          |                                                                                                    |
|                                                                                                    |          |                                                                                                    |
|                                                                                                    |          |                                                                                                    |
|                                                                                                    |          |                                                                                                    |
|                                                                                                    |          |                                                                                                    |
|                                                                                                    | <        | ···· (>                                                                                                    |

Bu ekranda tarih alanı zorunlu alandır tarih girerek sorgulamalarımızı yaparız. Ve aynı zamanda da alacaklı ismine, tevzi no avukat TBB no ile de sorgulamamızı kısıtlamamız mümkündür ancak biz sadece tarih aralığı girip takip şekli kısmına da e-takip ler için bu seçeneği işaretleyerek tevzi edilen dosyaları aşağıdaki gibi görürüz. Dosya no alma durumu alma durumuna göre de sorgulama yapabiliriz. Dosyaların Tevzi yapılma tarihi kısmında takibi aldığımız tarih, Tevzi yapılan birim kısmında Müdürlüğümüz, Tevzi No kısmında tevzi numarası ,Tevzi yapan personel kısmında tevziyi yapan personelin adı soyadı ve Avukat kısmında ise kotasından kullanılan avukatın adı soyadı yazar. Dosyalardan birinin üzerine tıklanarak o dosya için işlem yapmaya başlayacağımız zaman Alt kısımda görülen Gelen işi iptal et butonu bu tevzinin yanlış yapıldığı zamanlarda iptal ederek avukatın kotasına iadeyi sağlar, dosya aç butonu ile de dosya açma işlemleri başlatılır.

| TURKER -                            | 1D: <del>MB62367 -</del> [1005870 / Čok | um 1. Icra Mudurluguj - 2            | 29/05/2005 22:42 [ILRMD              | w.j                                 |                                        |                 |
|-------------------------------------|-----------------------------------------|--------------------------------------|--------------------------------------|-------------------------------------|----------------------------------------|-----------------|
| <u>E</u> vrak Dosya Açılış Dosya İş | iļem Harç ve Kasa Mal Re                | hi <u>n</u> Haciz <u>S</u> atış Gene | ıl <u>Y</u> azılar Genel İşlemler (İ | icra) <u>R</u> aporlar S <u>o</u> r | rgular Genel İşle <u>m</u> ler (Sister | n)              |
|                                     |                                         |                                      |                                      |                                     | Icra Genel I                           | Josya Sorgulama |
|                                     |                                         |                                      |                                      |                                     |                                        |                 |
| İş Listesi Tevzi Yapılan Doş        | yaların Sorgulanması                    |                                      |                                      |                                     |                                        | <>              |
| Tevzi Yapılan Dosyaların 🕐          | Sorgulanması (ICR_GNL_075)              | D)                                   |                                      |                                     |                                        | 2 🛛             |
|                                     |                                         |                                      |                                      |                                     |                                        |                 |
| [ Te∨zi Biriminden Gele]            | n Dosya Sorgulama ] —                   |                                      |                                      |                                     |                                        |                 |
| Tevzi No                            |                                         | * Tarih                              |                                      | 29/05/2005                          | ▼ - 29/05/2005 ▼                       | 1               |
| Alacaklı                            | 2100 V 1                                | Avukat                               | TRR No                               |                                     |                                        |                 |
| Alacani                             | NII Talda                               | Avarat                               |                                      |                                     |                                        |                 |
| l akip Geliş şe                     | е-такір                                 | ✓ Dosya                              | No Alma Durumu                       | L                                   | <u>`</u>                               |                 |
| Sadece Talir                        | mat Olarak Te∨zi Edilmiş K              | ayıtları Listele                     |                                      | Ekrani <u>T</u> em                  | izle <u>S</u> orgul <u>a</u>           |                 |
| zi Yapılma Tarihi                   | Te∨zi Yapan Birim                       | Taraf Adı Soyadı                     | Dosya Esas No / Yil                  | Tevzi No                            | Tevzi Yapan Personel                   | Avukat          |
| 1 29/05/2005                        | Çorum 1. İcra Müdürlüğ                  | ü                                    |                                      | 254.936,00                          | K.ETHEM TÜRKER                         | SALÍH ASLAN TÚ  |
| 2 29/05/2005                        | Çorum 1. İcra Müdürlüğ                  | ü                                    |                                      | 254.937,00                          | K.ETHEM TÜRKER                         | SALÍH ASLAN TÚ  |
|                                     |                                         |                                      |                                      |                                     |                                        |                 |
|                                     |                                         |                                      | Gelen İş                             | 1 월/ 1<br>i İpt <u>a</u> l Et       | ) Dosya Aç                             | ><br>Kapat      |
|                                     |                                         |                                      |                                      |                                     |                                        |                 |

Dosya aç tıklandıktan sonra. Karşımıza bilgiler avukat tarafından girildiği için Ekran 9' daki görüntü gelir. Biz taraf bilgileri gir butonuna basarak kaydedilmiş tarafları ekleriz.

| YAP2 K.ETHEM TURKER - I                                                         | D:8862367 - [1005                       | 2870 / Çorum                | 1. Icra Mudu            | rlugu] - 29/05/2        | 005 22:53 LICR  | MDR       |                  |           |                        |                          |          |
|---------------------------------------------------------------------------------|-----------------------------------------|-----------------------------|-------------------------|-------------------------|-----------------|-----------|------------------|-----------|------------------------|--------------------------|----------|
| ık Dosya Açılış Dosya İşl                                                       | em 🛛 Harç ve Kasa                       | Mal Rehi <u>n</u>           | Haciz <u>S</u> ati      | ş Genel <u>Y</u> azılar | Genel İşlemle   | r (İcra)  | <u>R</u> aporlar | Sorgular  | Genel İşle <u>m</u> le | r (Sistem)               |          |
| ) 🚳 🚲 🌆                                                                         |                                         |                             |                         |                         |                 |           |                  |           |                        | ra Genel Dosya Sorgulama | a        |
|                                                                                 |                                         |                             |                         |                         |                 |           |                  |           |                        |                          |          |
| istesi Tevzi Yapılan Dosy                                                       | aların Sorgulanmas                      | si Dosyanin a               | Açılması                |                         |                 |           |                  |           |                        |                          | <u> </u> |
| Dosyanın Açılması (ICR_E                                                        | KT_0010)                                |                             |                         |                         |                 |           |                  |           |                        |                          | 2        |
| Evrak Bilgileri ]                                                               |                                         |                             |                         |                         |                 |           |                  |           |                        |                          |          |
|                                                                                 | 📖 Dg                                    | osya Seç                    |                         |                         |                 |           |                  |           |                        |                          |          |
|                                                                                 |                                         |                             |                         | <b>Mail C</b> o<br>Ka   | ster<br>Idır    |           |                  |           |                        |                          |          |
| Takip Talebi Girişi ]—                                                          |                                         |                             |                         |                         |                 |           |                  |           |                        |                          |          |
| * Dosya Açılış Tarihi                                                           | 29/05/2005                              | ~                           |                         |                         |                 |           |                  |           |                        |                          |          |
| * Dosya Türü                                                                    | Icra Dosyası                            | ~                           |                         |                         |                 |           |                  |           |                        |                          |          |
| * Takip Türü                                                                    | lamsız Takip                            | ~                           |                         |                         |                 |           |                  |           |                        |                          |          |
| * Takip Yolu                                                                    | Genel Haciz Y                           | oluvla Takin                |                         |                         |                 |           | ~                |           |                        |                          |          |
| * Takin Sekli                                                                   |                                         | ) İlamsız Tal               | rinlerde Öd             | eme Emri                |                 |           |                  |           |                        |                          |          |
| Takip geki                                                                      | CORRER . 45                             | ) namsiz rai                | apierae ou              |                         |                 | -         |                  |           |                        |                          |          |
| * 48/4 Açıklama                                                                 |                                         |                             |                         |                         |                 |           |                  |           |                        |                          |          |
| Asıl alacağa takip tarih<br>düşümü ile, fazlaya ilişi<br>* <b>48/9 Açıklama</b> | inden itibaren işi<br>kinhaklarımz sakl | leyecek %4<br>Iı kalmak kay | 3,68 faiz,ii<br>/diyla) | ora harç ve gir         | erleri ile Avuk | atlık üci | retinin tał      | nsili.(BK | 84 gereği önc          | elikle ferilerden        |          |
| Haciz                                                                           |                                         |                             |                         |                         |                 |           |                  |           |                        |                          |          |
| Taraf Bilgileri Gir                                                             | Ve                                      | <u>k</u> il İlişkilendir    |                         | B.K. 84. Madde          | e Uygulansın    |           |                  | Jygulans  | in 🗹 Kk                | DF Uygulansın            |          |
|                                                                                 |                                         |                             |                         |                         |                 | -         |                  |           | Destroy                |                          |          |
| Harç / Masraf Gir                                                               | <u>M</u> a                              | akbuz Hazırla               |                         |                         |                 | Detay     | Bilgileri (      | sir       |                        | Aç Kapat                 |          |
| Harç / Masraf Gir                                                               |                                         | akbuz Hazırla               |                         |                         |                 | Detay     | Bilgileri (      | sir       |                        | Aç Kapat                 |          |

## Ekran 9

İlk olarak karşımıza girilmiş alacaklı bilgisi gelir. Orta kısımda bulunan Aranılan kriterler uygun 14 kayıt bulundu kısmında bu isimdeki kurum ve şahısları sıralar bizde dosyadaki birimi seçeriz. Ve karşımıza 11 nolu ekran gelir.

| vrak Dosya Açılıs D    | osya İslem Harc   | ve Kasa Mal Rehin    | Haciz Satis G    | enel Yazılar Genel İslem | ler (İcra) Raporlar | Sorgular Ger     | nel İslemler (Sistem)    |          |
|------------------------|-------------------|----------------------|------------------|--------------------------|---------------------|------------------|--------------------------|----------|
|                        |                   |                      |                  |                          | (                   | OC               | Icra Genel Dosya Sorg    | gulama   |
| 9 8 6                  |                   |                      |                  |                          |                     |                  |                          |          |
| Listesi Tevzi Yapıla   | n Dosyaların Sorg | ulanması Dosyanın    | Açılması Dosya 1 | araf Kaydetme / Güncell  | eme / Görüntüleme   | e İşlemleri      |                          | <        |
| )<br>Dosya Taraf Kayde | tme / Güncelleme  | / Görüntüleme İşleml | eri (TRF_0010)   |                          |                     |                  |                          | 6        |
| Kumum Anomo Dil        | lailani           |                      |                  |                          |                     |                  |                          |          |
| Nurum Arama Bi         | iglien            |                      |                  |                          |                     |                  |                          |          |
| * Aranılan Kriter      | 'in Başına ya d   | a Sonuna '%' Ekle    | nirse O Kelime   | yi İçerenleri Getirir    |                     |                  |                          |          |
| [ Arama Kriterle       | ri]               |                      |                  |                          |                     |                  |                          |          |
| * Kurum Adı            | HALK BANKAS       | SI A.Ş.              | Ticaret Sicil No |                          |                     |                  |                          |          |
| Vergi No               |                   |                      | Ticaret Sicil No | Verildiği Yer            |                     |                  |                          |          |
| Vergi Dairesi          |                   |                      | SSK İşyeri Sicil | No                       |                     |                  |                          |          |
|                        |                   |                      | Harctan Muaf r   | nı?                      |                     | *                |                          |          |
| • Kalliu               | O OZEL O TU       | iniu                 |                  |                          |                     |                  |                          |          |
| Aranılan Kriterle      | er Uygun 14 Ka    | ayıt Bulundu         |                  |                          | S                   | orgula           |                          |          |
| Kuri                   | ım Adı            | Vergi Dairesi        | Vergi No         | Ticaret Sicil No         | Harçtan Muaf        | mi?              |                          |          |
| 1 HALK BANK            | ASI A.Ş.          |                      |                  | Î                        |                     |                  |                          |          |
| 2 HALK BANK            | ASI A.Ş.          |                      |                  |                          |                     |                  |                          |          |
|                        |                   |                      |                  |                          |                     | ~                |                          |          |
|                        |                   |                      |                  |                          |                     |                  |                          |          |
|                        |                   |                      |                  |                          |                     |                  |                          |          |
|                        |                   |                      |                  |                          |                     |                  |                          |          |
|                        | tesi j            |                      |                  |                          |                     |                  |                          | Letu Xuu |
| Sirati                 |                   | Adi Soyat            |                  | Ana Adi Baba A           | xai ji Dogum i      | anni je cinsiy   | yeti ji Nurusa kayitii O | laugu    |
| -                      |                   |                      |                  |                          |                     |                  |                          |          |
| <                      |                   |                      |                  |                          |                     |                  |                          | >        |
| * Dosyadaki Sıfat      | tı [ Taraf Tü     | ùrü ]                |                  |                          |                     |                  | 7                        |          |
| ALACAKLI               | Y 🔾 Şahıs         | ⊙ Kurum              |                  |                          |                     | Temi <u>z</u> le | Kaydet Kapat             | t        |
|                        |                   |                      |                  |                          |                     |                  |                          |          |
|                        |                   |                      |                  |                          |                     |                  |                          |          |
|                        |                   |                      |                  |                          |                     |                  |                          | -0       |

Ekran 10

Bu kısımda ise alacaklımın kayıtlı adres bilgilerine gelerek güncellemesini yaparım. Ekran 12 ' deki gibi.

| 🚔 UYAP2 K.ETHEM TÜRKER - ID:AB65967 - [1002     | 870 / Çorum 1. İcra Müdürlüğü] - 29/0!                  | i/2005 22:58 [ICRMDR]                 |                          |                                  | _ 8 × |
|-------------------------------------------------|---------------------------------------------------------|---------------------------------------|--------------------------|----------------------------------|-------|
| Evrak Dosya Açılış Dosya İşlem Harç ve Kasa     | Mal Rehi <u>n</u> Haciz <u>S</u> atış Genel <u>Y</u> az | lar Genel İşlemler (İcra) <u>R</u> ap | oorlar S <u>o</u> rgular | Genel İşle <u>m</u> ler (Sistem) |       |
|                                                 |                                                         |                                       |                          | Icra Genel Dosya Sorgulan        | na    |
| İş Listesi Tevzi Yapılan Dosyaların Sorgulanmas | I Dosyanın Açılması Dosya Taraf Kay                     | detme / Güncelleme / Görüntü          | leme İşlemleri           |                                  | <>    |
| ODosya Taraf Kaydetme / Güncelleme / Görünt     | üleme İşlemleri (TRF_0010)                              |                                       |                          |                                  | X     |
| Kurum Ana Bilgileri Kawith Adres Bi             | aileri                                                  |                                       |                          |                                  |       |
|                                                 | giren                                                   |                                       |                          |                                  |       |
|                                                 |                                                         |                                       |                          |                                  |       |
| 1 Manual Contraction                            | * Kurum Adı                                             | HALK BANKASI A.Ş.                     |                          |                                  |       |
|                                                 | Vergi No                                                |                                       |                          |                                  |       |
|                                                 | Vergi Dairesi                                           |                                       |                          |                                  |       |
|                                                 | Ticaret Sicil No                                        |                                       |                          |                                  |       |
|                                                 | Ticaret Sicil No Verildiği Yer                          |                                       |                          |                                  |       |
|                                                 | SSK İşyeri Sicil No                                     |                                       |                          |                                  |       |
|                                                 | Kurum Tipi 💿 Kamu 🔿                                     | Ozel                                  |                          |                                  |       |
|                                                 | 🗌 Harçtan Muaf mı?                                      |                                       |                          |                                  |       |
|                                                 |                                                         |                                       |                          |                                  |       |
|                                                 |                                                         |                                       |                          |                                  |       |
|                                                 |                                                         |                                       |                          |                                  |       |
| [ Dosya Taraf Listesi ]                         |                                                         |                                       |                          |                                  |       |
| Sıfatı TC Kimlik No Adı                         | Soyadı Kod Adı Ana .                                    | Adı 🛛 🛛 Baba Adı 🔹 Doğu               | ım Tarihi                | Cinsiyeti Nüfusa Kayıtlı Oldu    | ğu    |
|                                                 |                                                         |                                       |                          |                                  |       |
|                                                 | 1111                                                    |                                       |                          |                                  | >     |
| * Dosyadaki Sıfatı                              |                                                         |                                       |                          |                                  |       |
| ALACAKLI V Oşahıs Okuru                         | m                                                       |                                       | Temizle                  | <u>Kaydet</u> Ka <u>p</u> at     |       |
|                                                 |                                                         |                                       |                          |                                  |       |
|                                                 |                                                         |                                       |                          |                                  |       |

# Ekran 11

Tarafın kayıtlı birden fazla adresi olabilir kayıtlı adresler satırına atar asıl adresi hangisi ise üzerine tıklayınca adres adres türü kısmındaki kutucuğa düşer biz de üst kısımda bulunan Adresi bu dosya için yazışma adresi yap kutucuğunu seçerek sağ kısımda bulunan güncelle butonuna basarız. Ekran 13 deki gibi adresin güncellendiğini bildirir.

| Evrak Dosya Açılış Dosya İşlem Harç ve Kasa Mal Rehim Haciz Satış Genel Yazılar Genel İşlemler (İcra) Raporla     | r Sorgular Genel İşlemler (Sistem)             |
|----------------------------------------------------------------------------------------------------|------------------------------------------------|
|                                                                                                    | Icra Genel Dosya Sorgulama                     |
|                                                                                                    | ¥                                              |
| İş Listesi Tevzi Yapılan Dosyaların Sorgulanması Dosyanın Açılması Dosya Taraf Kaydetme / Güncelleme / Görüntülem | e İşlemleri                                    |
| Dosya Taraf Kaydetme / Güncelleme / Görüntüleme İşlemleri (TRF_0010)                                              | e 🛛 🕹                                          |
| Kurum Ana Bilgileri Kayıtlı Adres Bilgileri                                                                       |                                                |
| Adres Türü Yurt İçi İşyeri Adresi                                                                                 | [Yazışma Adresi ]                              |
| Adresi Bu Dosya İçin Yazışma Adresi Yap                                                                           |                                                |
| MİTATPAŞA ŞUBESI İIÇE O V                                                                                         |                                                |
|                                                                                                    | _                                              |
| Elektronik Posta                                                                                                  |                                                |
| Posta Kodu Telefon Cep Fak                                                                                        | is                                             |
| [Kayıtlı Adresler]                                                                                                | Listeye Ekle                                   |
| Adres Türü Adres liçe Adı li Adı Posta Kodu Telefor                                                               | Cep Telefont Temizle                           |
| Yurt içi ikametgah Adresi ORGANIZE SANIYI ŞUBE                                                                    | Gün <u>c</u> elle                              |
|                                                                                                    | Sil                                            |
|                                                                                                    |                                                |
|                                                                                                    |                                                |
|                                                                                                    |                                                |
|                                                                                                    |                                                |
| Sifati TC Kimlik No Adi Soyadi Kod Adi Ana Adi Baba Adi Doğum                                                     | Farihi Cinsiyeti Nüfusa Kayıtlı Olduğu         |
|                                                                                                    |                                                |
|                                                                                                    |                                                |
| * Dosyadaki Sifati<br>ALACAKLI ✓ Oşahıs ⊙ Kurum                                                                   | Temi <u>z</u> le <u>K</u> aydet Ka <u>p</u> at |
|                                                                                                    |                                                |

| Dana sonna tanlahi ve Kaydet diyerek alacakinin dosyahla kaydetiniş olurum. | Daha sonra tamam ve | kaydet diyerek | alacaklımı dosyama | kaydetmiş olurum. |
|-----------------------------------------------------------------------------|---------------------|----------------|--------------------|-------------------|
|-----------------------------------------------------------------------------|---------------------|----------------|--------------------|-------------------|

| 👙 UYAP2 K.ETHEM TÜRKER - ID:AB65967 - [1002870 / Çorum 1. İcra Müdürlüğü] - 29/05/2005 22:59 [ICRMDR]                                                    | _ 8 ×   |
|----------------------------------------------------------------------------------------------------|---------|
| Evrak Dosya Açılış Dosya İşlem Harç ve Kasa Mal Rehin_ Haciz ≦atış Genel Yazılar Genel İşlemler (İcra) <u>R</u> aporlar Sorgular Genel İşlemler (Sistem) |         |
|                                                                                                    | ama     |
|                                                                                                    | <br>[]] |
| Iş Listesi Tevzi Yapılan Dosyaların Sorgulanması Dosyanın Açılması Dosya Taraf Kaydetme / Guncelleme / Goruntuleme işlemleri                             |         |
| () Dosya Tarar Kaydetme / Guncelleme / Goruntuleme Işlemleri (TRF_0010)                                                                                  |         |
| Kurum Ana Bilgileri Kayıtlı Adres Bilgileri                                                                                                    |         |
|                                                                                                    |         |
|                                                                                                    |         |
| Adresi Bu Dosya İçin Yazışma Adresi Yap                                                                                                    |         |
| ilçe 0 🗸                                                                                                    |         |
| Dikkat!                                                                                                    |         |
| Adves Clines Rendi                                                                                                    |         |
| Posta Kodu Telefon                                                                                                    |         |
| [ Kayıtlı Adresler ]                                                                                                    |         |
| Adres Türü Adres Cep Telefont                                                                                                    |         |
| Yurt İçi İkametgah Adresi ORGANİZE SANİ                                                                                                    |         |
| Yurt İçi İşyeri Adresi MİTATPAŞA ŞUE                                                                                                    |         |
|                                                                                                    |         |
|                                                                                                    |         |
|                                                                                                    |         |
| r[ Dosya Taraf Listesi ]                                                                                                    |         |
| Sıfatı TC Kimlik No Adı Soyadı Kod Adı Ana Adı Baba Adı Doğum Tarihi Cinsiyeti Nüfusa Kayıtlı Oldı                                                       | uğu     |
|                                                                                                    |         |
|                                                                                                    | >       |
| * Dosvadaki Sifati                                                                                                    |         |
| ALACAKI V Sabis a Kurum                                                                                                    |         |
|                                                                                                    |         |
|                                                                                                    |         |
|                                                                                                    | -0-     |

Otomatik olarak borçlumu karşıma getirir. Ondada aynı şekilde kayıtlı adres bilgilerini tıklayarak işlemlere başlarız. Ekran 15' deki gibi yine adresi seçerek adresi bu dosya için yazışma adresi yap kutusunu seçip güncelle deriz. Kaydet dediğimizde ise Ekran 16' daki gibi işlemin başarı ile tamamlandığı iletisi gelir.

| )osva Taraf Kavdetm | )osyaların Sorgulanma:<br>e / Güncelleme / Görüni | sı    Dosyanın Açılması    Dosy<br>tüleme İslemleri (TRF 0010) | /a Taraf Kaydetme / Güncell   | eme / Görüntülem  | ie işlemleri | 1                                        |
|---------------------|---------------------------------------------------|----------------------------------------------------------------|-------------------------------|-------------------|--------------|------------------------------------------|
| imlik Ana Bilgileri | Nüfus Bilgileri                                   | Kayıtlı Adres Bilgileri                                        | 1                             |                   |              |                                          |
|                     | *T.C. Kimlik No                                   |                                                                | lbruău                        |                   |              | 1                                        |
|                     | * Adı                                             | HAKAN                                                          | oyraga                        |                   |              | J                                        |
|                     | * Soyadı                                          | ERDOĞUŞ                                                        | Ölüm Tarihi                   |                   | ~            |                                          |
|                     | Baba Adı                                          |                                                                | Cinsiyeti                     |                   | ~            |                                          |
|                     | Ana Adı                                           |                                                                | Ünvanı                        |                   |              |                                          |
|                     | * Kod Adı                                         |                                                                | Mesleği                       |                   | ~            |                                          |
|                     | Önceki Soyadı                                     |                                                                | Asker                         |                   |              |                                          |
|                     | [ Doğum Tarihi ]                                  |                                                                | Okur-Yazarlık                 | <b>⊘</b> Var Çocu | k Sayısı     |                                          |
|                     | • Milau                                           | ·                                                              | Öğrenim Durumı                |                   | *            |                                          |
|                     | OHicri                                            | ¥                                                              | Medeni Hali                   |                   | *            |                                          |
|                     | Doğum Yeri                                        |                                                                | Kan Grubu                     |                   | *            |                                          |
| MILLET              | Dini                                              |                                                                | <ul> <li>Özür Türü</li> </ul> |                   | *            |                                          |
|                     |                                                   |                                                                |                               |                   |              |                                          |
| Dosya Taraf Listes  | ii]                                               |                                                                |                               |                   |              |                                          |
|                     |                                                   | Adi Soyadi I                                                   | Kod Adi j Ana Adi             | Baba Adi          | Dogum Tarini | Cinsiyeti (Nutusa kayitii C              |
| Alacakii            | MALK                                              | ANNADI A.Ş.                                                    |                               |                   |              |                                          |
| <                   |                                                   |                                                                |                               |                   |              | L. L. L. L. L. L. L. L. L. L. L. L. L. L |

| <b>≜</b> ∕UYA | P2 K.ETHEM                                   | TÜRKER - ID:AB65                                    | 5967 - [1002870 / Çorun                                  | ı 1. İcra Müdürl                  | üğü] - 29/05/2                    | 005 23:00 [ICR  | MDR]                   |                                                           |                                                 | _ @ ×              |
|---------------|----------------------------------------------|-----------------------------------------------------|----------------------------------------------------------|-----------------------------------|-----------------------------------|-----------------|------------------------|-----------------------------------------------------------|-------------------------------------------------|--------------------|
| Evrak         | Dosya Açılış                                 | Dosya İş <u>l</u> em H                              | larç ve Kasa Mal Rehi <u>r</u>                           | Haciz <u>S</u> atış               | Genel <u>Y</u> azılar             | Genel İşlemle   | (İcra) <u>R</u> aporla | r S <u>o</u> rgular Gen                                   | el İşle <u>m</u> ler (Sisten                    | ו)                 |
|               |                                              |                                                     |                                                          |                                   |                                   |                 |                        |                                                           | lcra Genel L                                    | losya Sorgulama    |
|               |                                              |                                                     |                                                          |                                   |                                   |                 |                        |                                                           |                                                 | *                  |
| İş Lis        | tesi 🛛 Tevzi Ya                              | pilan Dosyalarin S                                  | Borgulanması Dosyanın                                    | Açılması Dos                      | ya Taraf Kayde                    | tme / Günceller | ne / Görüntülemi       | e İşlemleri                                               |                                                 | <u> </u>           |
| Do            | osya Taraf Ka                                | ydetme / Güncelle                                   | eme / Görüntüleme İşlem                                  | leri (TRF_0010)                   |                                   |                 |                        |                                                           |                                                 | 2 🛛                |
| Kir           | nlik Ana Bil                                 | gileri Nüfus                                        | Bilgileri Kayıtlı Ad                                     | ires Bilgileri                    |                                   |                 |                        |                                                           |                                                 |                    |
| A             | <b>dres Türü</b><br>Adresi Bu<br>DHMİ Esenbi | Yurt içi İkam<br>Dosya için Yazı<br>oğa hava limanı | netgah Adresi<br>şma Adresi Yap<br>şoförler odası Esenbi | v ( <sup>  -  </sup><br>  <br>jğa | çe Bilgileri )-<br>6 (AN<br>9 (ÇL | IKARA<br>IBUK   | *<br>*                 | -[ Yazışma Ad<br>DHMİ Esenb<br>şoförler oda:<br>ANKARA ÇU | lresi )<br>oğa hava liman<br>sı Esenboğa<br>BUK |                    |
|               |                                              | <u> </u>                                            |                                                          | Elektro                           | nik Posta                         |                 |                        | -                                                         |                                                 |                    |
| P             | osta Kodu                                    |                                                     | Telefon                                                  |                                   | Cep                               |                 | Fak                    | s                                                         |                                                 |                    |
| 0             | [ Kayıtlı Adr                                | esler ]                                             |                                                          |                                   |                                   |                 |                        |                                                           | Listeve                                         | Ekle               |
|               | Adres                                        | Türü                                                | Adres                                                    | İlçe Ad                           | i 🛛 🕹 İl Adı                      | Posta Koo       | lu Telefon             | Cep Telefo                                                | ni Temi                                         | zie                |
|               | Yurt İçi İkar                                | netgah Adresi D                                     | )HMİ Esenboğa hava                                       | lim ÇUBUK                         | ANKARA                            | 、               |                        |                                                           | Günce                                           |                    |
|               |                                              |                                                     |                                                          |                                   |                                   |                 |                        |                                                           | Sil                                             |                    |
|               |                                              |                                                     |                                                          |                                   |                                   |                 |                        |                                                           |                                                 |                    |
|               | <                                            |                                                     |                                                          |                                   |                                   |                 |                        | l                                                         | <u>&gt;</u>                                     |                    |
|               | <i>Ballukt</i> i                             |                                                     |                                                          |                                   |                                   |                 |                        |                                                           |                                                 |                    |
|               | anua Taraf                                   | Listosi 1                                           |                                                          |                                   |                                   |                 |                        |                                                           |                                                 |                    |
|               | Cufoti                                       |                                                     | Adu                                                      | Royadi                            | [/od Adi                          | Ano Adu D       | Poho Adu D             | Doğum Tarihi                                              | Cincivati                                       | Nüfusa Kaviti Ola  |
|               | Sirau                                        |                                                     |                                                          | Suyau                             | Kou Au                            |                 |                        | Joguin Tanni                                              | Cinsiyeu                                        | Nurusa Kayitii Oit |
|               | Аласакії                                     |                                                     | HALK BANKASI A.;                                         | 3.                                |                                   |                 |                        |                                                           |                                                 |                    |
|               | <                                            |                                                     |                                                          |                                   |                                   |                 |                        |                                                           |                                                 | >                  |
| * D           | osyadaki S                                   | Ifati [ Tarai                                       | f Türü ]                                                 |                                   |                                   |                 |                        |                                                           |                                                 |                    |
| BC            | DRÇLU/MÜF                                    | 👻 💿 Şar                                             | nis 🔘 Kurum                                              |                                   |                                   |                 |                        | Temi <u>z</u> le                                          | Kaydet                                          | Kapat              |
|               |                                              |                                                     |                                                          |                                   |                                   |                 |                        |                                                           |                                                 |                    |
|               |                                              |                                                     |                                                          |                                   |                                   |                 |                        |                                                           |                                                 |                    |
|               |                                              |                                                     |                                                          |                                   |                                   |                 |                        |                                                           |                                                 | -0-                |

İşlemlerimizi tamamladık tamam ve kapat diyerek ekrandan çıkarız.

| ≝ UYAP2 K.ETHEN      | 1 TÜRKER - ID:AB659  | 57 - [1002870 / Çorum       | 1. İcra Müdü      | rlüğü] - 29/05/        | 2005 23:00 [1 | CRMDR]                 | unuun y                  |                        |                      |          |
|----------------------|----------------------|-----------------------------|-------------------|------------------------|---------------|------------------------|--------------------------|------------------------|----------------------|----------|
| Evrak Dosya Açılı    | ş Dosya İşlem Har    | ç ve Kasa Mal Rehi <u>n</u> | Haciz <u>S</u> at | ş Genel <u>Y</u> azıla | r Genel İşle  | mler (İcra) <u>R</u> a | porlar S <u>o</u> rgular | Genel İşle <u>m</u> le | er (Sistem)          |          |
|                      |                      |                             |                   |                        |               |                        |                          |                        | ra Genel Dosya Sorgu | lama     |
|                      |                      |                             |                   |                        |               |                        |                          |                        |                      | Y        |
| İş Listesi 🛛 Tevzi Y | apılan Dosyaların So | gulanması Dosyanın          | Açılması Do       | sya Taraf Kayd         | letme / Günce | lleme / Görünti        | ileme İşlemleri          |                        |                      | <>       |
| ODosya Taraf K       | aydetme / Güncellem  | e / Görüntüleme İşlem       | leri (TRF_001     | ))                     |               |                        |                          |                        |                      | đ        |
| Kişi Arama B         | ilgileri             |                             |                   |                        |               |                        |                          |                        |                      |          |
|                      | ANIN                 | -[ Arama                    | Kriterleri 1-     |                        |               |                        |                          |                        |                      |          |
|                      |                      | T.C. Ki                     | mlik No           |                        |               |                        |                          |                        |                      |          |
|                      |                      | Adı                         |                   |                        |               |                        |                          |                        |                      |          |
|                      |                      | Soyadı                      | 5                 |                        |               |                        |                          |                        |                      |          |
|                      |                      | B                           | RG TRE 1000       | 13                     |               | -                      |                          |                        |                      |          |
|                      |                      | D                           | NO_INF_1000       | IJ                     |               |                        |                          |                        |                      |          |
|                      |                      |                             |                   |                        |               |                        |                          |                        |                      |          |
| TC Kim               | lik No 🛛 🗌 Adı       | Soyadı                      | Taraf Kayde       | etme İşlemi B          | asarı İle Taı | namlanmıştır           | iyeti                    | Nüfusa Ka              | yıtlı Olduğu İl      | NŰ       |
|                      |                      |                             |                   |                        | -             |                        |                          |                        |                      | _        |
|                      |                      |                             |                   |                        |               | - 1                    | /                        |                        |                      |          |
|                      |                      |                             |                   |                        |               | 6/                     |                          |                        |                      |          |
| <                    |                      |                             | Shere -           | Tor                    | nom I         |                        |                          | 5                      |                      | >        |
|                      |                      |                             |                   |                        |               |                        |                          |                        |                      |          |
|                      |                      |                             |                   |                        |               |                        |                          |                        |                      |          |
|                      |                      |                             |                   |                        |               |                        |                          |                        |                      |          |
|                      |                      |                             |                   |                        |               |                        |                          |                        |                      |          |
|                      |                      |                             |                   |                        |               |                        |                          |                        |                      |          |
| -[ Dosya Tara        | f Listesi ]          |                             |                   |                        |               |                        |                          |                        | 11111                |          |
| Sifati               | TC Kimlik No         | Adı                         | Sovadi            | Kod Adı                | Ana Adı       | Baha Adı               | Doğum Ta                 | rihi Cinsi             | veti Nüfusa k        | avitlu   |
|                      |                      |                             |                   | 1.0001.001             | 1 THIS FILM   |                        |                          |                        | 100.000              |          |
| Alacanii             |                      | LIGER DANKGOLA.             | ?-<br>            |                        |               |                        |                          |                        |                      | <b>v</b> |
| <                    |                      |                             | 111               |                        |               |                        |                          |                        |                      | >        |
| * Dosyadaki          | Sifati - [ Taraf ]   | -0r0 1                      |                   |                        |               |                        |                          |                        |                      |          |
| [                    | V Sabis              | Okuram                      |                   |                        |               |                        | Temizi                   | e Kav                  | let Kanat            |          |
| Limmon               |                      | - roar unit                 |                   |                        |               |                        | ( Contriger              |                        |                      |          |
|                      |                      |                             |                   |                        |               |                        |                          |                        |                      |          |
|                      |                      |                             |                   |                        |               |                        |                          |                        |                      |          |
|                      |                      |                             |                   |                        |               |                        |                          |                        |                      |          |

Karşımıza yine dosyaların açılması ekranı gelir buradan Harç/Masraf gir butonu seçerek harç ve masraf alırız.

| UYAP2 K.ETHEM TÜRKER - J                                                       | D:AB65967 - [1002870 / Çorum 1. İcra Müdürlüğü] - 29/05/2005 23:00 [ICRMDR]                                                                                           | _ <u>8 ×</u> |
|--------------------------------------------------------------------------------|----------------------------------------------------------------------------------------------------|--------------|
| vrak Dosya Açılış Dosya İşl                                                    | em Harç ve Kasa Mal Rehi <u>n</u> Haciz <u>S</u> atış Genel <u>Y</u> azılar Genel İşlemler (İcra) <u>R</u> aporlar S <u>o</u> rgular Genel İşle <u>m</u> ler (Sistem) |              |
| R) 🔊 📧 🔠 📅                                                                     | Icra Genel Dosya Sorgulama                                                                                                    |              |
|                                                                                |                                                                                                    | ~            |
| Eistesi Tevzi Yapılan Dosy                                                     | aların Sorgulanması Dosyanın Açılması                                                                                                    | <>>          |
| )Dosyanın Açılması (ICR_E                                                      | KT_0010)                                                                                                    | d 🔀          |
| [Evrak Bilgileri ]                                                             |                                                                                                    |              |
|                                                                                | 😂 Dosya Seç                                                                                                    |              |
|                                                                                | [III] <u>G</u> öster]                                                                                                    |              |
| -[ Takip Talebi Girişi ]—                                                      |                                                                                                    |              |
| * Dosya Açılış Tarihi                                                          | 29/05/2005                                                                                                    |              |
| * Dosya Türü                                                                   | İcra Dosyası 🗸                                                                                                    |              |
| * Takip Türü                                                                   | liamsız Takip →                                                                                                    |              |
| * Takip Yolu                                                                   | Genel Haciz Yoluvla Takip                                                                                                    |              |
| * Takin Sekli                                                                  |                                                                                                    |              |
| ranip yenn                                                                     |                                                                                                    |              |
| * 48/4 Açıklama                                                                |                                                                                                    |              |
| Asıl alacağa takip tarih<br>düşümü ile, fazlaya iliş<br>* <b>48/9 Açıklama</b> | inden itibaren işleyecek %43,68 faiz,icra harç ve girerleri ile Avukatlık ücretinin tahsili.(BK 84 gereği öncelikle ferilerden<br>kinhaklarımz saklı kalmak kaydıyla) |              |
| Haciz                                                                          |                                                                                                    |              |
| Taraf Bilgileri Gir                                                            | Vekit İlişkilendir 🛛 B.K. 84. Madde Uygulansın 🛛 BSMV Uygulansın 🖓 KKDF Uygulansın                                                                                    |              |
| Harç / Masraf Gir                                                              | Makbuz Hazırla Detay Bilgileri Gir Dosyayı A <u>ç</u> Kapat                                                                                                    |              |
|                                                                                |                                                                                                    |              |
|                                                                                |                                                                                                    |              |
|                                                                                |                                                                                                    | -0-          |

Ekran 17

Yeni gelen ekranda Harç Masraf Tahsilatı butonunu seçerek giriş yapmaya başlarız. SUYAP2 K.ETHEM TÜRKER - ID:AB65967 - [1002870 / Corum 1. İcra Müdürlüğü] - 29/05/2005 23:00 [ICRMDR]

| Cra Genel Dosya Sorgulama                                                                                |
|----------------------------------------------------------------------------------------------------|
|                                                                                                    |
| İş Listesi Tevzi Yapılan Dosyaların Sorgulanması Dosyanın Açılması                                       |
| Dosyanın Açılması (ICR_EKT_0010)                                                                         |
| ( Evrak Bilgileri )                                                                                      |
| Dosya Seç                                                                                                |
| Göster 1                                                                                                 |
| Març Belirleme                                                                                           |
| (Takip Talebi Girişi                                                                                     |
| * Dosya Açılış Tari İlişki Yatıran Taraf Harc Masraf Adı Harc mı Masraf mı Tahsilat Tarihi Yatırılan Mil |
| * Dosya Türü                                                                                             |
| * Takip Türü                                                                                             |
| * Takip Yolu                                                                                             |
| * Takip Şekli                                                                                            |
|                                                                                                    |
| Asil alacağa takip t                                                                                     |
| düşümü ile, fazlaya <del>mışınınananınz sanı kamak kayaşıa</del>                                         |
|                                                                                                    |
| * 48/9 Açıklama                                                                                          |
| Haciz                                                                                                    |
|                                                                                                    |
| Taraf Bilgileri Gir Vekil İlişkilendir 🛛 B.K. 84. Madde Uygulansın 🔍 BSMV Uygulansın 🔍 KKDF Uygulansın   |
| Harç / Masraf Gir Makbuz Hazırla Detay Bilgileri Gir Dosyayı Aç Kapat                                    |
|                                                                                                    |
|                                                                                                    |

Bu dosya için alacaklı harçtan muaf olduğu için harç ekranı açıldığında kurum harçtan muaftır uyarısı gelir eğer muaf değilse harç aşağıdaki gibi kesilecektir. Öncelikle Ödeyecek taraf hanesine gelen alacaklı seçilir eğer alacaklı ve borçlu dışında başka birisi ödüyorsa değilse kısmına bu kişinin ismini yazarız.Harç türünü seçeriz. Başvurma harcı seçildikten sonra 11,20 miktarı sabit olduğu için karşımıza gelir ve ekle dediğimizde Ekran 20' deki gibi üst kısma atar aynı şekilde vekalet harcı ekle dediğimizde 2,00 YTL'yi sistem otomatik atar. Peşin harcı ise e-takiplerde alacak kalemleri girildiği için otomatik hesaplar ve ekle butonu ile ekleriz.Başka türlü harçlarda alacaksak harç türünden seçerek alıyoruz.Makbuz tipi kısmında Sayman Mutemedi alındısı ve Cezaevi yapı harcı alındı makbuzu seçeneklerinden sayman mutemedi makbuzu seçilir fiziksel makbuz numarası yazılır. Ekran 20'deki gibi liste kaydedilir.

| UYAP2 K.ETHEM TÜRKER - ID:AB65967 -                      | [1002870 / Çorum 1. İcra Müdürlüğü] - 29/05/2005 23:01 [ICRMDR]                                                                                          | _ 8 × |
|----------------------------------------------------------|----------------------------------------------------------------------------------------------------|-------|
| vrak Dosya Açılış Dosya İşlem Harç ve                    | Kasa Mal Rehi <u>n</u> Haciz <u>S</u> atış Genel <u>Y</u> azılar Genelİşlemler (İcra) <u>R</u> aporlar S <u>o</u> rgular Genelİşle <u>m</u> ler (Sistem) |       |
| n 🔊 📧 🔊 🗸                                                | Icra Genel Dosya Sorgulam                                                                                                    | a     |
|                                                          |                                                                                                    | `     |
| ş Listesi 🛛 Tevzi Yapılan Dosyaların Sorgula             | anması Dosyanın Açılması Harç/Masraf Makbuzu Hazırlama (Belirleme)                                                                                       | < >   |
| ) Harç/Masraf Makbuzu Hazırlama (Beliri                  | ieme) (ICR_HRC_0040)                                                                                                    | - P 🔀 |
| [ Dosya Bilgileri ]                                      |                                                                                                    |       |
| Dosya No                                                 |                                                                                                    |       |
| Birim Adı Corum 1, İcra Müdü                             | rluğu                                                                                                    |       |
|                                                          |                                                                                                    |       |
| [ Harç/Masraf Belirleme ]                                |                                                                                                    |       |
| * Ödeyecek Taraf İse ALACAK                              | LI HALK BANKASI V Değilse 💿 Harc mı? OMasraf/Vergi mi?                                                                                                   |       |
| Turu                                                     | Adet Tutar Dosva Borcuna Eklenecek Pesin Harc Düsüldü mü? Kaldır                                                                                         |       |
|                                                          |                                                                                                    |       |
| Makbuz Kesilecek mi? Tahsil (* Harç Girişi ) * Harç Türü | at Tarihi 29/05/2005 V Toplam Meblağ (YTL) 0,00 [* Masraf/Vergi Girişi ] * Masraf/Vergi Türü V                                                           |       |
| Harca Esas Miktar                                        | Bakiye Peşin Harç 🖸 Tutarı                                                                                                    |       |
| Harç Oranı                                               | Başvurma Harcı * Adet                                                                                                    |       |
| Alınması Gereken Harc Tutarı                             | Cezaevi (Maktu) Dosya Borcuna Eklensin mi? Ekle                                                                                                    |       |
| * Adet                                                   | Iffas Başvurma Harci Leasulina Harci                                                                                                    |       |
|                                                          | Nispi Cezaevi Harci                                                                                                    |       |
|                                                          | Peşin Harç                                                                                                    |       |
| Dosya Borcuna Ekiensin mi?                               | Suret Harci                                                                                                    |       |
| * Makbuz Tipi Sayma                                      | n Mutemedi Alındısı V Açıklama                                                                                                    |       |
| Fiziksel Makbuz No                                       |                                                                                                    |       |
|                                                          | Makbuz Hazirla Kayat                                                                                                    | at    |
|                                                          |                                                                                                    |       |
|                                                          |                                                                                                    |       |

Ekran 19

| ik Dosya Açılış                          | Dosya İşlem Harç ve      | e Kasa Mal Rehi <u>n</u> H | aciz <u>S</u> atış Gei | nel <u>Y</u> azılar Genel İşlemler (İcra) | Raporlar Sorgular Genel İşlemler (Sistem) |
|------------------------------------------|--------------------------|----------------------------|------------------------|-------------------------------------------|-------------------------------------------|
| istesi Tevzi Ya                          | pilan Dosyaların Sorgul: | anması Dosyanın Açılı      | ması Harç/Mas          | sraf Makbuzu Hazırlama (Belirlem          | 1e)                                       |
| Harç/Masraf Ma                           | akbuzu Hazırlama (Belir  | leme) (ICR_HRC_0040)       |                        |                                           | 2                                         |
| Dosya Bilgile                            | ri ]                     |                            |                        |                                           |                                           |
| Dosya No                                 |                          |                            |                        |                                           |                                           |
| Birim Adı                                | Çorum 1. İcra Müdü       | ùrlüğü                     |                        |                                           |                                           |
| Harç/Masraf                              | Belirleme ]              |                            |                        |                                           |                                           |
| Ödeyecek 1                               | <b>Faraf İse</b> ALACAK  | LI HALK BANKASI            | → Değilse              |                                           | Harc mi?     OMasraf/Vergi mi?            |
| Turu                                     | Nedeni                   | Adet                       | Tutar                  | Dosya Borcuna Eklenece                    | Peşin Harc Düşüldü mü? Kaldır             |
| Harç                                     | Başvurma Harcı           | 1                          | 11,20                  | Evet                                      | Hayır                                     |
| Harç                                     | Vekalet Suret Harc       | :1                         | 2,00                   | Evet                                      | Hayır                                     |
| * Harç Girişi<br>Harç Türü<br>Harca Esas | ]<br>Miktar              | Peşin Harç                 | 2.218                  | Topiam Mebiag (Yili                       | u v                                       |
| Harç Oranı                               |                          | 0.5                        |                        | * Adet                                    |                                           |
| Alınması Ge                              | ereken Harç Tutarı       |                            | 11                     | .09 Dosya Borcuna E                       | Eklensin mi?                              |
| * Adet                                   |                          | 1                          |                        |                                           |                                           |
| Peşin Har                                | c Düşülsün mü?           |                            |                        |                                           |                                           |
| 🗆 Dosya Bo                               | rcuna Eklensin mi?       |                            | Ekle                   |                                           |                                           |
| * Makbuz Tip                             | si Sayma                 | an Mutemedi Alındısı       |                        | → Açıklama                                |                                           |
|                                          | buz No                   |                            |                        |                                           | Makbuz Hazırla Kaydet Kanat               |
| Fiziksel Mak                             |                          |                            |                        |                                           |                                           |

Sağ tarafta görülen harç mı? Masraf/Vergi mi? Seçeneklerinden masraf veya vergi girileceği zaman o kısım seçilir ve masraf/vergi türünden seçilir örneğin posta masrafı ve ekle denir Ekran 22, ödeyecek taraf ismi seçilir başka eklenecek bir şey kalmadığında kaydet denir.

| UYAP2 K.ETHEM TÜRKER - ID:                                                                                                    | AB65967 - [1002870 /  | / Çorum 1. İcra Müdürlü           | ğü] - 29/05/2005 23:01 [ICRMDR]                                                                                                    |                                                                                 | _ 8                |
|----------------------------------------------------------------------------------------------------|-----------------------|-----------------------------------|----------------------------------------------------------------------------------------------------|---------------------------------------------------------------------------------|--------------------|
| vrak Dosya Açılış Dosya İşlem                                                                                                    | Harç ve Kasa Mal      | Rehi <u>n</u> Haciz <u>S</u> atış | Genel <u>Y</u> azılar Genel İşlemler (İcra)                                                                                                    | Raporlar Sorgular Genel İşlemler (Sist                                          | em)                |
| 8) 💿 🔏 🛤 🗊 (                                                                                                    |                       |                                   |                                                                                                    | [▼][ Icra Gen                                                                   | el Dosya Sorgulama |
|                                                                                                    |                       |                                   |                                                                                                    |                                                                                 | 00                 |
| Listesi Tevzi Yapılan Dosyala                                                                                                    | rın Sorgulanması Di   | osyanın Açılması <b>Harç</b> ı    | Masraf Makbuzu Hazırlama (Belirlemo                                                                                                    | e)                                                                              |                    |
| )Harç/Masraf Makbuzu Hazırl                                                                                                    | ama (Belirleme) (ICR_ | HRC_0040)                         |                                                                                                    |                                                                                 | e                  |
| [ Dosya Bilgileri ]                                                                                                    |                       |                                   |                                                                                                    |                                                                                 |                    |
| Dosya No                                                                                                    |                       |                                   |                                                                                                    |                                                                                 |                    |
| Birim Adı Çorum 1.                                                                                                    | cra Müdürlüğü         |                                   |                                                                                                    |                                                                                 |                    |
| L<br>- [ Harc/Masraf Belirleme ]-                                                                                                    |                       |                                   |                                                                                                    |                                                                                 |                    |
|                                                                                                    |                       |                                   |                                                                                                    |                                                                                 | lauri miQ          |
| * Odeyecek Taraf Ise                                                                                                    | ALACAKLI HALK B       | ANKASI 🗸 Deg                      | lise                                                                                                    |                                                                                 | ergi mi?           |
| Turu Ne                                                                                                    | deni A                | Adet Tutar                        | Dosya Borcuna Eklenece                                                                                                    | . Peşin Harc Düşüldü mü?                                                        | Kaldır             |
| Makbuz Kesilecek mi?<br>[* Harç Girişi ]<br>* Harç Türü<br>Harça Esas Miktar<br>Harç Oranı<br>Alınması Gereken Harq<br>* Adet<br>Peşin Harc Düşülsün<br>Dosya Borcuna Eklen | Tahsilat Tarihi       | 29/06/2005                        | <ul> <li>Toplam Meblağ (YTL</li> <li>* Masraf/Vergi Giriş</li> <li>* Masraf/Vergi Türü</li> <li>* Adatarı</li> <li>* Adet</li> <li>Ø Dosya Borcuna E</li> </ul> | .) 0,00<br>I ]<br>I<br>I<br>I<br>I<br>I<br>I<br>I<br>I<br>I<br>I<br>I<br>I<br>I | Posta Masrafi      |
| * Makbuz Tipi<br>Fiziksel Makbuz No                                                                                                    | Masraf Makbuzu        |                                   | ✓ Açıklama                                                                                                    | Makbuz Hazırla                                                                  | et Ka <u>p</u> at  |
|                                                                                                    |                       |                                   |                                                                                                    |                                                                                 |                    |

# Ekran 21

# Kapat düğmesi ile çıkılır.

| 🐇 UYAP2 K.ETHEM TÜRE                                                                                                    | CER - ID:AB65967 - [100                                                    | ,<br>2870 / Çorum 1. İci | ra Müdürlüğü] - 2      | 29/05/2005 23:02 [ICRMDR]                                                                                   |                                         |                               | _ 8 ×                               |
|----------------------------------------------------------------------------------------------------|----------------------------------------------------------------------------|--------------------------|------------------------|----------------------------------------------------------------------------------------------------|-----------------------------------------|-------------------------------|-------------------------------------|
| <u>E</u> vrak Dosya Açılış Do                                                                                                    | sya İşlem 🛛 Harç ve Kasa                                                   | ı Mal Rehi <u>n</u> Ha   | ciz <u>S</u> atış Gene | ıl <u>Y</u> azılar Genel İşlemler (İcra)                                                                    | <u>R</u> aporlar S <u>o</u> rgular Gene | el İşle <u>m</u> ler (Sistem) |                                     |
| A 🔊 🔊                                                                                                    |                                                                            |                          |                        |                                                                                                    |                                         | Icra Genel Dosy               | a Sorgulama                         |
|                                                                                                    |                                                                            |                          |                        |                                                                                                    |                                         |                               | ×                                   |
| İş Listesi Tevzi Yapılan                                                                                                    | Dosyaların Sorgulanma                                                      | ısı 🛛 Dosyanın Açılm     | nası Harç/Masra        | af Makbuzu Hazırlama (Belirlemo                                                                             | 9)                                      |                               | <>                                  |
| ())Harç/Masraf Makbua                                                                                                    | zu Hazırlama (Belirleme                                                    | ) (ICR_HRC_0040)         |                        |                                                                                                    |                                         |                               | ē×                                  |
| [ Dosya Bilgileri ]-                                                                                                    |                                                                            |                          |                        |                                                                                                    |                                         |                               |                                     |
| Dosya No                                                                                                    |                                                                            |                          |                        |                                                                                                    |                                         |                               |                                     |
| Birim Adı Ço                                                                                                    | rum 1. İcra Müdürlüğ                                                       | ü                        |                        |                                                                                                    |                                         |                               |                                     |
| -[ Hare/Masraf Beliri                                                                                                    | leme 1                                                                     |                          |                        |                                                                                                    |                                         |                               |                                     |
|                                                                                                    |                                                                            |                          |                        |                                                                                                    | O Hore m/2                              |                               |                                     |
| * Odeyecek Tarat                                                                                                    | rise Alacakli H                                                            | ALK BANKASI              | • Deglise              |                                                                                                    |                                         | • Masrat/vergi r              | ni?                                 |
| Turu                                                                                                    | Nedeni                                                                     | Adet                     | Tutar                  | Dosya Borcuna Eklenece                                                                                      | Peşin Harc Düşi                         | uldü mü?                      | Kal <u>d</u> ır                     |
| Masraf Pi                                                                                                    | osta Masrafi                                                               | 1                        | 3,50                   | Evet                                                                                                    | Hayır                                   |                               |                                     |
| Makbuz Kesilece<br>[* Harç Girişi ]<br>* Harç Türü<br>Harca Esas Miki<br>Harç Orani<br>Alınması Gereke<br>* Adet<br>Peşin Harc Dü<br>Dosya Borcun | ek mi? Tahsilat T<br>tar<br>en Harç Tutarı<br>şülsün mü?<br>a Eklensin mi? | arihi 29/05/             | 2005                   | V Toplam Meblağ (YTL<br>Masraf/Vergi Girişi<br>* Masraf/Vergi Türü<br>Tutarı<br>* Adet<br>Ø Dosya Borcuna E | )<br>J Posta N<br>klensin ml?           | 3,50<br>Aasrafi<br>1          | <ul> <li>▼</li> <li>3,50</li> </ul> |
| * Makbuz Tipi                                                                                                    | Masraf Ma                                                                  | kbuzu                    |                        | Açıklama                                                                                                    |                                         |                               |                                     |
| Fiziksel Makbuz                                                                                                    | No                                                                         |                          |                        |                                                                                                    | Makbuz Hazırla                          | Kaydet                        | Kapat                               |
|                                                                                                    |                                                                            |                          |                        |                                                                                                    |                                         |                               |                                     |
|                                                                                                    |                                                                            |                          |                        |                                                                                                    |                                         |                               |                                     |
|                                                                                                    |                                                                            |                          |                        |                                                                                                    |                                         |                               | -0-                                 |

Karşımıza bütün masraf ve haç miktarlarının dökümü çıkar ve tümünü seç deriz. Kaydet dediğimizde bu miktarları da kaydeder.

| UYAP2 K.ETHEM TÜRKER -                      | ID:AB65967 - [1002  | 870 / Çorum 1. İcra    | a Müdürlüğü] - 29/05/2                | 005 23:02 [ICRMDR]             |                             |                               | _ 문 .              |
|---------------------------------------------|---------------------|------------------------|---------------------------------------|--------------------------------|-----------------------------|-------------------------------|--------------------|
| vrak Dosya Açılış Dosya İş                  | şļem Harç ve Kasa   | Mal Rehi <u>n</u> Haci | z <u>S</u> atış Genel <u>Y</u> azılar | Genel İşlemler (İcra) <u>R</u> | aporlar S <u>o</u> rgular G | ienel İşle <u>m</u> ler (Sist | em)                |
| r) 🔊 📧 🔝 🗖                                  |                     |                        |                                       |                                |                             | lcra Gen                      | el Dosya Sorgulama |
|                                             |                     |                        | _                                     |                                |                             |                               |                    |
| Listesi Tevzi Yapılan Dos                   | yaların Sorgulanmas | Dosyanın Açılma        | ası                                   |                                |                             |                               |                    |
| ) Dosyanın Açılması (ICR_I                  | EKT_0010)           |                        |                                       |                                |                             |                               | <b>D</b>           |
| [ Evrak Bilgileri ]                         |                     |                        |                                       |                                |                             |                               |                    |
|                                             | 💐 D <u>o</u>        | sya Seç                |                                       |                                |                             |                               |                    |
|                                             |                     |                        | G G                                   | ster                           |                             |                               |                    |
| 6                                           | )Harç Belirleme     |                        |                                       |                                |                             |                               |                    |
| í Lesson (                                  |                     |                        |                                       |                                |                             |                               |                    |
| -[ Takip Talebi Girişi                      | Harç Belirleme      |                        |                                       |                                |                             |                               |                    |
| * Dosva Acilis Tari                         |                     | atiran Taraf           | Harc Masraf Adu                       | Harc mi Masraf mi              | Tabsilat Tarihi             | Vatirilan                     |                    |
| 5 Deeve Türü                                |                     | K BANKASLA S           | Basyurma Harci                        | Harc                           | 29/05/2005                  |                               |                    |
| " Dosya Turu                                |                     | K BANKASI A.S.         | Pesin Harc                            | Harc                           | 29/05/2005                  |                               |                    |
| * Takip Türü                                | HAL                 | .K BANKASI A.Ş.        | Vekalet Suret Harcı                   | Harc                           | 29/05/2005                  |                               |                    |
| * Takip Yolu                                | HAL                 | .K BANKASI A.Ş.        | Posta Masrafi                         | Masraf                         | 29/05/2005                  |                               |                    |
| * Takip Şekli                               |                     |                        | 1111                                  |                                | ^<br>                       |                               |                    |
| * 49/4 Aciklama                             |                     |                        |                                       |                                | _                           |                               |                    |
| 40/4 Açıklama                               | ✓ Tümünü Seç        | Harç Ma:               | sraf Tahsilati                        | Kaydet Kapa                    | t                           |                               |                    |
| Asil alacaga takip t<br>düsümü ile, fazlava | ·                   |                        |                                       |                                |                             |                               | Terlierden         |
| adğama no, razidya m                        | grannaraanniz oara  | nainnaircha yaiyia,    | /                                     |                                |                             |                               |                    |
| * 48/9 Açıklama                             |                     |                        |                                       |                                |                             |                               |                    |
| Haciz                                       |                     |                        |                                       |                                |                             |                               |                    |
|                                             |                     |                        |                                       |                                |                             |                               |                    |
|                                             |                     |                        |                                       |                                |                             |                               |                    |
| Taraf Bilgileri Gi                          | r Ve <u>k</u>       | di İlişkilendir        | B.K. 84. Madde                        | Uygulansın 🛛 🗹 🛛               | SMV Uygulansın              | KKDF U                        | lygulansın         |
| <u>H</u> arç / Masraf Gi                    | r <u>M</u> al       | kbuz Hazırla           |                                       | Detay Bi                       | lgileri Gir                 | <u>D</u> osyayı Aç            | Ka <u>p</u> at     |
|                                             |                     |                        |                                       |                                |                             |                               |                    |
|                                             |                     |                        |                                       |                                |                             |                               |                    |
|                                             |                     |                        |                                       |                                |                             |                               |                    |

Ekran 23

Karşımıza gelen bu ekranda dosya aç butonuna basarak dosya numarası veririz. Ekran 25 'deki gibi.

| UYAP2 K.ETHEM TURKER - I                                                       | 1D:AB65967 - [1002870 / Çorum 1. Icra Mudurlugu] - 29/05/2005 23:02 [ILRMDR]                                                                                                    | _ 한 |
|--------------------------------------------------------------------------------|----------------------------------------------------------------------------------------------------|-----|
| rak Dosya Açılış Dosya İş                                                      | şlem Harç ve Kasa Mal Rehin Haciz Satış Genel Yazılar Genel İşlemler (İcra) Raporlar Sorgular Genel İşlemler (Sistem)                                                                                                    |     |
| ) 🚳 🎊 🏄 🎛                                                                      | Construction Construction Const | a   |
| Listesi Tevzi Yapılan Dosy                                                     | vaların Sorgulanması Dosyanın Acılması                                                                                                    | <   |
| )<br>Dosyanın Açılması (ICR_E                                                  | EKT_0010)                                                                                                    | Ð   |
| ( Evrak Bilgileri 1                                                            |                                                                                                    |     |
|                                                                                | Dosya Sec                                                                                                    |     |
|                                                                                | [iﷺ <u>G</u> öster                                                                                                    |     |
| [ Takip Talebi Girişi ]—                                                       |                                                                                                    |     |
| * Dosya Açılış Tarihi                                                          | 29/05/2005 🗸                                                                                                    |     |
| * Dosya Türü                                                                   | icra Dosyası 🗸                                                                                                    |     |
| * Takip Türü                                                                   | ilamsız Takip 🗸                                                                                                    |     |
| * Takip Yolu                                                                   | Genel Haciz Yoluyla Takip 🗸                                                                                                    |     |
| * Takip Şekli                                                                  | ( ÖRNEK : 49 ) İlamsız Takiplerde Ödeme Emri 🗸                                                                                                    |     |
| * 48/4 Acıklama                                                                |                                                                                                    |     |
| Asıl alacağa takip tarih<br>düşümü ile, fazlaya iliş<br>* <b>48/9 Açıklama</b> | hinden itibaren işleyecek %43,68 faiz,icra harç ve girerleri ile Avukatlık ücretinin tahsili.(BK 84 gereği öncelikle ferilerden<br>şkinhaklarımz saklı kalmak kaydıyla)                                                                                                    |     |
| Haciz                                                                          |                                                                                                    |     |
| Taraf Bilgileri Gir                                                            | ir Vekil İlişkilendir 🛛 B.K. 84. Madde Uygulansın 🛛 🗹 BSMV Uygulansın 🔍 KKDF Uygulansın                                                                                                    |     |
| Harç / Masraf Gir                                                              | ir Makbuz Hazirla Detay Bilgileri Gir Dosyayi Aç Kapal                                                                                                    | :   |
|                                                                                |                                                                                                    |     |
|                                                                                |                                                                                                    |     |
|                                                                                |                                                                                                    |     |

| ak Dosya Açılış Dosya İşlem Harç ve<br>New Yapılan Dosyaların Sorgul:<br>Dosyanın Açılması (ICR_EKT_0010)<br>Evrak Bilgileri )<br>Takip Talebi Girişi )<br>* Dosya Açılış Tarihi 31/05/200<br>* Dosya Türü<br>* Takip Türü | e Kasa Mal Rehin Haciz Satis Genel Yazılar Genel İşlemler (İcra) Raporlar Sorgular Genel İşlemler (Sistem)  Icra Genel Dosya Sorgulama  Itanıması  Dosyanın Açılması  Dosyanın Açılması  Dosya Seç  Dosya Seç  Dosya Seç  Dikkat! Tamamlanması Gereken Alanlar.  Dikkat! Tamamlanması Gereken Alanlar.  Dikkat! Tamamlan Bikin Bikin Bikin Bikin Bikin Bikin Bikin Bikin Bikin Bikin Bikin Bikin Bikin Bikin Bikin Bikin Bikin Bikin Bikin Bikin Bikin Bikin Bikin Bikin Bikin Bikin Bikin Bikin Bikin Bikin Bikin Bikin Bikin Bikin Bikin Bikin Bikin Bikin Bikin Bikin Bikin Bikin Bikin Bikin Bikin Bikin Bikin Bikin Bi |
|----------------------------------------------------------------------------------------------------|----------------------------------------------------------------------------------------------------|
| New Yapılan Dosyaların Sorgul. Dosyanın Açılması (ICR_EKT_0010) Evrak Bilgileri ] Takip Talebi Girişi ] Dosya Açılış Tarihi 31/05/200 Dosya Türü Takip Türü                                                                | Licra Genei Dosya Sorgulama                                                                                                    |
| Tekip Talebi Girişi ]     Tosya Açılış Tarihi     Sosya Açılış Tarihi     Sosya Türü     Takip Türü                                                                                                    | danması Dosyanın Açılması                                                                                                    |
| Istesi    Tevzi Yapılan Dosyaların Sorgul<br>Dosyanın Açılması (ICR_EKT_0010)<br>[ Evrak Bilgileri ]<br>                                                                                                    | Ilanması Dosyanın Açılması                                                                                                    |
| Dosyanın Açılması (ICR_EKT_0010)<br>[ Evrak Bilgileri ]<br>Takip Talebi Girişi ]<br>* Dosya Açılış Tarihi 31/05/200<br>* Dosya Türü İcra Dosy<br>* Takip Türü İlamsız Ta                                                   | Dosya Seç<br>Coster<br>Kaldr<br>Dikkatl. Tamamlanması Gereken Alanlar.<br>D5<br>1.2005/1614 ESAS Numaralı Dosyanız Başarıyla Açıldı.<br>akin                                                                                                    |
| [ Evrak Bilgileri ]         Takip Talebi Girişi ]         * Dosya Açılış Tarihi         31/05/200         * Dosya Türü         İcra Dosy         * Takip Türü         İlamsız Ta                                           | Dosya Seç<br>Coster<br>Kaldr<br>Dikkati. Tamamlanması Gereken Alanlar.<br>D5<br>1.2005/1614 ESAS Numaralı Dosyanız Başarıyla Açıldı.<br>akin                                                                                                    |
| Takip Talebi Girişi ]<br>* Dosya Açılış Tarihi 31/05/200<br>* Dosya Türü İcra Dosy<br>* Takip Türü İlamsız Ta                                                                                                    | Dosya Seç<br>Coster<br>Kaldır<br>Dikkatl. Tamamlanması Gereken Alanlar.<br>D5<br>1.2005/1614 ESAS Numaralı Dosyanız Başarıyla Açıldı.<br>akin                                                                                                    |
| Takip Talebi Girişi ]<br>* Dosya Açılış Tarihi 31/05/200<br>* Dosya Türü İcra Dosy<br>* Takip Türü İlamsız Ta                                                                                                    | Dikkat!. Tamamlanmasi Gereken Alanlar.           05         1.2005/1614 ESAS Numaralı Dosyanız Başarıyla Açıldı.           akin         1.2005/1614 ESAS Numaralı Dosyanız Başarıyla Açıldı.                                                                                                    |
| Takip Talebi Girişi ]<br>* Dosya Açılış Tarihi 31/06/200<br>* Dosya Türü İcra Dosy<br>* Takip Türü İlamsız Ta                                                                                                    | 05<br>Vası<br>akin                                                                                                    |
| * Dosya Açılış Tarihi 31/05/200<br>* Dosya Türü İcra Dosy<br>* Takip Türü İlamsız Ta                                                                                                    | 05<br>yası<br>akin                                                                                                    |
| * Dosya Türü İlcra Dosy<br>* Takip Türü İlamsız Ta                                                                                                    | yası                                                                                                    |
| * Takip Türü İlamsız Ta                                                                                                    | akin                                                                                                    |
|                                                                                                    |                                                                                                    |
| * Takip Yolu Genel Ha                                                                                                    | aciz Yoluyla                                                                                                    |
| * Takip Şekli (ÖRNEK                                                                                                    | < : 49 ) ilam                                                                                                    |
| * 49/4 0 arklama                                                                                                    |                                                                                                    |
| Asıl alacağa takip tarihinden itibar<br>düsümü ile, fazlaya ilişkinbaklarım                                                                                                    | aren işleyecek %43,68 faiz,icra harç ve girerleri ile Avukatlık ücretinin tahsili.(BK 84 gereği öncelikle ferilerden<br>nz saklı kalmak kavdıvla)                                                                                                    |
|                                                                                                    | na oonin rommur roggarging)                                                                                                    |
| * 48/9 Açıklama                                                                                                    |                                                                                                    |
| Haciz                                                                                                    |                                                                                                    |
| Taraf Bilgileri Gir                                                                                                    | Vekil İlişkilendir 🛛 🕏 B.K. 84. Madde Uygulansın 🔍 BSMV Uygulansın 🔍 KKDF Uygulansın                                                                                                    |
| Harç / Masraf Gir                                                                                                    | Makbuz Hazırla Detay Bilgileri Gir Dosyayı Aç 📜 Kapat                                                                                                    |

Makbuz hazırla dediğimizde harç ve masraf makbuzlarını yazıcıya gönderir. Alacak kalemlerini girmek için detay bilgilerini gir diyebiliriz veya kapat diyerek ekrandan çıkarız. Genel olarak yığılmaları önlemek için alacak kalemleri iş bölümü ile katip tarafından girilir. UYAPZ KETHEM TÜRKER - ID:AB65967 - [1002870 / Corum 1. İcra Müddrlüğü] - 31/05/2005 05:52 [ICRMDR]

| Evrak Dosya Açılış Dosya İşlem Harç ve Kasa Mal Rehin Haciz Satış Genel Yazılar Genel İşlemler (İcra) Raporlar Sorgular Genel İşlemler (Sistem)                                                                       |     |
|----------------------------------------------------------------------------------------------------|-----|
| Cara Genel Dosya Sorgulama                                                                                                    |     |
|                                                                                                    |     |
| Iş Listesi    Tevzi Yapılan Dosyaların Sorgulanması    <b>Dosyanın Açılması</b>                                                                                                    |     |
|                                                                                                    |     |
|                                                                                                    |     |
|                                                                                                    |     |
|                                                                                                    |     |
| (Takip Talebi Girişi ]                                                                                                    |     |
| * Dosya Açılış Tarihi 31/05/2005 🗸                                                                                                    |     |
| * Dosya Türü İcra Dosyası 🗸                                                                                                    |     |
| * Takip Türü İlamsız Takip 🗸                                                                                                    |     |
| * Takip Yolu Genel Haciz Yoluyla Takip                                                                                                    |     |
| * Takip Şekli (ÖRNEK : 49 ) İlamsız Takiplerde Ödeme Emri                                                                                                    |     |
| * 48/4 Açıklama                                                                                                    |     |
| Asıl alacağa takip tarihinden itibaren işleyecek %43,68 faiz,icra harç ve girerleri ile Avukatlık ücretinin tahsili.(BK 84 gereği öncelikle ferilerden<br>düşümü ile, fazlaya ilişkinhaklarımz saklı kalmak kaydıyla) |     |
| * 48/9 Açıklama                                                                                                    |     |
| Haciz                                                                                                    |     |
| Taraf Bilgileri Gir Vekil liişkilendir 🛛 B.K. 84. Madde Uygulansın 🛛 BSMV Uygulansın 🖓 KDF Uygulansın                                                                                                    |     |
| Harç / Masraf Gir Makbuz Hazırla Detay Bilgileri Gir Dosyayı Aç                                                                                                    |     |
|                                                                                                    |     |
|                                                                                                    | -0- |

ALACAK KALEMİ GİRİŞİ VE VEKİL İLİŞKİLENDİRME Dosya açılış dizinin altından Tevzi yapılan dosyaların sorgulanması ekranı yeniden açılarak sorgulama yapılır ve Ekran 28 deki gibi karşımıza dosyalarımız çıkar esas numarası almış ancak daha alacak kalemleri girilmemiş dosyamızı seçeriz (Üzerine tıklarız) dosya aç deriz.

| 🛓 UYA  | P2 K.ETHEM TÜRKER - ID:AB65967 - [1002870 / Çorum 1. İcra Müdürlüğü] - 31/05/2005 05:54 [ICRMDR]                                          |
|--------|----------------------------------------------------------------------------------------------------|
| Evrak  | Dosya Açılış Dosya İşlem Harç ve Kasa Mal Rehin Haciz Satış Genel Yazılar Genel İşlemler (İcra) Raporlar Sorgular Genel İşlemler (Sistem) |
|        | Takip Talebi TEVZİ ÖnBilgi Kontrolü(Kota Kontrollü)                                                                                       |
|        | Tevzi Yapılan Dosyaların Sorgulanması                                                                                                    |
| İstist | Dosya Sorgulama ve Açma İşlemleri                                                                                                    |
| () is  | Ilam Bilgisinin Girilmesi                                                                                                    |
| 114    | Takip Talebi Detay Bilgileri Güncelleme İşlemleri                                                                                         |
| 8      | Vekil İşlemleri                                                                                                    |
|        | Tebliğ Edilecek Evraklarının Hazırlanması                                                                                                 |
|        | Tebligat Zarf Davetiye Hazirlanmasi                                                                                                    |
|        | Sadece Sistemde Olmayan Yenileme Dosyalarında-Eski Dosyanın Sisteme Girilmesi                                                             |
|        | E-Ortamda Gelen Takip Taleplerinin Sisteme Kaydedilmesi ve Tevzi İşlemleri                                                                |
|        |                                                                                                    |
|        |                                                                                                    |
|        |                                                                                                    |
|        |                                                                                                    |
|        |                                                                                                    |
|        |                                                                                                    |
|        |                                                                                                    |
|        |                                                                                                    |
|        |                                                                                                    |
|        |                                                                                                    |
|        |                                                                                                    |
|        |                                                                                                    |
|        |                                                                                                    |
|        |                                                                                                    |
|        |                                                                                                    |
|        |                                                                                                    |
|        |                                                                                                    |
|        |                                                                                                    |
|        |                                                                                                    |
|        |                                                                                                    |
|        |                                                                                                    |
|        |                                                                                                    |
|        |                                                                                                    |
|        | -0-                                                                                                    |

### Ekran 27

| 🛓 UYAP2   | K.ETHEM TÜRKER - ID:ABE     | 55967 - [1002870 / Çorum 1. İc    | ra Müdürlüğü] - 31/05                | 5/2005 05:20 [ICRMDF   | ۱]                   |            |                                  | _ 8 ×    |
|-----------|-----------------------------|-----------------------------------|--------------------------------------|------------------------|----------------------|------------|----------------------------------|----------|
| Evrak [   | Dosya Açılış Dosya İşlem    | Harç ve Kasa Mal Rehi <u>n</u> Ha | ciz <u>S</u> atış Genel <u>Y</u> azı | lar Genel İşlemler (İc | ra) <u>R</u> aporlar | Sorgular   | Genel İşle <u>m</u> ler (Sistem) |          |
|           |                             |                                   |                                      |                        |                      | -          | lcra Genel Dosya Sorgi           | ulama    |
|           |                             |                                   |                                      |                        |                      |            |                                  | *        |
| İş Listes | i Tevzi Yapılan Dosyaların  | Sorgulanması                      |                                      |                        |                      |            |                                  | <>       |
| Tevz      | i Yapılan Dosyaların Sorgul | anması (ICR_GNL_0750)             |                                      |                        |                      |            |                                  | <b>d</b> |
|           |                             |                                   |                                      |                        |                      |            |                                  |          |
| Tev] م    | zi Biriminden Gelen Dos     | ya Sorgulama ]                    |                                      |                        |                      |            |                                  |          |
|           | Tevzi No                    |                                   | * Tarih                              |                        | 31/05/2005           | <b>~</b> - | 31/05/2005                       |          |
|           | Alacaklı                    |                                   | Avukat TBE                           | 3 No                   |                      |            |                                  |          |
|           | Takin Gelis Sekli           |                                   |                                      | lma Durumu             |                      | 1          |                                  |          |
|           |                             | larak Tauzi Edilmia Kautları      | Listolo                              |                        | Ekrani 1             | Cemizle    | Sorgula                          |          |
|           |                             | idrak Tevzi Euliiniş Kayılıdır    | Listele                              |                        |                      |            |                                  |          |
|           | Tevzi Yapılma Tarihi        | Tevzi Yapan Birim                 | Taraf Adı Soyadı                     | Dosya Esas No /        | Yil Dosy             | a Türü     | Dosyadaki Taraflar               | Tevzi I  |
| 1         | 31/05/2005                  | Çorum 1. İcra Müdürlüğü           |                                      | 2005/1614              | icra D               | osyası     | HALK BANKASI A.Ş. (Alac          | . 257.6  |
| 2         | 31/05/2005                  | Çorum 1. İcra Müdürlüğü           |                                      |                        |                      |            |                                  | 257.6    |
|           |                             |                                   |                                      |                        |                      |            |                                  |          |
|           |                             |                                   |                                      |                        |                      |            |                                  |          |
|           |                             |                                   |                                      |                        |                      |            |                                  |          |
|           |                             |                                   |                                      |                        |                      |            |                                  |          |
|           |                             |                                   |                                      |                        |                      |            |                                  |          |
|           |                             |                                   |                                      |                        |                      |            |                                  |          |
| . 14      |                             |                                   |                                      |                        |                      |            |                                  |          |
|           |                             |                                   |                                      |                        |                      |            |                                  |          |
|           |                             |                                   |                                      |                        |                      |            |                                  |          |
|           |                             |                                   |                                      |                        |                      |            |                                  |          |
|           | <                           |                                   |                                      |                        |                      | 1          |                                  |          |
|           |                             |                                   | **                                   |                        | 1                    | <u>j/1</u> |                                  | »        |
|           |                             |                                   |                                      | Gelen İşi              | lpt <u>a</u> l Et    |            | <u>D</u> osya Aç Ka              | apat     |
|           |                             |                                   |                                      |                        |                      |            |                                  |          |
|           |                             |                                   |                                      |                        |                      |            |                                  |          |
|           |                             |                                   |                                      |                        | -                    |            |                                  | -0-      |

Açılan pencerede dosya evrak listem vardır yazıların üzerine gelip mausumuzun sağ tuşuna basarak tümünü seç deriz ve yazılar koyu renk olur. Tamam dediğimizde alacak kalemlerini gireceğimiz ekran açılır.

| ∰UY/   | AP2 K.ETHEM            | TÜRKER - ID:AI | 865967 - [100 | 2870 / 1 | Çorum 1       | . İcra M           | üdürlü | iğü] - 31/05/2                         | 005 05:58 [ICF       | RMDR]         |                  |          |          |                            |             | _ 8 ×    |
|--------|------------------------|----------------|---------------|----------|---------------|--------------------|--------|----------------------------------------|----------------------|---------------|------------------|----------|----------|----------------------------|-------------|----------|
| Evrak  | Dosya Açılış           | Dosya İşlem    | Harç ve Kasa  | Mal      | Rehi <u>n</u> | Haciz              | Satış  | Genel <u>Y</u> azılar                  | Genel İşleml         | er (İcra)     | <u>R</u> aporlar | Sorgular | Genel    | İşle <u>m</u> ler (Sistem) | I.          |          |
|        |                        |                |               |          |               |                    |        |                                        |                      |               |                  |          |          | Icra Genel Do              | sya Sorgula | ama      |
| 9      |                        |                |               |          |               |                    |        |                                        |                      |               |                  |          |          |                            |             | <b>*</b> |
| İş Lis | tesi <b>Tevzi Ya</b> j | pılan Dosyalar | ın Sorgulanm  | 151      |               |                    |        |                                        |                      |               |                  |          |          |                            |             | < >      |
| OT     | evzi Yapılan Do        | syaların Sorgu | ulanması (ICR | GNL_0    | 1750)         |                    |        |                                        |                      |               |                  |          |          |                            |             | BX       |
| -      |                        |                |               | $\sim$   |               |                    |        |                                        |                      |               |                  |          | ì        |                            |             |          |
|        | lourri Dirimind        | lon Colon Do   | oue Corqui    | Dosy     | a Evra        | k Liste            | esi    |                                        |                      |               |                  |          |          |                            |             |          |
|        | evzi birininu          | ien Gelen Do   | isya surgui   |          | i             |                    |        |                                        |                      |               |                  |          |          |                            |             |          |
|        | Tevzi N                | ło             |               |          | = 🔫 Do<br>🕀 🗎 | sya : 20<br>2005/1 | 105/16 | 14                                     |                      | _             |                  |          | 31/05    | 5/2005 🖌 🖌                 |             |          |
|        | Alacak                 | u /////        |               |          | _             |                    |        | 😪 Gruplamalar                          | i <u>k</u> aldır     |               |                  |          |          |                            |             |          |
|        | Takin (                | Colic Sokli    |               |          |               |                    |        | 🖏 Tür Ti <u>p</u> ine י                | Göre Grupla          |               |                  |          |          | ~                          |             |          |
|        | Tenny e                | Jeny yean      |               |          |               |                    |        | ing <u>T</u> ürüne Gör                 | e Grupia             |               |                  |          |          |                            |             |          |
|        | Sade                   | ece Talimat (  | Dlarak Tevz   |          |               |                    |        | 🐵 Yıllara Göre                         | Grupla               | _             |                  |          |          | Sorguia                    |             |          |
|        | Tevzi Yap              | olma Tarihi    | Tevzi `       |          |               |                    |        | Tamana <u>S</u> eç<br>Türk Cəsistəri I | ر ما مان.            |               |                  |          |          | osyadaki Taraf             | iar         | Tevzi I  |
|        | 1 31/0                 | 05/2005        | Çorum 1       |          |               |                    |        | Tü <u>m</u> seçimleri<br>Tümünü Göste  | <alur<br>K</alur<br> |               |                  |          | HALK     | BANKASI A.Ş                | . (Alac     | 257.6    |
|        | 2 31/0                 | 05/2005        | Çorum 1       |          |               |                    |        | Secilenleri Göste                      | '<br>er              |               |                  |          |          |                            |             | 257.6    |
|        | 3 31/0                 | 05/2005        | Çorum 1       |          |               |                    |        |                                        |                      |               |                  |          | HALK     | BANKASI A.Ş                | . (Alac     | 257.6    |
|        | 4 31/0                 | 05/2005        | Çorum 1       |          |               |                    |        |                                        |                      |               |                  |          |          |                            |             | 257.6    |
|        |                        |                |               |          |               |                    |        |                                        |                      |               |                  |          |          |                            |             |          |
|        |                        |                |               |          |               |                    |        |                                        |                      |               |                  |          |          |                            |             |          |
|        |                        |                |               |          |               |                    |        |                                        |                      |               |                  |          |          |                            |             |          |
|        |                        |                |               |          |               |                    |        |                                        |                      |               |                  |          |          |                            |             |          |
|        |                        |                |               |          |               |                    |        |                                        |                      |               |                  |          |          |                            |             |          |
|        |                        |                |               |          |               |                    |        |                                        |                      |               |                  |          |          |                            |             |          |
|        |                        |                |               |          |               |                    |        |                                        |                      |               |                  |          |          |                            |             |          |
|        |                        |                |               |          |               |                    |        |                                        |                      |               |                  |          |          |                            |             |          |
|        | <                      |                |               |          |               | Dosya              | da ki  | Tüm E <u>v</u> rak Li                  | stesi 🔤              | Tamam         | 🗌 🗌 Ka           | pat      |          |                            |             | >        |
|        |                        |                |               |          |               |                    |        | «                                      | <                    |               | 1 🖁              | 7.1      | 4        | >                          | >           | >        |
|        |                        |                |               |          |               |                    |        |                                        | Dosva Ac             | —₁<br>ma Süre | ⊧<br>scini Bitir |          | D        | nsva Ac                    | Ka          | nat      |
|        |                        |                |               |          |               |                    |        |                                        | 2007 <u>-</u> 7,13   |               |                  |          | <u>-</u> | /                          |             |          |
|        |                        |                |               |          |               |                    |        |                                        |                      |               |                  |          |          |                            |             |          |
|        |                        |                |               |          |               |                    |        |                                        |                      |               |                  |          |          |                            |             |          |
|        |                        |                |               |          |               |                    |        |                                        |                      |               |                  |          |          |                            |             | -0-      |

# Ekran 29

Sol alt köşede İlamsız Bilgileri toplu kaydet butonu var bu buton avukatın girmiş olduğu bütün alacak kalemlerini aktarmamızı sağlıyor. Butona tıklarız Ekran 31 'deki gibi bir uyarı getirir kayıt' a devam etmek istiyormusunuz. Evet dediğimizde Ekran 32 'deki gibi alacak kalemlerinin sayısını getirir ve tamam diyerek sisteme bu alacak kalemlerini atmış oluruz.

|                                      | KER - ID:AB65967 -             | [1002870 / Ç                           | orum 1. Icra                        | Madarlaga] - 3       | 31/05/2005 05:20 [IC                | RMDR]                                                                          |                                          | _82                        |
|--------------------------------------|--------------------------------|----------------------------------------|-------------------------------------|----------------------|-------------------------------------|--------------------------------------------------------------------------------|------------------------------------------|----------------------------|
| ≣vrak Dosya Açılış Do:               | sya İşlem Harç ve              | Kasa Mal F                             | Rehi <u>n</u> Haciz                 | Satış Gene           | l <u>Y</u> azılar Genel İşlem       | ler (İcra) <u>R</u> aporl                                                      | ar Sorgular Genelİş                      | le <u>m</u> ler (Sistem)   |
| 🚯 🚳 🕌 🏄                              |                                |                                        |                                     |                      |                                     |                                                                                |                                          | Icra Genel Dosya Sorgulama |
| İş Listesi 🛛 Tevzi Yapılan           | Dosyaların Sorgula             | nması Dosy                             | anın Açılma                         | 51                   |                                     |                                                                                |                                          | <>                         |
| 🕦 Dosyanın Açılması (l               | ICR_EKT_0030)                  |                                        |                                     |                      |                                     |                                                                                |                                          |                            |
| ر [ Dosya Bilgileri ]-               |                                |                                        |                                     |                      |                                     |                                                                                |                                          |                            |
| Dosya Numarası                       | 2005/1614                      | Tak                                    | libin Türü                          | İlamsız Tak          | ip                                  | [ Taraf E                                                                      |                                          |                            |
| Açılış Tarihi                        | 31/05/2005                     | V Tak                                  | cip Yolu                            | Genel Haci           | z Yoluyla Takip                     | Alacaki                                                                        | HALK BANKASI                             | A.Ş. Y                     |
| Dosyanın Durumu                      | <b>J</b> Açık                  | Tak                                    | kip Şekli                           | (ÖRNEK :             | 49 ) İlamsız Takiple                | erde                                                                           | HAKAN ERDOG                              |                            |
| Dosyanın Türü                        | İcra Dosyası                   |                                        | Dosyadak                            | i İlgililer          | Safahat Görür                       | ntüle                                                                          | Te <u>n</u> sip Sorgula                  | Tebliğ Sorgula             |
| Dosya No 2005/1<br>Evrak Tipi Masraf | 1614 (İcra Dosyas<br>f Makbuzu | ii) Geli                               | diği Tarih                          |                      | Geldiği Yer/Kiş<br>G.Y. Sayı/Yev. I | i Çorum 1. İc<br>No /                                                          | ra Müdürlüğü                             | Tarih 31/05/2005           |
| İlgili Evrak Li:                     | stesi                          | Evraka Kor                             | nu Olan Kişi                        | Listesi              | Ek Listes                           | si )[                                                                          | Evrakı <u>G</u> öster                    | Detayla <u>r</u>           |
| [ Takip Talebi Giriş                 | ii ]                           | r [ Takip Ta<br>İlamsız Bi<br>Merhun T | lebi Bilgileri<br>Igileri [<br>'ürü | ]                    |                                     | Taraf Bilgili<br>İlamsız Bilgi<br>İla <u>m</u> Bilgile<br>Mer <u>h</u> un Bilg | eri Gir<br>eri Gir<br>ri Gir<br>leri Gir |                            |
|                                      |                                | llan                                   | nsız Bilgileri                      | T <u>o</u> plu Kayde | et iş                               | şi <u>B</u> itir                                                               | Kapat                                    |                            |

| Listesi Tevzi Yapılan D                                                                                        | Dosyaların Sorgu                          | lanması D                                                  | osyanın Açılmas                                                                               | SI                                                                                                    |                                                                                                    |                                                                           |                  |                           |
|----------------------------------------------------------------------------------------------------|-------------------------------------------|------------------------------------------------------------|-----------------------------------------------------------------------------------------------|----------------------------------------------------------------------------------------------------|----------------------------------------------------------------------------------------------------|---------------------------------------------------------------------------|------------------|---------------------------|
| )Dosyanın Açılması (IC                                                                                         | R_EKT_0030)                               |                                                            |                                                                                               |                                                                                                    |                                                                                                    |                                                                           |                  | ē                         |
| [ Dosya Bilgileri ]<br>Dosya Numarası<br>Açılış Tarihi<br>Dosyanın Durumu                                      | 2005/1608<br>29/05/2005<br>Açık           |                                                            | Takibin Türü<br>Takip Yolu<br>Takip Şekli                                                     | llamsız Takip<br>Genel Haciz Yoluyla Takip<br>( ÖRNEK : 49 ) İlamsız Takiplerde                        | [ Taraf Bi<br>Alacaklı<br>Borçlu                                                                                                    | Igileri ]<br>HALK BANKASI /<br>HAKAN ERDOĞI                               | A.Ş. V<br>UŞ V   | • • • • • •               |
| Dosyanın Turu                                                                                                  | Icra Dosyası                              |                                                            | Dusyauak                                                                                      | a ligiliter   Sajarial Goruniul                                                                        |                                                                                                    | ensip Surguia                                                             |                  | irguia                    |
| l Gelen Evrak Bilgile<br>Dosya No 2005/16<br>Evrak Tipi Masraf I<br>İğılı Evrak List                           | 508 (icra Dosy<br>Makbuzu<br>Iesi         | asi) <b>G</b><br>E <u>v</u> raka k                         | Ge İlamsız Bilg<br>Ait Taraf B                                                                | zileri Toplu Olarak Kaydedebilmeniz<br>Silgilerini Girmiş Olmanız Gerekir. I<br>Etmek İstiyor Musunuz? | İçin Dosyaya<br>Xayıta Devam                                                                                                    | rakı <u>G</u> öster                                                       | Tarih            | 29/05/2006<br>lar         |
| ( Gelen Evrak Bilgile<br>Dosya No 2005/12<br>Evrak Tipi Masraf I<br>İlgili Evrak Lisi<br>( Takip Talebi Girişi | au J<br>508 (İcra Dosy<br>Makbuzu<br>tesi | asi) G<br>Eyraka I<br>(Takip                               | ilamsız Bilg<br>Ait Taraf B                                                                   | zileri Toplu Olarak Kaydedebilmeniz<br>Silgilerini Girmiş Olmanız Gerekir. I<br>Etmek İstiyor Musunuz? | İçin Dosyaya<br>Gayıta Devam                                                                                                    | rakı <u>Göster</u>                                                        | Tarih            | 29/05/2001<br>la <u>r</u> |
| - Gelen Evrak Bilgile<br>Dosya No 2005/16<br>Evrak Tipi Masraf I<br>İlgili Evrak List<br>( Takip Talebi Girişi | SOB (icra Dosy:<br>Makbuzu<br>Itesi       | asi) G<br>E <u>v</u> raka k<br>(Takip                      | Ait Taraf B                                                                                   | gileri Toplu Olarak Kaydedebilmeniz<br>Gilgilerini Girmiş Olmanız Gerekir. I<br>Etmek İstiyor Musunuz? | İçin Dosyaya<br>Cayıta Devam                                                                                                    | rakı <u>G</u> öster                                                       | Tarih            | 29/05/200:<br>la <u>r</u> |
| - Gelen Evrak Bilgile<br>Dosya No 2005/16<br>Evrak Tipi Masraf ,<br>İgili Evrak List<br>Takip Talebi Girişi    | SoB (icra Dosy:<br>Makbuzu<br>tesi        | esi) G<br>Eyraka k<br>[ Takip<br>ilamsız                   | İlamsız Bilg<br>Ait Taraf B<br>Talebi Bilgileri<br>Bilgileri                                  | gileri Toplu Olarak Kaydedebilmeniz<br>ilgilerini Girmiş Olmanız Gerekir. I<br>Etmek İstiyor Musunuz?  | İçin Dosyaya<br>Kayıta Devam<br>Devam<br>Taraf Bilgiler<br>İlamsız Bilgiler<br>İlam Bilgiler                                               | rakı <u>G</u> öster                                                       | Tarih<br>Detay   | 29/05/200:                |
| -[ Gelen Evrak Bilgile<br>Dosya No 2005/16<br>Evrak Tipi Masraf<br>İlgili Evrak List<br>-[ Takip Talebi Girişi | SoB (icra Dosy:<br>Makbuzu<br>tesi        | esi) G<br>E <u>v</u> raka k<br>r[Takip<br>İlamsız<br>Merhu | Iamsız Bilg       Ait Taraf B       Ka       Talebi Bilgileri       Bilgileri       Bilgileri | gileri Toplu Olarak Kaydedebilmeniz<br>ilgilerini Girmiş Olmanız Gerekir. I<br>Etmek İstiyor Musunuz?  | İçin Dosyaya<br>Cayıta Devam<br>Taraf Bilgiler<br>İlamsız Bilgiler<br>İlam Bilgiler<br>Mer <u>h</u> un Bilgiler<br>Ve <u>k</u> il İlişkile | n i odorioğo<br>rakı <u>G</u> öster<br>ri Gir<br>i Gir<br>eri Gir<br>ndir | Tarih<br>] Detay | 29/05/200:<br>la <u>r</u> |

| 9 🛛 🏄                                 | REO /              |                                                            |                                                                |                                                                                                   |                                       | cra Genel Dosya Sorgulama |
|---------------------------------------|--------------------|------------------------------------------------------------|----------------------------------------------------------------|---------------------------------------------------------------------------------------------------|---------------------------------------|---------------------------|
| Listesi Tevzi Yapılan                 | Dosvaların Sorgula | anması Dosvanın Acılma                                     |                                                                |                                                                                                   |                                       | <                         |
| )Dosyanın Açılması (I                 | CR_EKT_0030)       |                                                            |                                                                |                                                                                                   |                                       | Ð                         |
| [ Dosya Bilgileri ]<br>Dosya Numarası | 2005/1608          | Takibin Turu                                               | llamsız Takip                                                  | [ Taraf Bil<br>Alacaklı                                                                           | gileri ]<br>HALK BANKASI A.S          |                           |
| Açılış Tarihi<br>Dosyanın Durumu      | 29/05/2005<br>Açık | ✓ Takip Yolu<br>Takip Şekli                                | Genel Haciz Yoluyla Takip<br>( ÖRNEK : 49 ) İlamsız Takiplerde | Borçlu                                                                                            | HAKAN ERDOĞUŞ                         | •                         |
| Dosyanın Türü                         | lcra Dosyası       | Dosyada                                                    | ki İlgililer 🕴 Safahat Görüntüle                               | e   [ Ti                                                                                          | ensip Sorgula                         | Tebliğ Sorgula            |
| igni E war Ele                        |                    |                                                            | . Tomore                                                       |                                                                                                   |                                       | Detaylor                  |
| Takin Talebi Girisi                   | 1                  |                                                            | i Tamam i                                                      |                                                                                                   |                                       |                           |
| [ Takip Talebi Giriş                  |                    | [ Takip Talebi Bilgile                                     | ri )                                                           |                                                                                                   |                                       |                           |
| ( Takip Talebi Giriş                  |                    | [ Takip Talebi Bilgile                                     | ri ]                                                           | Taraf Bilgiler                                                                                    | Gir                                   |                           |
| ( Takip Talebi Giriş                  |                    | [ Takip Talebi Bilgilei                                    |                                                                | Taraf Bilgiler<br>İlamsız Bilgilei<br>İlam Bilgileri                                              | Gir<br>1 Gir                          |                           |
| ( Takip Talebi Giriş                  |                    | ( Takip Talebi Bilgile<br>İlamsız Bilgileri<br>Merhun Turu |                                                                | Taraf Bilgiler<br>İlamsız Bilgiler<br>İlam Bilgileri<br>Merhun Bilgile<br>Vekil İliskiler         |                                       |                           |
| [ Takip Talebi Giriş                  |                    | ( Takip Talebi Bilgile<br>İlamsız Bilgileri<br>Merhun Türü |                                                                | Taraf Bilgiler<br>İlamsız Bilgiler<br>İla <u>m</u> Bilgileri<br>Merhun Bilgile<br>Vekil İlişkiler | Gir<br>1 Gir<br>Gir<br>ri Gir<br>Idir |                           |

## Ekran 32

**NOT :** İlamlı takiplerin de e-takip olarak yapılmaya başlandığı zaman sol altta ilam bilgilerini toplu kaydet butonu koyulacak ve bu kısımdan toplu olarak ilam bilgilerinin girişini yapabileceğiz.

Alacak kalemlerini girdikten sonra vekil ilişkilendirmesi yapmamız gerekiyor bunun içinde vekil ilişkilendir butonunu seçerek Ekran 34' deki görüntü ile karşılaşırız.

| UYAP2 K.ETHEM TÜRK       | ER - ID:AB65967 - [10028] | 70 / Çorum 1. İcra                          | ,<br>Müdürlüğü] - 2  | 29/05/2005 23:05 [ICRMDR]             | 1                                                                              | , ,                       | _ 8 :                      |
|--------------------------|---------------------------|---------------------------------------------|----------------------|---------------------------------------|--------------------------------------------------------------------------------|---------------------------|----------------------------|
| Evrak Dosya Açılış Dos   | sya İşlem Harç ve Kasa I  | Mal Rehi <u>n</u> Haciz                     | Satış Gene           | l <u>Y</u> azılar Genel İşlemler (İcr | a) <u>R</u> aporlar S <u>o</u> rç                                              | gular Genel İşle <u>r</u> | nler (Sistem)              |
| 🚯 🚳 🔏 🦄                  |                           |                                             |                      |                                       |                                                                                |                           | Icra Genel Dosya Sorgulama |
|                          |                           | -                                           |                      |                                       |                                                                                |                           |                            |
| Iş Listesi Tevzi Yapılan | Dosyaların Sorgulanması   | Dosyanın Açılmas                            | SI                   |                                       |                                                                                | _                         | uu<br>a R                  |
| y Dosyanın Açılması (i   | CK_ERT_0030)              |                                             |                      |                                       |                                                                                |                           | Ľ.                         |
| -[ Dosya Bilgileri ]-    | hoosucoe                  | Takihin Türü                                | İlamcız Taki         | in                                    | ر[ Taraf Bilgileri                                                             | ]                         |                            |
| Dosya Numarasi           | 2003/1606                 |                                             |                      |                                       | Alacaklı HA                                                                    | LK BANKASI A.             | ş. 🗸                       |
| Açılış Tarini            | 29/05/2005                | такір тоіц                                  | Genel Haci           | z voluyla такір                       | Borçiu HA                                                                      | KAN ERDOĞUŞ               | ; v                        |
| Dosyanın Durumu          | Açık                      | Takip Şekli                                 | (ORNEK :             | 49 ) llamsız Takiplerde               |                                                                                |                           |                            |
| Dosyanın Türü            | İcra Dosyası              | Dosyadak                                    | i ligililer          | Safahat Görüntüle                     | Te <u>n</u> sip                                                                | Sorgula                   | Tebliğ Sorgula             |
| -I Gelen Evrak Bilgil    | eri 1                     |                                             |                      |                                       |                                                                                |                           |                            |
| Dosva No 2005/1          | 608 (İcra Dosvası)        | Geldiği Tarih                               |                      | Geldiği Yer/Kişi                      | orum 1. İcra Müd                                                               | lürlüğü                   |                            |
| Eurok Tini Maaraf        | Makhuzu                   |                                             |                      | C X Eave Xou No (                     |                                                                                |                           | Tarib 20/05/2005           |
|                          |                           |                                             | 1                    | G.T. Saybres. No                      |                                                                                |                           | Patertan                   |
| igili Evrak Lis          | evraka                    | a konu Olan Kişi                            | Listesi              |                                       | EVrak                                                                          | a <u>G</u> oster          | Detaylar                   |
| [ Takip Talebi Girişi    | i)<br>[ Tak<br>ilams      | ip Talebi Bilgileri<br>I <b>z Bilgileri</b> | ]                    | I<br>iia<br>i                         | araf Bilgileri Gir<br>imsı <u>z</u> Bilgileri Gir<br>la <u>m</u> Bilgileri Gir |                           |                            |
|                          | Merr                      | iun Türü                                    |                      | ✓ Me                                  | er <u>h</u> un Bilgileri Gir<br>√e <u>k</u> il İlişkilendir                    |                           |                            |
|                          |                           | İlamsız Bilgileri                           | T <u>o</u> plu Kayde | işi <u>B</u> itir                     | Кај                                                                            | pat                       |                            |
|                          |                           |                                             |                      |                                       |                                                                                |                           |                            |
|                          |                           |                                             |                      |                                       |                                                                                |                           | -0-                        |

Ekran 33

Alacaklı ismine tıkladığımızda sağ tarafta seçili tarafın avukatın adı soyadı çıkar. UVAP2 K.ETHEM TÜRKER - ID:AB65967 - [1002870 / Corum 1. İcra Müdürlüğü] - 31/05/2005 06:11 [ICRMDR]

| rak Dosya Açılış Dosya İş <u>l</u> em                           | Harç ve Kasa Mal R           | ehi <u>n</u> Haciz <u>S</u> atış Genel    | Yazılar Genel İşlemler (İcra) | <u>R</u> aporlar S <u>o</u> rgular Genelİş | şle <u>m</u> ler (Sistem)  |
|-----------------------------------------------------------------|------------------------------|-------------------------------------------|-------------------------------|--------------------------------------------|----------------------------|
| ) 🚳 🔏 🎥 o                                                       |                              |                                           |                               |                                            | Icra Genel Dosya Sorgulama |
| Listesi Tevzi Yapılan Dosvaları                                 | n Sorgulanmasi Dosv          | anın Açılması Vekaletnam                  | eli Tarafa Vekil Kavdedilmes  | <u></u>                                    | <                          |
| )Vekaletnameli Tarafa Vekil Ka                                  | ydedilmesi (VKL_0050)        |                                           |                               |                                            | 6                          |
| [ Gelen Evrak Bilgileri ]                                       |                              |                                           |                               |                                            |                            |
| Dosya No 2005/1614 (icra                                        | a Dosyası) Geld              | liği Tarih                                | Geldiği Yer/Kişi Çor          | um 1. İcra Müdürlüğü                       |                            |
| Evrak Tipi Masraf Makbuz                                        | u                            |                                           | G.Y. Sayı/Yev. No /           |                                            | Tarih 31/05/2005           |
| İlgili Evrak Listesi                                            | Evraka Kon                   | u Olan Kişi Listesi                       | <u>E</u> k Listesi            | Evrakı <u>G</u> öster                      | Detayla <u>r</u>           |
| Sifati                                                          |                              | di-Soyadi                                 | Vekilleri                     | <u>S</u> eçili k                           | kişiyi Ayrıntılı Göster    |
| Alacaklı                                                        | HALK BANKAS                  | I A.Ş.                                    |                               | e-Takip'ten Girilmiş Vekili ]              |                            |
| Borçlu                                                          | HAKAN ERDO                   | ŠUŞ                                       |                               | SALİH ASLAN                                | TÜRKER                     |
| (Vekil Arama )<br>Avukat Türü ⊙ Baro A<br>T.C. Kimlik No<br>Adı | wukatı O Diğer<br>Tür<br>Baş | kiye Barolar Birliği N<br>ğlı Olduğu Baro | ÇORUM V                       | Vergi No                                   | Sorgula<br>Temizle         |
| Soyadı                                                          | Ba;                          | ğlı Olduğu Baro No                        |                               | Seçili Vekili Ayrıntılı G                  | öster                      |
| Adi                                                             | Soyadı                       | TC Kimlik No                              | Vergi No                      | TBB No                                     | Baro No                    |
|                                                                 |                              |                                           |                               |                                            |                            |
| Yetki Türü Genel                                                |                              | Yetki Tür(leri)                           | Sec Se                        | ecili Tarafa Vekil Ata                     | Kapat                      |
|                                                                 |                              |                                           |                               |                                            |                            |
| Avukat Sıfatı Vekil                                             | *                            | <u>H</u> arç/Masra                        | f llişkilendir                |                                            |                            |
|                                                                 |                              |                                           |                               |                                            |                            |
|                                                                 |                              |                                           |                               |                                            |                            |

| Avul                                                                                        | katın ism                                                                 | inin üz             | erine tıkladığım                                                        | ızda ise alt kısr                   | na bilgileri düşer                                   | ſ.                                                                      |
|---------------------------------------------------------------------------------------------|---------------------------------------------------------------------------|---------------------|-------------------------------------------------------------------------|-------------------------------------|------------------------------------------------------|-------------------------------------------------------------------------|
| UYAP2 K.ETHEM TÜ                                                                            | RKER - ID:AB6596                                                          | 57 - [100287(       | ) / Çorum 1. İcra Müdürlüğü] - 3<br>al Robin Haciz Satıc Gono           | 1/05/2005 06:14 [ICRMDR]            | ) Paparlar Carquiar Capalita                         | amlar (Cistom)                                                          |
|                                                                                             |                                                                           |                     | a keni <u>n</u> Hauz <u>s</u> auş dene                                  | <u>T</u> azilai Generisjenne (101a, | <ul> <li><u>Naponal Soliguial General</u></li> </ul> | Icra Genel Dosya Sorgulama                                              |
| 9 🔍 🏯 🖉                                                                                     |                                                                           |                     |                                                                         |                                     |                                                      | `                                                                       |
| Listesi Tevzi Yapıla                                                                        | an Dosyaların Sor                                                         | gulanması           | Dosyanın Açılması 🛛 <b>Vekaletnan</b>                                   | neli Tarafa Vekil Kaydedilmes       | si                                                   | <>                                                                      |
| ) Vekaletnameli Tar                                                                         | afa Vekil Kaydedi                                                         | ilmesi (VKL_        | 0050)                                                                   |                                     |                                                      | E 🛛                                                                     |
| [ Gelen Evrak Bilj                                                                          | gileri ]                                                                  |                     |                                                                         |                                     |                                                      |                                                                         |
| Dosya No 2005                                                                               | 71614 (İcra Dos                                                           | syası)              | Geldiği Tarih                                                           | Geldiği Yer/Kişi Çor                | rum 1. İcra Müdürlüğü                                |                                                                         |
| Evrak Tipi Masr                                                                             | af Makbuzu                                                                |                     |                                                                         | G.Y. Sayı/Yev. No 🖊                 |                                                      | Tarih 31/05/2005                                                        |
| İlgili Evrak I                                                                              | Listesi                                                                   | E⊻raka              | Konu Olan Kişi Listesi                                                  | <u>E</u> k Listesi                  | Evrakı <u>G</u> öster                                | Detayla <u>r</u>                                                        |
| -[ Taraf(lar)a Veki<br>Sıfatı                                                               | I(Ier)i Kaydetme                                                          | e İşlemi ]—         | Adi-Soyadi                                                              | Vekilleri                           | Seçili Ki                                            | şiyi Ayrıntılı Göster                                                   |
| Alacaklı                                                                                    |                                                                           | HALK BAN            | KASLA.S.                                                                |                                     | / Seçili Tarafın                                     | e-Takip'ten Girilmiş Vekili ].                                          |
| Borçlu                                                                                      |                                                                           | HAKAN EF            | DOĞUŞ                                                                   |                                     | SALIH ASLAN                                          | TÜRKER                                                                  |
| - [ Vekil Arama ] -<br>Avukat Türü<br>T.C. Kimlik No<br>Adı<br>Soyadı<br>- [ Bulunan Vekili | Baro Avuka     777777     SALİH ASLAN     TÜRKER     (ler)in Bilgileri ]- | ati ODiğer<br>77770 | Türkiye Barolar Birliği Na<br>Bağlı Olduğu Baro<br>Bağlı Olduğu Baro No | ANKARA V                            | Vergi No 7777777                                     | 777777777 S <u>o</u> rgula<br>Temi <u>z</u> le<br>ister Listeyi Temizle |
| Adı                                                                                         |                                                                           | Soyadı              | TC Kimlik No                                                            | Vergi No                            | TBB No                                               | Baro No                                                                 |
| Yetki Türü<br>Avukat Sıfatı                                                                 | Genel<br>Vekil                                                            | •                   | Yetki Tür(leri)<br>Harç/Masra                                           | Seç S                               | eçili Tara <u>f</u> a Vek <u>li Ata</u> ) (          | Kapat                                                                   |

Sağ taraftaki sorgula butonuna bastığımızda ise avukatımızı sorgulayarak bulunun vekilin bilgileri kısmına getirecektir. Birden fazla avukat ismi gelebilir biz sadece dosyanın avukatının üzerine tıklayarak onu seçiyoruz. Seçili tarafa vekil ata butonuna basarak vekilimizi atıyoruz.

| IYAP2 K.ETHEM TÜ      | JRKER - ID:AB659     | 57 - [100287 | D / Çorum 1. İc      | ra Müdürlüğü] - 31        | 1/05/2005 06:15 [ICR   | MDR]                     |                           |                               |
|-----------------------|----------------------|--------------|----------------------|---------------------------|------------------------|--------------------------|---------------------------|-------------------------------|
| ak Dosya Açılış       | Dosya İşlem Harı     | çve Kasa 🛛   | ial Rehi <u>n</u> Ha | ıciz <u>S</u> atış Genel  | Yazılar Genel İşlemle  | r (İcra) <u>R</u> aporla | r Sorgular Genel İşl      | emler (Sistem)                |
|                       |                      |              |                      |                           |                        |                          |                           | Icra Genel Dosya Sorgulama    |
|                       |                      |              |                      |                           |                        |                          |                           |                               |
| Listesi    Tevzi Yapı | lan Dosyaların Sor   | gulanması    | Dosyanın Açılır      | nası <b>   Vekaletnam</b> | eli Tarafa Vekil Kayde | dilmesi                  |                           |                               |
| Vekaletnameli Ta      | rafa Vekil Kayded    | ilmesi (VKL_ | 0050)                |                           |                        |                          |                           | Ľ                             |
| Gelen Evrak Bi        | igileri j            |              |                      |                           |                        | 0.41                     |                           |                               |
| Dosya No 200          | 5/1614 (Icra Do:     | syası)       | Geldigi Tari         | n                         | Geldiği Yer/Kişi       | Çorum 1. ici             | a Muduriugu               |                               |
| Evrak Tipi Mas        | raf Makbuzu          |              |                      |                           | G.Y. Sayı/Yev. N       | o /                      |                           | Tarih 31/05/2005              |
| İ <u>l</u> gili Evrak | Listesi              | E⊻raka       | Konu Olan k          | (işi Listesi              | <u>E</u> k Listesi     |                          | Evrakı <u>G</u> öster     | ] Detayla <u>r</u>            |
|                       |                      |              |                      |                           |                        |                          |                           |                               |
| Taraf(lar)a Vel       | kil(ler)i Kaydetm    | e İşlemi 1—  |                      |                           |                        |                          |                           |                               |
| Sifa                  | <u>Andre Pitzi</u>   |              | Adi-Sova             | du                        | Vekill                 | eri                      | Secili Ki                 | sivi Avrıntılı Göster         |
| Alacaklı              |                      |              | IKASLA S             |                           |                        |                          | / Secili Tarafın          | e-Takip'ten Girilmis Vekili 1 |
| Borclu                |                      | HAKAN EF     | RDOĞUS               |                           |                        |                          |                           | τΰριζερ                       |
|                       |                      |              |                      |                           |                        |                          |                           | TORREIN                       |
| [Vekil Arama]         | O Dava Aunda         |              | . \                  |                           |                        |                          |                           |                               |
| Avukat Turu           | Baru Avuka           |              | -                    | and an Black XI Ma        |                        |                          |                           | Sorgulo                       |
| T.C. KIMIIK NO        | 11111                | ////0        | Turkiye Ba           | rolar Birligi No          |                        | Ver                      |                           |                               |
| Adı                   | SALIH ASLAN          |              | Bağlı Oldu           | gu Baro                   | ANKARA                 | <u> </u>                 |                           |                               |
| Soyadı                | TURKER               |              | Bağlı Oldu           | ğu Baro No                | 7777                   | 777 56                   | eçili Vekili Ayrıntılı Go | ister                         |
| [ Bulunan Veki        | I(Ier)in Bilgileri ] |              |                      |                           |                        |                          |                           |                               |
| Adı                   |                      | Soyadı       | [T                   | °C Kimlik No              | Verg                   | i No                     | TBB No                    | Baro No                       |
| SALİH ASLAN           | TÜR                  | KER          | 77777                | 777770                    | 77777777777            | 7777                     |                           | 777777                        |
| L                     |                      |              |                      |                           |                        |                          |                           |                               |
| Yetki Türü            | Genel                |              |                      | Yetki Tür(leri)           | Seç C                  | Seçili Tara              | ifa Vekil Ata             | Kapat                         |
|                       |                      |              |                      |                           |                        |                          |                           |                               |
| Avukat Sıfatı         | Vekil                | *            |                      | Harç/Masrat               | f İlişkilendir         |                          |                           |                               |
|                       |                      |              |                      |                           |                        |                          |                           |                               |
|                       |                      |              |                      |                           |                        |                          |                           |                               |
|                       |                      |              |                      |                           |                        |                          |                           | -                             |

Bu karşımıza gelen ekrandan ise avukatın adres bilgilerini seçiyoruz. Eğer gelmedi ise adres türünü seçip adres hanesine adresini yazıp listeye ekle butonuna basıyoruz.

| UYAP2 K.ETHEM TÜRK             | ER - ID:AB65967 - [10         | 002870 / Çorum 1. İcra Mi  | idürlüğü] - 31/05/2005 06:17                 | [ICRMDR]                      |                             | _8×                        |
|--------------------------------|-------------------------------|----------------------------|----------------------------------------------|-------------------------------|-----------------------------|----------------------------|
| <u>E</u> vrak Dosya Açılış Dos | iya İş <u>l</u> em Harç ve Ka | sa Mal Rehi <u>n</u> Haciz | <u>S</u> atış Genel <u>Y</u> azılar Genel İş | ilemler (İcra) <u>R</u> aporl | ar S <u>o</u> rgular Genelİ | şle <u>m</u> ler (Sistem)  |
| A 🔊 🔊                          |                               |                            |                                              |                               |                             | Icra Genel Dosya Sorgulama |
|                                |                               |                            |                                              |                               |                             |                            |
| İş Listesi 🛛 Tevzi Yapılan I   | Dosyaların Sorgulann          | nası 🛛 Dosyanın Açılması   | Vekaletnameli Tarafa Vekil Ka                | aydedilmesi <b>Vekil A</b>    | dres Bilgisi Ekleme/Gü      | incelleme                  |
| 🕦 Vekil Adres Bilgisi Ek       | deme/Güncelleme (Vi           | KL_0060)                   |                                              |                               |                             | 🗗 🖸                        |
|                                |                               |                            |                                              |                               |                             |                            |
| Dosya No                       | 2005 /                        | 1614 Açılış Ta             | rihi 31/05/2005                              | V Dosya                       | Türü İcra Dos               | yası                       |
| Birloctirmo Bilgilo            | ari (                         |                            |                                              |                               | 1                           |                            |
| birieştirine birgite           | =11                           |                            |                                              |                               |                             | Dosva Avrinti Bilgileri    |
|                                |                               |                            |                                              |                               |                             |                            |
| Adı                            | Soyadı                        | TC Kimlik No               | Vergi No                                     | TBB No                        | Baro No                     | Yazışma Adresi Var         |
| SALİH ASLAN                    | TÜRKER                        | 7777777770                 | 777777777777777777                           |                               | 777777                      |                            |
|                                |                               |                            |                                              |                               |                             |                            |
|                                |                               |                            |                                              |                               |                             |                            |
| A days a Triant                |                               |                            | İl-İlçe Bilgileri 1                          |                               | -[ Yazısma Adres            | i ]                        |
| Adres Turu                     |                               | <b></b>                    |                                              |                               |                             | . 1                        |
| 🗌 Adresi Bu Dosya              | a İçin Yazışma Adre           | si Yap                     |                                              | ~                             |                             |                            |
|                                |                               |                            | içe 0                                        | ~                             |                             |                            |
|                                |                               |                            |                                              |                               |                             |                            |
|                                |                               | Elek                       | tronik Posta                                 |                               |                             |                            |
| Posta Kodu                     | Т                             | elefon                     | Cep                                          | Fak                           | s                           |                            |
| [ Kayıtlı Adresler ]           |                               |                            |                                              |                               |                             | Listeve Ekle               |
| Adres Türü                     | Adres   İlçe Adı              | İl Adı Posta               | Kodu Telefon Ce                              | p Telefonu 🛛 🕅 F              | ax Elektroni                | Temizle                    |
|                                |                               |                            |                                              |                               |                             |                            |
|                                |                               |                            |                                              |                               |                             |                            |
|                                |                               |                            |                                              |                               |                             |                            |
|                                |                               |                            | Kapat                                        |                               |                             |                            |
|                                |                               |                            |                                              | _                             |                             |                            |
|                                |                               |                            |                                              |                               |                             |                            |
|                                |                               |                            | 24<                                          |                               |                             | -D-                        |

Ekran 37

Avukatın ismini ve adresi seçip adresi bu dosya için yazışma adresi yap butonuna tıklıyoruz güncelle dediğimizde artık avukatımızın adresi tanımlanmış oluyor. Ekran 39

| <u>E</u> vrak Dosya Açılış I | Dosya İşlem Harç ve K   | asa Mal Rehi <u>n</u> Haciz | <u>S</u> atış Genel <u>Y</u> azılar     | Genel İşlemler (İcra) | <u>R</u> aporlar S <u>o</u> rgul | lar Genel İşle <u>m</u> ler (Sist | (em)                  |
|------------------------------|-------------------------|-----------------------------|-----------------------------------------|-----------------------|----------------------------------|-----------------------------------|-----------------------|
| 6 🚳 👰 👔                      |                         |                             |                                         |                       |                                  | Icra Gen                          | el Dosya Sorgulama    |
| ie Lieteei Tevri Vanu        | an Doevalarin Sorgulani | macu Doevanin Acilmas       | Vekaletnameli Tara                      | fa Vakil Kaydadilmasi | Vokil Adroe Bilais               | zi Ekleme/Güncelleme              | <>                    |
| Vekil Adres Bilgis           | i Ekleme/Güncelleme (V  | /KL 0060)                   |                                         | ia venin rayacannesi  | YUNI HUICO Digio                 | Enemerouncelleme                  |                       |
|                              | 1                       |                             |                                         |                       |                                  |                                   |                       |
| Dosya No                     | 2005 /                  | 1614 Açılış                 | Tarihi 31/05/2                          | 005 🗸                 | Dosya Türü                       | İcra Dosyası                      |                       |
| Birlestirme Bil              | aileri                  |                             |                                         |                       |                                  | ,                                 |                       |
|                              |                         |                             |                                         |                       |                                  | Do                                | sya Ayrıntı Bilgileri |
| Adı                          | Sovadi                  | TC Kimlik No                | Verai No                                | TBB N                 | o Barr                           |                                   | ma Adresi Var         |
| SALİH ASLAN                  | TÜRKER                  | 7777777777                  | 777777777777777777777777777777777777777 | 777                   | 777777                           | 77                                |                       |
|                              |                         |                             |                                         |                       |                                  |                                   |                       |
|                              |                         |                             |                                         |                       |                                  |                                   |                       |
|                              |                         |                             |                                         |                       |                                  |                                   |                       |
| Adres Türü                   | Yurt İçi İşyeri Adres   | i 🗸                         | [İl-İlçe Bilgileri]                     |                       | [Yazı                            | ışma Adresi ]                     |                       |
| Adresi Bu Do                 | eva Icin Vaziema Adri   | ei Van                      | II 6 ANH                                | KARA                  | ▼                                |                                   |                       |
|                              | syalıçın Tazişina Aun   | 551 T a b                   | ilce 8 Con                              | 11/12/20              | 51                               |                                   |                       |
| CINNAH CAD.A                 | FAKULE YANI NO:20       |                             | inge o ÇA                               | INATA                 | <b>•</b>                         |                                   |                       |
|                              |                         | E1.                         | ektronik Bosta                          |                       |                                  |                                   |                       |
| Posta Kodu                   | Т                       | elefon                      |                                         |                       | Faks                             |                                   |                       |
| / Kavitli Adresli            | er 1                    |                             |                                         |                       |                                  |                                   |                       |
| Adres Türü                   | Adre                    | s lice Ad                   |                                         | osta Kodu Telef       | on Cep Tela                      |                                   |                       |
| Yurt ici isveri .            | Adresi CİNNAH CAD.      | ATAKULE Y CANK              |                                         |                       |                                  |                                   |                       |
|                              |                         | 3                           |                                         |                       |                                  | Gun                               |                       |
|                              |                         |                             |                                         |                       |                                  |                                   | <u>sil</u>            |
| Щr.эr                        |                         |                             |                                         | Kapat                 |                                  |                                   |                       |
|                              |                         |                             | L                                       | - J                   |                                  |                                   |                       |
|                              |                         |                             |                                         |                       |                                  |                                   |                       |
|                              |                         |                             |                                         |                       |                                  |                                   | -0-                   |

| UYAP2 K.ETHEM TÜRKER -    | ID:AB65967 - [1002870 / Çoru    | ım 1. İcra Müdürlüğü] - 31/I                     | 05/2005 06:22 [ICRMDR]      |                                           | _ 8                                                         |
|---------------------------|---------------------------------|--------------------------------------------------|-----------------------------|-------------------------------------------|-------------------------------------------------------------|
| rak Dosya Açılış Dosya İ; | işlem Harç ve Kasa Mal Reh<br>= | ni <u>n</u> Haciz <u>S</u> atış Genel <u>Y</u> a | azılar Genel İşlemler (İcra | a) <u>R</u> aporlar S <u>o</u> rgular Gen | el İşle <u>m</u> ler (Sistem)<br>Icra Genel Dosya Sorgulama |
| 9 😢 🌾 🙈 🗄                 |                                 |                                                  |                             |                                           |                                                             |
| Listesi Tevzi Yapılan Dos | yaların Sorgulanması Dosyar     | ın Açılması 🛛 Vekaletnameli                      | Tarafa Vekil Kaydedilmes    | i Vekil Adres Bilgisi Ekleme              | e/Güncelleme                                                |
| Vekil Adres Bilgisi Eklem | ne/Güncelleme (VKL_0060)        |                                                  |                             |                                           | ð                                                           |
| [ Dosya Bilgileri ]       |                                 |                                                  |                             |                                           |                                                             |
| Dosya No                  | 2005 / 1614                     | Açılış Tarihi 31/                                | 05/2005 💽                   | Dosya Türü İcra D                         | losyası                                                     |
| Birleştirme Bilgileri     | 1                               |                                                  |                             |                                           |                                                             |
|                           |                                 |                                                  |                             |                                           | Dosya Ayrıntı Bilgileri                                     |
| Adı                       | Soyadı TC Kim                   | ik No                                            | No TBB                      | No Baro No                                | Yazışma Adresi Var                                          |
| SALİH ASLAN TU            | ÜRKER 77777                     | Dikkat!                                          |                             | 77777                                     |                                                             |
| 🗌 Adresi Bu Dosya içi     | n Yazışma Adresi Yap            | Elektronik Posta                                 |                             |                                           |                                                             |
| Posta Kodu                | Telefon                         | Ce                                               | p                           | Faks                                      |                                                             |
| [Kayıtlı Adresler]        |                                 |                                                  |                             |                                           | Listeve Ekle                                                |
| Adres Türü                | Adres                           | İlçe Adı 🛛 İl Adı                                | Posta Kodu Tel              | efon Cep Telefonu                         | Temizle                                                     |
|                           |                                 |                                                  |                             |                                           | Güncelle                                                    |
|                           |                                 |                                                  |                             |                                           | SI                                                          |
| Letr                      |                                 |                                                  | 10000                       | 5                                         |                                                             |
|                           |                                 |                                                  | Kapat                       |                                           |                                                             |
|                           |                                 |                                                  |                             |                                           |                                                             |
|                           |                                 |                                                  |                             |                                           | -1                                                          |

Ekran 39

Kapat dediğimizde ise aşağıdaki işlem başarı ile gerçekleşti uyarısı vererek kapanır. Tamam ve Kapat butonlarına basarak bu ekrandan da çıkarız. & UYAP2 K.ETHEM TÜRKER - ID:AB65967 - [1002870 / Çorum 1. İcra Müdürlüğü] - 31/05/2005 06:22 [ICRMDR]

| vrak Dosya Açılış Dosya İş    | ļem Harç ve Kasa Mal R     | ehi <u>n</u> Haciz <u>S</u> atış Gene | el <u>Y</u> azılar Genel İşlemler (İcra) | Raporlar Sorgular Genel              | İşle <u>m</u> ler (Sistem)       |
|-------------------------------|----------------------------|---------------------------------------|------------------------------------------|--------------------------------------|----------------------------------|
| 8 😣 🄏 🛤                       |                            |                                       |                                          |                                      | icra Genei Dosya Sorgulama       |
| ş Listesi Tevzi Yapılan Dosy  | aların Sorgulanması Dosy   | anın Açılması Vekaletna               | meli Tarafa Vekil Kaydedilmesi           |                                      | <>                               |
| 🕽 Vekaletnameli Tarafa Vel    | kil Kaydedilmesi (VKL_0050 | )                                     |                                          |                                      | <b>₽</b> ×                       |
| [ Gelen Evrak Bilgileri ]     |                            |                                       |                                          |                                      |                                  |
| Dosya No 2005/1614            | (İcra Dosyası) Gele        | liği Tarih                            | Geldiği Yer/Kişi Çorun                   | n 1. İcra Müdürlüğü                  |                                  |
| Evrak Tipi Masraf Mak         | kbuzu                      |                                       | G.Y. Sayı/Yev. No /                      |                                      | Tarih 31/05/2005                 |
| İ <u>l</u> gili Evrak Listesi | E <u>v</u> raka Kon        | u Olan Kişi Listesi                   | <u>E</u> k Listesi                       | Evrakı <u>G</u> öster                | Detaylar                         |
|                               |                            |                                       |                                          |                                      |                                  |
| [ Taraf(lar)a Vekil(ler)i l   | Kaydetme İşlemi ] 👘 🚺      | UYG_GNL_10008                         |                                          |                                      |                                  |
| Sıfatı                        | Adi-So                     |                                       |                                          | <u>S</u> eçili                       | Kişiyi Ayrıntılı Göster          |
| Alacaklı                      | HALK BANKASI A.            | İşlem Baş                             | arı İle Gerçekleştirildi.                | [ Seçili Taraf                       | ın e-Takip'ten Girilmiş Vekili ] |
| Borçlu                        | HAKAN ERDOĞU               |                                       |                                          | -                                    |                                  |
| -[ Vekil Arama ]              |                            |                                       | GI                                       |                                      |                                  |
| Avukat Türü 💿 Ba              | aro Avukati O Diğer        |                                       | Tamam                                    | 7                                    |                                  |
| T.C. Kimlik No                | 77777777770 <b>T</b> L     | ,                                     |                                          | • 77777                              | 777777777 Sorgula                |
| Adı SALIH                     | ASLAN Ba                   | ğlı Olduğu Baro                       | ANKARA 🗸                                 | Constitute 100 Auroration            | Temizle                          |
| Soyadı TURKI                  | ER Ba                      | gli Oldugu Baro No                    | 111111                                   | Seçili Vekili Ayrıntılı              |                                  |
| Eulunan vekii(ier)in          | Bilglieri J                | TO Keelly No                          | Vensi Ne                                 | TOD No.                              | Dave Ma                          |
|                               | Soyadi                     |                                       | Vergi No                                 | TBB NO                               | Baro No 777777                   |
| SALITI ASLAN                  | TURKER                     | 111111110                             |                                          |                                      |                                  |
|                               |                            |                                       |                                          |                                      |                                  |
| Yetki Türü Gen                | el                         | Yet <u>k</u> i Tür(leri               | ) Seç Seç                                | li Tara <u>f</u> a Vek <u>il Ata</u> | Kapat                            |
| Avukat Sıfatı Vek             | il 🗸                       | Harç/Masr                             | af İlişkilendir                          |                                      |                                  |
|                               |                            |                                       |                                          |                                      |                                  |
|                               |                            |                                       |                                          |                                      |                                  |
|                               |                            |                                       |                                          |                                      | -0-                              |

İşi bitir butonu ile dosyanın işini bitirir daha sonra ise Ekran 42' deki uyarıya tamam diyip kapat butonu ile (Ekran 43) ekranı kapatırız.

| 🛓 UYAP2 K.ETHEM TÜRKI                 | ER - ID:AB65967 - [100287 | '0 / Çorum 1. İcra                 | Müdürlüğü] - 2 | 9/05/2005 23:07 [ICRM  | IDR]                             |                       | <u>_ 8 ×</u>               |
|---------------------------------------|---------------------------|------------------------------------|----------------|------------------------|----------------------------------|-----------------------|----------------------------|
| Evrak Dosya Açılış Dos                | ya İşlem Harç ve Kasa N   | 4al Rehi <u>n</u> Haciz            | Satış Genel    | Yazılar Genel İşlemler | (İcra) <u>R</u> aporla           | Sorgular Genel İşl    | e <u>m</u> ler (Sistem)    |
| A A A A A A A A A A A A A A A A A A A |                           |                                    |                |                        |                                  |                       | Icra Genel Dosya Sorgulama |
|                                       |                           |                                    |                |                        |                                  |                       |                            |
| Iş Listesi Tevzi Yapılan (            | Dosyaların Sorgulanması   | Dosyanın Açılmas                   | SI             |                        |                                  |                       |                            |
| ())Dosyanın Açılması (IC              | (R_EKT_0030)              |                                    |                |                        |                                  |                       |                            |
| [ Dosya Bilgileri ]-                  |                           |                                    |                |                        | - I Taraf B                      | laileri 1             |                            |
| Dosya Numarası                        | 2005/1608                 | Takibin Türü                       | llamsız Taki   | p                      | Alacaklı                         | HALK BANKASI          | A.S. 🗸                     |
| Açılış Tarihi                         | 29/05/2005                | Takip Yolu                         | Genel Haciz    | z Yoluyla Takip        | Borciu                           | HAKAN ERDOĞI          |                            |
| Dosyanın Durumu                       | Açık                      | Takip Şekli                        | (ÖRNEK:        | 49 ) İlamsız Takiplerc | ie                               |                       |                            |
| Dosyanın Türü                         | İcra Dosyası              | Dosyadak                           | d İlgililer    | Safahat Görüntü        | ile 🛛 🗌 🦳 🤊                      | ensip Sorgula         | Tebliğ Sorgula             |
|                                       |                           |                                    |                |                        |                                  |                       |                            |
| Gelen Evrak Bliglie                   | en j                      |                                    |                |                        | Onmune 4 inn                     |                       |                            |
| Dosya No 2005/16                      | 508 (itra Dusyasi)        | Geldiği Tarin                      |                | Gelalgi ter/Kişi       | Çurum 1. icr                     | a Mudunugu            |                            |
| Evrak Tipi Masraf                     | Makbuzu                   |                                    |                | G.Y. Sayı/Yev. No      | /                                |                       | Tarih 29/05/2005           |
| İlgili Evrak Lis                      | tesi E <u>v</u> raka      | a Konu Olan Kişi                   | Listesi        | <u>E</u> k Listesi     |                                  | Evrakı <u>G</u> öster | Detaylar                   |
| r [ Takip Talebi Girişi               | ]<br>[ Taki<br>ilams      | p Talebi Bilgileri<br>Iz Bilgileri | ]              | · · · ·                | Taraf Bilgile<br>İlamsız Bilgile | ri Gir                |                            |
|                                       |                           |                                    |                |                        | İla <u>m</u> Bilgiler            | i Gir                 |                            |
|                                       | Merh                      | un Türü                            |                | <b>~</b>               | Merhun Bilgil                    | eri Gir               |                            |
|                                       |                           |                                    |                |                        | Ve <u>k</u> il İlişkile          | ndir                  |                            |
|                                       |                           |                                    |                |                        |                                  |                       |                            |
|                                       |                           | İlamsız Bilgileri                  | Toplu Kayde    | t İşi E                | Bitir                            | Kapat                 |                            |
|                                       |                           |                                    |                |                        |                                  |                       |                            |
|                                       |                           |                                    |                |                        |                                  |                       |                            |
|                                       |                           |                                    |                |                        |                                  |                       |                            |
|                                       |                           |                                    | 1000           |                        |                                  |                       |                            |

Ekran 41

| Listesi    Tevzi Yapılan I<br>Dosvanın Acılması (l             | Dosyaların Sorgul<br>CR FKT 0030) | lanması <b>   Dosyanın Açılma</b> | 151                                                                 |                                                                                                    |                                |                                      |
|----------------------------------------------------------------|-----------------------------------|-----------------------------------|---------------------------------------------------------------------|----------------------------------------------------------------------------------------------------|--------------------------------|--------------------------------------|
| ( Dosya Bilgileri ) —<br>Dosya Numarası<br>Acılıs Tarihi       | 2005/1608                         | Takibin Türü                      | llamsız Takip<br>Genel Haciz Yoluvla Takin                          | [ Taraf Bil<br>Alacaklı                                                                                                | gileri ]<br>HALK BANKASI A.Ş.  | •                                    |
| Dosyanın Durumu<br>Dosyanın Türü                               | Açık<br>İcra Dosvası              | Takip Şekli<br>Dosyadal           | ( ÖRNEK : 49 ) llamsız Takiplerde<br>ki İlgililer Safahat Görüntüle | Borçlu                                                                                                    | HAKAN ERDOĞUŞ                  | ✓ Tebliğ Sorgula                     |
| ATTACK TO A TO A TO A TO A TO A TO A TO A TO                   |                                   |                                   |                                                                     |                                                                                                    | 100000041170990000             |                                      |
| Evrak Tipi Masraf                                              | Makbuzu                           | Eyraka Ko                         | İşlem Başarı İle Gerçekleştirildi.                                  | 5                                                                                                    | rakı <u>Göster</u>             | Tarih 29/05/2008<br>Detayla <u>r</u> |
| Evrak Tipi Masraf<br>İgili Evrak Lis<br>[ Takip Talebi Girişi  | Makbuzu<br>itesi                  | Eyraka Ko                         | İşlem Başarı İle Gerçekleştirildi.                                  | araf Bilgileri                                                                                                    | Gir                            | Tarih 29/05/2009                     |
| Evrak Tipi Masraf<br>İlgili Evrak Lis<br>[ Takip Talebi Girişi | Makbuzu<br>itesi                  | Eyraka Kr                         | İşlem Başarı İle Gerçekleştirildi.                                  | araf Bilgileri<br>Imsiz Bilgileri<br>Ia <u>m</u> Bilgileri                                                             | Gir<br>Gir<br>Gir              | Tarih 29/05/2005                     |
| Evrak Tipi Masraf<br>İgili Evrak Lis<br>[ Takip Talebi Girişi  | Makbuzu<br>itesi                  | Eyraka Kr                         | İşlem Başarı İle Cerçekleştirildi.                                  | araf Bilgileri<br>Imsi <u>z</u> Bilgiler<br>Ia <u>m</u> Bilgileri<br>Ia <u>m</u> Bilgileri<br>Ve <u>ki</u> l İlişkiler | Gir<br>I Gir<br>I Gir<br>I Gir | Tarih 29/05/2003                     |

| UYAP2 K.ETHEM TÜRK     | ER - ID:AB65967 - [100287 | 70 / Çorum 1. İcra      | Müdürlüğü] -       | 29/05/2005 23:07 [ICRMDR]              | ]                                             | <u>_8</u> ×                |
|------------------------|---------------------------|-------------------------|--------------------|----------------------------------------|-----------------------------------------------|----------------------------|
| Evrak Dosya Açılış Dos | ya İşlem Harç ve Kasa I   | 4al Rehi <u>n</u> Haciz | <u>S</u> atış Gene | el <u>Y</u> azılar Genel İşlemler (İcr | a) <u>R</u> aporlar S <u>o</u> rgular Genel İ | İşle <u>m</u> ler (Sistem) |
| 🚯 🚳 👰 🉈                |                           |                         |                    |                                        | <u>il</u>                                     | Icra Genel Dosya Sorgulama |
|                        |                           | Demonstration           |                    |                                        |                                               | <u>ر</u> ک                 |
| Deersown Aerimaer (f   | Dosyalarin Sorgulanmasi   | Dosyanın Açılma         | si                 |                                        |                                               |                            |
| Dosyanın Açılması (id  | .K_ERT_0030)              |                         |                    |                                        |                                               |                            |
| - Dosya Bliglieri j-   | 2005/1608                 | Takihin Türü            | İlameiz Tal        | /in                                    | <pre>[ Taraf Bilgileri ]</pre>                |                            |
| Acuto Terribi          | 2000/1000                 | Takin Valu              | Concluse           | iz Voludo Tokio                        | Alacaklı HALK BANKAS                          | il A.Ş. 🗸 📈                |
| Açılış Tarini          | 29/05/2005                | такір тоіц              | Gener Had          |                                        | Borçiu HAKAN ERDO                             | ĞUŞ 🗸                      |
| Dosyanın Durumu        | Açık                      | такір Şекіі             |                    | : 49 ) liamsiz Takipierde              |                                               |                            |
| Dosyanın Türü          | Icra Dosyası              | Dosyada                 | < ligililer        | Satahat Goruntule                      | Tensip Sorgula                                | Teblig Sorgula             |
| -I Gelen Evrak Bilgile | eri 1                     |                         |                    |                                        |                                               |                            |
| Dosva No 2005/1        | 608 (İcra Dosvası)        | Geldiği Tarih           |                    | Geldiği Yer/Kişi C                     | orum 1. İcra Müdürlüğü                        |                            |
| Evrak Tini Masraf      | Makhuzu                   |                         |                    | GY Savi/Yey No /                       |                                               | Tarih 29/05/2005           |
| İlaili Eurok Lia       |                           | Kapu Olan Kisi          | Listosi            | Ek Listosi                             | Eurola Câstor                                 | Deteulor                   |
|                        |                           | a Konu Olan Kişi        | LISCOL             |                                        |                                               | Detaylar                   |
| [ Takip Talebi Girişi  | ]                         | p Talebi Bilgileri      | i]                 |                                        | araf Bilgileri Gir                            |                            |
|                        | İlams                     | ız Bilgileri            |                    | 🖌 🚺                                    | amsız Bilgileri Gir                           |                            |
|                        |                           |                         |                    |                                        | la <u>m</u> Bilgileri Gir                     |                            |
|                        | Merh                      | un Türü                 |                    | ✓ Me                                   | erhun Bilgileri Gir                           |                            |
|                        |                           |                         |                    |                                        | Vekil İliskilendir                            |                            |
|                        |                           |                         |                    |                                        |                                               |                            |
|                        |                           | İlamsız Bilgileri       | Toplu Kavd         | et İsi Bitir                           | Kapat                                         |                            |
|                        |                           |                         |                    | , _                                    |                                               |                            |
|                        |                           |                         |                    |                                        |                                               |                            |
|                        |                           |                         |                    |                                        |                                               |                            |
|                        |                           |                         |                    |                                        |                                               |                            |

Dosyanın işinin bittiği için listenizden düştüğünüde görürsünüz.

| 🚔 UYAP2 K.ETHEM TURKER - ID:ABI            | 5967 - [1002870 / Çorum 1. I     | cra Müdürlüğü] - 29/05                 | /2005 23:07 [ICRMDF    | <b>x</b> ]                             |                                     | _ B ×        |
|--------------------------------------------|----------------------------------|----------------------------------------|------------------------|----------------------------------------|-------------------------------------|--------------|
| Evrak Dosya Açılış Dosya İşlem             | Harç ve Kasa Mal Rehi <u>n</u> H | laciz <u>S</u> atış Genel <u>Y</u> azı | lar Genel İşlemler (İd | rra) <u>R</u> aporlar S <u>o</u> rgula | ar Genel İşle <u>m</u> ler (Sistem) |              |
|                                            |                                  |                                        |                        |                                        | ▼ Icra Genel Dosy                   | /a Sorgulama |
|                                            |                                  |                                        |                        |                                        |                                     |              |
| Iş Listesi <b>Tevzi Yapılan Dosyalarır</b> | Sorgulanması                     |                                        |                        |                                        |                                     |              |
| () Tevzi Yapılan Dosyaların Sorgul         | anması (ICR_GNL_0750)            |                                        |                        |                                        |                                     |              |
|                                            |                                  |                                        |                        |                                        |                                     |              |
| [ Tevzi Biriminden Gelen Dos               | iya Sorgulama ]                  |                                        |                        |                                        |                                     |              |
| Tevzi No                                   |                                  | * Tarih                                |                        | 29/05/2005 🛛 🖂                         | - 29/05/2005 🔽                      |              |
| Alacaklı                                   |                                  | Avukat TBE                             | No                     |                                        |                                     |              |
| Takip Geliş Şekli                          |                                  | → Dosya No A                           | lma Durumu             |                                        | ~                                   |              |
| Sadece Talimat O                           | larak Tevzi Edilmiş Kayıtlar     | ı Listele                              |                        | Ekranı <u>T</u> emizle                 | Sorgula                             |              |
| Tevzi Yanılma Tarihi                       | Tevzi Yanan Birim                | Taraf Adi Sovadi                       | Dosva Esas No /        |                                        | Dosvadaki Taraflar                  | Tevzi No     |
| 1 29/05/2005                               | Corum 1. jera Müdürlüğü          | raiar a coyaar                         | 00094 2040 1407        | in jestoja raia                        |                                     | 254 937 0    |
| 20/00/2000                                 | yorani i icra maaanaga           |                                        |                        |                                        |                                     | 204.001,0    |
|                                            |                                  |                                        |                        |                                        |                                     |              |
|                                            |                                  |                                        |                        |                                        |                                     |              |
|                                            |                                  |                                        |                        |                                        |                                     |              |
|                                            |                                  |                                        |                        |                                        |                                     |              |
|                                            |                                  |                                        |                        |                                        |                                     |              |
|                                            |                                  |                                        |                        |                                        |                                     |              |
|                                            |                                  |                                        |                        |                                        |                                     |              |
|                                            |                                  |                                        |                        |                                        |                                     |              |
|                                            |                                  |                                        |                        |                                        |                                     |              |
|                                            |                                  |                                        |                        |                                        |                                     |              |
| <                                          | Ш                                |                                        |                        |                                        |                                     | >            |
|                                            |                                  | <b>«</b>                               | <                      | 1 🖗 / 1                                | >                                   |              |
|                                            |                                  |                                        | Dosy <u>a</u> Açma :   | Sürecini Bitir                         | Dosya Aç                            | Kapat        |
|                                            |                                  |                                        |                        |                                        |                                     |              |
|                                            |                                  |                                        |                        |                                        |                                     |              |
|                                            |                                  |                                        |                        |                                        |                                     | -0-          |

# <u>ÖDEME EMİRLERİ VE TEBLİGATLARIN HAZIRLANMASI</u>

Öncelikle Dosya Açılış dizininden Tebliğ edilecek evrakların hazırlanması seçeneğini seçiyoruz.

| 🌉 UYA   | -<br>P2   K.ETHEM TÜRKER - ID:AB65967 - [1002870 / Çorum 1. İcra Müdürlüğü] - 29/05/2     | 2005 23:07 [ICRMDR]                                                                                                    | ×   |
|---------|-------------------------------------------------------------------------------------------|----------------------------------------------------------------------------------------------------|-----|
| Evrak   | Dosya Açılış Dosya İşlem Harç ve Kasa Mal Rehi <u>n</u> Haciz Satış Genel <u>Y</u> azılar | Genel İşlemler (İcra) <u>R</u> aporlar Sorgular Genel İşle <u>m</u> ler (Sistem)                                                                                                    |     |
|         | Takip Talebi TEVZİ ÖnBilgi Kontrolü(Kota Kontrollü)                                       | ▼ Icra Genel Dosya Sorgulama                                                                                                    |     |
|         | Tevzi Yapılan Dosyaların Sorgulanması                                                     |                                                                                                    | *   |
| is List | Dosya Sorgulama ve Açma İşlemleri                                                         | •                                                                                                    | >   |
| iş List | İlam Bilgisinin Girilmesi                                                                 |                                                                                                    | h   |
| ( )13   | Takip Talebi Detay Bilgileri Güncelleme İşlemleri                                         | •                                                                                                    | _   |
| 8       | Vekil İşlemleri                                                                           | H     H     H |     |
|         | Tebliğ Edilecek Evraklarının <u>H</u> azırlanması                                         | i Zaman Durum Acildama Gönderen Birim Adı Gönderen                                                                                                    | /ie |
|         | Tebligat Zarf Davetiye Hazırlanması                                                       | Ji Zaman [Daram [Açınama ] Conderen birnin Adr ] Conderen                                                                                                    |     |
|         | Sadece Sistemde Olmayan Yenileme Dosyalarında-Eski Dosyanın Sisteme Girilmesi             |                                                                                                    |     |
|         | E-Ortamda Gelen Takip Taleplerinin Sisteme Kaydedilmesi ve Tevzi İşlemleri                |                                                                                                    |     |
|         |                                                                                           |                                                                                                    |     |
|         |                                                                                           |                                                                                                    |     |
|         |                                                                                           |                                                                                                    |     |
|         |                                                                                           |                                                                                                    |     |
|         |                                                                                           |                                                                                                    |     |
|         |                                                                                           |                                                                                                    |     |
|         |                                                                                           |                                                                                                    |     |
|         |                                                                                           |                                                                                                    |     |
|         |                                                                                           |                                                                                                    |     |
|         |                                                                                           |                                                                                                    |     |
|         |                                                                                           |                                                                                                    |     |
|         |                                                                                           |                                                                                                    |     |
|         |                                                                                           |                                                                                                    |     |
|         |                                                                                           |                                                                                                    |     |
|         |                                                                                           |                                                                                                    |     |
|         |                                                                                           |                                                                                                    |     |
|         |                                                                                           |                                                                                                    |     |
|         |                                                                                           |                                                                                                    |     |
|         |                                                                                           |                                                                                                    |     |
|         |                                                                                           |                                                                                                    |     |
|         |                                                                                           |                                                                                                    |     |
|         |                                                                                           |                                                                                                    |     |
|         |                                                                                           |                                                                                                    |     |
|         | ¢                                                                                         |                                                                                                    | >   |
|         |                                                                                           |                                                                                                    | _   |

### Ekran 45

Esas numarasını yazıp dosya türünü seçiyorum ve sorgula dediğimde dosyamı bulup getiriyor. Sonra üzerine tıklayarak dosyamı seçiyorum. Seç butonuna basıyorum. VUYAPZ K.ETHEM TÜRKER - ID:AB65967 - [1002870 / Corum 1. İcra Müdürlüğü] - 31/05/2005 06:37 [ICRMDR]

| Evra  | k D   | )osya Açılış | Dosya İşlem      | n Harç ve Kasa | Mal        | Rehi <u>n</u> | Haciz | Satiş | Genel <u>Y</u> azılar | Genel İşlemler | (İcra) | <u>R</u> aporlar | S <u>o</u> rgular G | ienel İşle <u>m</u> l | ler (Sist | em)         |          |     |
|-------|-------|--------------|------------------|----------------|------------|---------------|-------|-------|-----------------------|----------------|--------|------------------|---------------------|-----------------------|-----------|-------------|----------|-----|
| a     | 6     |              |                  |                |            |               |       |       |                       |                |        |                  |                     | ŀ                     | cra Gene  | el Dosya So | irgulama |     |
|       |       |              |                  |                |            |               |       |       |                       |                |        |                  |                     |                       |           |             |          |     |
| lş Li | stesi | i Dosya Ar   | ama              |                | <u></u>    |               | _     | _     |                       |                | _      |                  |                     | _                     | _         |             | _        |     |
|       | )osy  | a Arama (IC  | R_GNL_051        | 0)             |            |               |       |       |                       |                |        |                  |                     |                       |           |             |          |     |
| 1     | Arai  | nacak Dos    | ya Bilgileri     |                |            |               |       |       |                       |                |        | _                |                     |                       |           |             |          |     |
| *     | Esa   | as Numara    | ası              | 2005 /         | 1          | 614 I         | Dosya | Türü  | icra Dosy             | /asi           |        | *                |                     |                       |           | S           | orgula   |     |
|       |       |              | - Distant        |                |            |               |       |       |                       |                |        |                  |                     |                       |           |             |          |     |
|       | BUIL  | unan Dosy    | a Bilgileri j    |                |            |               |       |       |                       |                |        |                  |                     |                       |           |             |          |     |
|       |       | Dosya Di     | urumu ][         | Esas Numaras   |            | Dosya         | Türü  | Ta    | kip Tarihi            | Takip Türü     |        | Takip \          | ⁄olu                |                       | Takip     | Şekli       |          | Ala |
|       | 1     | Açık         | 1                | 2005/1614      | İ          | cra Do:       | syası | 3     | 1/05/2005             | İlamsız Takip  | Gen    | nel Haciz Y      | Yoluyla Taki        | ip ( ÖRNI             | EK : 4    | 9 ) İlams   | zT H     | IAL |
|       |       |              |                  |                |            |               |       |       |                       |                |        |                  |                     |                       |           |             |          |     |
|       |       |              |                  |                |            |               |       |       |                       |                |        |                  |                     |                       |           |             |          |     |
|       |       |              |                  |                |            |               |       |       |                       |                |        |                  |                     |                       |           |             |          |     |
|       |       |              |                  |                |            |               |       |       |                       |                |        |                  |                     |                       |           |             |          |     |
|       |       |              |                  |                |            |               |       |       |                       |                |        |                  |                     |                       |           |             |          |     |
|       |       |              |                  |                |            |               |       |       |                       |                |        |                  |                     |                       |           |             |          |     |
|       |       |              |                  |                |            |               |       |       |                       |                |        |                  |                     |                       |           |             |          |     |
|       |       |              |                  |                |            |               |       |       |                       |                |        |                  |                     |                       |           |             |          |     |
|       |       |              |                  |                |            |               |       |       |                       |                |        |                  |                     |                       |           |             |          |     |
|       |       |              |                  |                |            |               |       |       |                       |                |        |                  |                     |                       |           |             |          |     |
|       |       |              |                  |                |            |               |       |       |                       |                |        |                  |                     |                       |           |             |          |     |
|       |       |              |                  |                |            |               |       |       |                       |                |        |                  |                     |                       |           |             |          |     |
|       |       | <            | _                |                |            |               |       | _     |                       |                |        |                  |                     |                       |           | 1           |          |     |
|       |       |              |                  |                |            |               | -+    |       | <u>«</u>              | <              |        | 1 🚽              | /1                  |                       | >         |             | >>       |     |
|       |       | Dosya        | iptal <u>E</u> t |                | <u>_</u> E | emizle        |       |       | Dosya D               | etay Bilgileri |        |                  | <u>S</u> eç         |                       |           | Kap         | at       |     |
|       |       |              |                  |                |            |               |       |       |                       |                |        |                  |                     |                       |           |             |          |     |
|       |       |              |                  |                |            |               |       |       |                       |                |        |                  |                     |                       |           |             |          |     |
|       | _     |              |                  |                | _          |               |       |       |                       |                |        |                  |                     |                       |           |             |          | 2   |

Tümünü seç butonu ile bütün tarafları işaretleyip evrak türüneödeme icra emri şablon kısmına ise örneklerimiz içinden dosyamıza uygun olanı seçiyorum.

| 🖞 UYAP2 K.ETHEM TÜRK             | ER - ID:AB65967 - [1002                                          | 2870 / Çorum 1. İcra                   | Müdürlüğü] - 3     | 31/05/2005 06:38          | [ICRMDR]      |                    |                      |                     | _ <u>-</u> 2 ×            |
|----------------------------------|------------------------------------------------------------------|----------------------------------------|--------------------|---------------------------|---------------|--------------------|----------------------|---------------------|---------------------------|
| <u>E</u> vrak Dosya Açılış Dos   | iya İşlem 🛛 Harç ve Kasa                                         | Mal Rehi <u>n</u> Haciz                | <u>S</u> atış Gene | I <u>Y</u> azılar Genel İ | şlemler (İcra | i) <u>R</u> aporla | ar S <u>o</u> rgular | Genel İşle <u>m</u> | ler (Sistem)              |
| A 🔊 🔊                            |                                                                  |                                        |                    |                           |               |                    |                      |                     | cra Genel Dosya Sorgulama |
|                                  |                                                                  | _                                      |                    |                           |               |                    | Ŀ                    | 2005/1614 - Ici     | ra Dosyasi 🗸 🗸            |
| İş Listesi <b>Teblig Edilece</b> | ek Evrakların Hazırlanma                                         | asi                                    |                    |                           |               |                    |                      |                     | <>                        |
| 🕦 Teblig Edilecek Evral          | darın Hazırlanmasi (ICR                                          | _GNL_0630)                             |                    |                           |               |                    |                      |                     | d 🖂                       |
| -[ Dosya Bilgileri ]             |                                                                  |                                        |                    |                           |               |                    |                      |                     |                           |
| Dosya Numarası                   | 2005/1614                                                        | Takibin Türü                           | İlamsız Tak        | ip                        | (             | -[ Taraf E         | Bilgileri ]          |                     |                           |
| Acılıs Tarihi                    | 31/05/2005                                                       | V Takip Yolu Genel Haciz Yoluyla Takip |                    |                           |               |                    |                      |                     |                           |
| Decyanin Durumu                  | Dosvanin Durumu Acik Takip Sekli (ÖRNEK : 49) İlamsız Takiplerde |                                        |                    |                           |               |                    |                      |                     | ✓ …                       |
| Dosyanin Durumu                  | Açık                                                             |                                        | URNER .            |                           |               |                    | Tauraia Orana        |                     | Tabliž Osnavila           |
| Dosyanın Türü                    | Icra Dosyası                                                     | Dosyadak                               | a ligililer        | Satanat G                 | oruntule      |                    | Tensip Sorg          | lula                | Teblig Sorgula            |
| [ Ödeme İcra Emri (              | Göderilecek Alacak K                                             | alemleri ]                             |                    |                           |               |                    |                      |                     |                           |
| Sec                              | Alacačin İsmi                                                    | Alacak Tutar                           | Tut                | ar Tur                    | Eaiz Ti       | ini                | Alacaklı             | lar                 | Borclular                 |
|                                  | Asil Alacak                                                      | 2 171 9                                | 17 VTL - Ver       | ni Türk Lirası            | Diðer         | · <u>···</u>       |                      |                     |                           |
|                                  | htarname Ücreti                                                  | 46.1                                   | 18 YTL - Yer       | ni Türk Lirası            | Diğer         |                    |                      | ASLA S              | HAKAN ERDOĞUS             |
|                                  |                                                                  | 10,1                                   |                    | in run en ao              | 0.90.         |                    |                      | ion ng.             |                           |
|                                  |                                                                  |                                        |                    |                           |               |                    |                      |                     |                           |
|                                  |                                                                  |                                        |                    |                           |               |                    |                      |                     |                           |
| Correle Herriteme 1              |                                                                  |                                        |                    |                           |               |                    |                      |                     |                           |
| Г сугак падпаша ј                |                                                                  |                                        | Onavlavacaklar     |                           |               |                    | Dağıtım Ya           | pilacak Biri        |                           |
|                                  |                                                                  |                                        | ,,                 |                           |               |                    | [Dagann ra           | phacan bin          |                           |
| * Evrak Türü Öder                | me İcra Emri                                                     | ~                                      |                    |                           |               |                    |                      |                     |                           |
| * Şablon 49 ila                  | amsız takiplerde ödem                                            | ne emr 🗸                               |                    |                           |               |                    |                      |                     |                           |
| 150\b                            | ödeme emri (Ipotekli                                             | taşınmazı                              |                    |                           |               |                    |                      |                     |                           |
| 151                              | ooteğin paraya çevrilr                                           | mesi yolu i                            |                    |                           |               |                    |                      |                     |                           |
| <u><u> </u></u>                  | ooteğin paraya çevrilr                                           | nesi yolu i 💷 📃                        |                    |                           |               |                    | <                    | 1111                |                           |
| İlgili Kişi L 153 if             | 'las yolu ile takip talep                                        | olerinde öc                            | 0                  | nay Listesi Dü <u>z</u>   | enle          |                    |                      | Dağıtım L           | istesi <u>H</u> azırla    |
| 163 k                            | ambiyo senetleri çek                                             | poliçe ve :                            |                    |                           |               |                    |                      | wold Horal          |                           |
| 163 k                            | ambiyo senetlerinde                                              | ödeme err                              |                    |                           |               |                    |                      |                     |                           |
| 49 ila                           | msiz takiplerde ilaner                                           | tepligat (:                            |                    |                           |               |                    |                      |                     |                           |
| 49 lla                           | msiz takipierue odem                                             | e entri (30 V                          |                    |                           |               |                    |                      |                     |                           |

Ekran 47

İlgili kişi listesine tıklayıp gelen ekranda tümünü seç diyip bütün tarafları seçiyorum. Ve tamam diyerek ekrandan çıkıyorum.

| Evrak   | Dosya Açılış Do            | osya İşlem Harç v   | re Kasa Mal R    | ehi <u>n</u> Haciz <u>S</u> atış Genel <u>Y</u> a | azılar Genel İşlemler (İcra) | Raporlar Sorgula | Gene    | l İşlemler (Sistem)           |
|---------|----------------------------|---------------------|------------------|---------------------------------------------------|------------------------------|------------------|---------|-------------------------------|
|         |                            |                     |                  |                                                   |                              |                  |         | lcra Genel Dosya Sorgulama    |
| U       |                            |                     |                  |                                                   |                              |                  | 2005/16 | 614 - İcra Dosyası            |
| İş List | tesi <b>Teblig Edile</b> d | cek Evrakların Haz  | urlanmasi        |                                                   |                              |                  |         |                               |
| ())Te   | eblig Edilecek Evra        | akların Hazırlanma  | asi (ICR_GNL_06  | (30)                                              |                              |                  |         | đ                             |
| 710     | )<br>Dosya Bilgileri ]-    |                     | <u> </u>         |                                                   |                              |                  |         |                               |
| Do      | sya Numarasi               | 2005/1614           | Dosya ligili     | Kişi Listesi                                      |                              |                  |         |                               |
| Aç      | ılış Tarihi                | 31/05/2005          | Sec              | ligili Dosva No                                   | İlaili Kisi/Kurum Adı        | Sıfatı           |         | SIA.Ş. ♥                      |
| Do      | syanın Durum               | <b>u</b> Açık       |                  | 2005/1614 (icra Dosyası)                          | SALİH ASLAN TÜRKEF           | R Vekil          | Н       | oeuş 🗸 🔽                      |
| Do      | svanın Türü                | İcra Dosvası        |                  | 2005/1614 (İcra Dosyası)                          | HAKAN ERDOĞUŞ                | BORÇLU/MÜFLİ     | s       | Tebliğ Sorgula                |
|         |                            |                     |                  | 2005/1614 (İcra Dosyası)                          | HALK BANKASI A.Ş.            | ALACAKLI         |         |                               |
| ¤ ] م   | Ódeme Ícra Emri            | i Göderilecek Al    |                  |                                                   | ^                            |                  |         |                               |
|         | Seç                        | Alacağın İsm        |                  |                                                   |                              |                  |         | Borçlular                     |
|         | 1                          | Asıl Alacak         |                  |                                                   |                              |                  |         | Ş. HAKAN ERDOĞUŞ              |
|         | ×                          | İhtarname Ücre      |                  |                                                   |                              |                  |         | Ş. HAKAN ERDOĞUŞ              |
|         |                            |                     |                  |                                                   |                              |                  |         |                               |
|         |                            |                     |                  |                                                   |                              |                  |         |                               |
|         | 🗹 Tümünü Seç               |                     |                  |                                                   |                              |                  |         |                               |
| _[ E    | Evrak Hazırlama            | 1                   |                  |                                                   |                              |                  |         |                               |
|         |                            |                     |                  | 111                                               |                              |                  |         | ak Biri Kullanılacak Adres    |
| * E     | vrak Türü Öde              | eme İcra Emri       |                  |                                                   |                              |                  |         |                               |
| * 6     | ablan 10 i                 | lameiz takinlardı   | 🗹 Tümünü         | Seç                                               |                              | <u> </u>         |         |                               |
| Y       | 451                        |                     |                  |                                                   |                              |                  |         |                               |
|         |                            |                     |                  |                                                   |                              |                  |         |                               |
|         | <u>E</u> k Listesi         |                     | Detaylar         |                                                   |                              | <                |         |                               |
|         | İlgili Kişi Listes         | si (X) 🛛 🗌 İlgi     | ili Evrak Listes | i Ona                                             | y Listesi Dü <u>z</u> enle   |                  | Dağ     | jitim Listesi <u>H</u> azirla |
|         |                            | Damga Vergil        | eri              |                                                   |                              |                  | Evrak   | Hazırla Kanat                 |
|         |                            | <u>Daniga vorgi</u> |                  |                                                   |                              |                  | Linak   |                               |
|         |                            |                     |                  |                                                   |                              |                  |         |                               |
|         |                            |                     |                  |                                                   |                              |                  |         | -                             |

Onay listesi düzünle butonuna basarak ödeme emrini onaya sunacağım kişiyi belirliyorum ve üzerine gelerek sağ tıklayıp ekle butonuna basıyorum. Daha sonra kapat ile çıkıyorum.

| 🛓 UYAP2 K.ETHEM TÜRK              | (ER - ID:AB65967 - [10  | 02870 / Çorum 1.              | . İcra Müdürlüğü] - 31/05              | /2005 06:43 [ICRMDR]     |                                 | _ @ ×                                 |  |
|-----------------------------------|-------------------------|-------------------------------|----------------------------------------|--------------------------|---------------------------------|---------------------------------------|--|
| <u>E</u> vrak Dosya Açılış Dos    | sya İşlem 🛛 Harç ve Kas | a Mal Rehi <u>n</u>           | Haciz <u>S</u> atış Genel <u>Y</u> azı | ar Genel İşlemler (İcra) | <u>R</u> aporlar S <u>o</u> rgu | ılar Genel İşle <u>m</u> ler (Sistem) |  |
|                                   |                         |                               |                                        |                          |                                 | Icra Genel Dosya Sorgulama            |  |
|                                   |                         |                               |                                        |                          |                                 | 2005/1614 - Icra Dosyasi              |  |
| İş Listesi <b>Teblig Edilec</b> i | ek Evrakların Hazırlanı | nasi                          |                                        |                          |                                 | <>                                    |  |
| Teblig Edilecek Evral             | kların Hazırlanmasi (IC | R_GNL_0630)                   |                                        |                          |                                 | e 🖂                                   |  |
| ر [ Dosya Bilgileri ]-            |                         |                               |                                        |                          |                                 |                                       |  |
| Dosya Numarası                    | 2005/1614               | 🕦 İş Adımı Tanı               | ımlama                                 |                          |                                 |                                       |  |
| Açılış Tarihi                     | 31/05/2005              | [ İş Akışı Tanır              | mlama]                                 | ANKASI A.Ş.              |                                 |                                       |  |
| Dosvanin Durumu                   | Acik                    | 😑 Çorum 1. İora               | Müdürlüğü                              | Onaylayacaklar           |                                 | ERDOĞUŞ 🗸                             |  |
| Dosyanın Türü                     | İcra Dosyası            | Açık sidi<br>T<br>Arşiv Persi | Fest Test<br>oneli                     | K.ETHEM TU               | RKER                            | ula Tebliğ Sorgula                    |  |
| [ Ödeme İcra Emri                 | Göderilecek Alacak      | ☐ k<br>⊟ Demirbaş             | <.ETHEM TÜRKER                         |                          |                                 |                                       |  |
| Seç                               | Alacağın İsmi           | T 📄 T                         |                                        |                          | lar Borçlular                   |                                       |  |
|                                   | Asıl Alacak             | т 🗋 т                         | Fest Test                              |                          |                                 | ASI A.Ş. HAKAN ERDOĞUŞ                |  |
|                                   | İhtarname Ücreti        | licra Daires                  | si Müdürü<br>Admin Admin               |                          |                                 | ASI A.Ş. HAKAN ERDOĞUŞ                |  |
|                                   |                         | u 🚺                           | KETHEM TÜR ekle                        |                          |                                 |                                       |  |
|                                   |                         | T 📄 T                         | Fest Test                              |                          |                                 |                                       |  |
| 🗹 Tümünü Seç                      |                         | т 🗋                           | Fest Test                              |                          |                                 |                                       |  |
| [ Evrak Hazırlama ]               |                         | 🖃 Personel 1                  | Tahakkuk<br>Fest Test                  |                          |                                 |                                       |  |
|                                   |                         |                               |                                        |                          |                                 | pilacak Biri Kullanilacak Adres       |  |
| * Evrak Türü Öder                 | me İcra Emri            |                               |                                        | apat                     |                                 |                                       |  |
| * Şablon 49 ila                   | amsız takiplerde öde    | me emi 🔹                      |                                        |                          |                                 |                                       |  |
|                                   |                         |                               |                                        |                          |                                 |                                       |  |
|                                   |                         |                               |                                        |                          |                                 |                                       |  |
| <u>E</u> k Listesi                | De                      | taylar                        |                                        |                          |                                 |                                       |  |
| İlgili Kişi Listesi               | (X) İlgili Evi          |                               | Dağıtım Listesi <u>H</u> azırla        |                          |                                 |                                       |  |
|                                   | Damga Vergileri         |                               |                                        |                          |                                 | Evrak Hazırla Kapat                   |  |
|                                   |                         |                               |                                        |                          |                                 |                                       |  |
|                                   | $\sim$                  |                               |                                        |                          |                                 | -0-                                   |  |

Ekran 49

# Çıkan ekranda evrak hazırla butonuna basarak evrakımı hazırlıyorum.

| ak Dosya Açılış Dosya                   | İşlem Harç ve Kasa M                        | lal Rehi <u>n</u> Haciz | <u>S</u> atış Genel <u>Y</u> azılar Genel İşlemler (İcr | a) <u>R</u> aporlar | Sorgular Genel İşle                             | <u>m</u> ler (Sistem)<br>Icra Genel Dosya Sorgular<br>İcra Dosyası | ma    |
|-----------------------------------------|---------------------------------------------|-------------------------|---------------------------------------------------------|---------------------|-------------------------------------------------|--------------------------------------------------------------------|-------|
| istesi <b>Teblig Edilecek I</b>         | Evrakların Hazırlanmasi                     |                         |                                                         |                     |                                                 |                                                                    | <     |
| Teblig Edilecek Evrakla                 | ın Hazırlanmasi (ICR_GI                     | IL_0630)                |                                                         |                     |                                                 |                                                                    | P     |
| [ Dosya Bilgileri ]<br>Dosva Numarası 2 | 005/1614                                    | Takibin Türü            | İlamsız Takip                                           | Taraf Bil) م        | gileri ]                                        |                                                                    |       |
| Acilis Tarihi 3                         | 1/05/2005                                   | Takip Yolu              | Genel Haciz Yoluvla Takip                               | Alacaklı            | HALK BANKASI A                                  | .ş. 🗸                                                              |       |
| )<br>Dosyanın Durumu 🛛                  | çık                                         | Takip Şekli             | ( ÖRNEK : 49 ) İlamsız Takiplerde                       | Borçlu              | HAKAN ERDOĞU                                    | iş 🖌                                                               |       |
| Dosyanın Türü 💦 İd                      | ra Dosyası                                  | Dosyadak                | i İlgililer Safahat Görüntüle                           | TE                  | e <u>n</u> sip Sorgula                          | Tebliğ Sorgula                                                     | a )   |
| l Ödeme İcra Emri Gö                    | derilecek Alacak Kale                       |                         | _10008                                                  |                     | 3                                               |                                                                    |       |
| Seç A                                   | Nacağın İsmi /<br>I Alacak<br>arname Ücreti |                         | İşlem Başarı İle Gerçekleştirildi.                      |                     | Alacaklılar<br>K BANKASI A.Ş.<br>K BANKASI A.Ş. | Borçlular<br>HAKAN ERDOĞUŞ<br>HAKAN ERDOĞUŞ                        |       |
| ✓ Tümünü Seç<br>[ Evrak Hazırlama ]—    |                                             |                         | <b>Tamam</b>                                            |                     | Dağıtım Yanılacak B                             | iri (Kullanılacak                                                  | Adres |
| Evrak Türü Ödeme                        | İcra Emri                                   | ~                       | K.ETHEM TÜRKER                                          |                     | Dagium Tapilacare                               |                                                                    | 10100 |
| Şablon 49 ilam                          | sız takiplerde ödeme e                      | emr 🖌                   |                                                         |                     |                                                 |                                                                    |       |
| <u>E</u> k Listesi                      | Detayla                                     | r                       |                                                         |                     |                                                 |                                                                    |       |
| İlgili Kişi Listesi (X                  | i İl <u>g</u> ili Evrak L                   | istesi                  |                                                         | <                   | :)[                                             | 11                                                                 | >     |
| Evrakı <u>O</u> nayla                   | <u>B</u> elge Düz                           | enle                    | Onay Listesi Düzenle                                    |                     | Dağıtım                                         | Listesi <u>H</u> azırla                                            |       |
|                                         | amga Vergileri                              |                         |                                                         |                     | E <u>v</u> rak Haz                              | ırla Kapat                                                         |       |

|                                                                                                    | Belge                                                | düzenle buto                                            | nuna tıkla                      | ayarak ö                               | deme en                             | nri Ör                   | nek 4           | 49' u hazırları                                       | m.                                          |              |
|----------------------------------------------------------------------------------------------------|------------------------------------------------------|---------------------------------------------------------|---------------------------------|----------------------------------------|-------------------------------------|--------------------------|-----------------|-------------------------------------------------------|---------------------------------------------|--------------|
| Evrak Dosya Açılış Dosya İşlem Harç ve Kasa Mal Rehin Haciz Şatış Genel Yazlar Genel İşlemler (İcra) Raporlar Sorgular Genel İşlemler (İstem)  Tera Cenel Dosya Sorgularn  Teblig Edilecek Evrakların Hazırlanmasi  Teblig Edilecek Evrakların Hazırlanmasi  Teblig Edilecek Evrakların Evrakların Edilek Edilek Edilek Kalemleri  Tebliğ Sorgula  Tebliğ Sorgula  Tebliğ Edi | UYAP2 K.ETHEM TÜRK                                   | KER - ID:AB65967 - [100287                              | 70 / Çorum 1. İcra              | Müdürlüğü] - 31                        | 1/05/2005 06:46                     | [ICRMDR]                 |                 |                                                       |                                             | _8;          |
|                                                                                                    | vrak Dosya Açılış Dos                                | sya İşlem Harç ve Kasa I                                | Mal Rehi <u>n</u> Haciz         | <u>S</u> atış Genel                    | Yazılar Genelİ;                     | şlemler (İcra            | a) <u>R</u> apo | rlar Sorgular Genel İşler                             | <u>n</u> ler (Sistem)                       |              |
| Ig Listesi       Teblig Edilecek Evrakların Hazırlanmasi         Ig Listesi       Teblig Edilecek Evrakların Hazırlanmasi         IDosya Bilgileri       Dosya Bilgileri         Dosya Bilgileri       Iamsız Takip         Açılış Tarihi       31/05/2005         Takip Yolu       Genel Haciz Yoluyla Takip         Dosyanın Durumu       Açık         Dosyanın Turu       Icra Dosyası         Dosyanın Turu       Icra Dosyası         Dosyadaki ligililer       Safahat Görüntüle         Tensip Sorgula       Tebliğ Sorgula         (İ Ödeme İcra Emri Göderlecek Alacak Kalemleri )       Seç         Seç       Alacağın İsmi         Alacak       2.171,97         YTL - Yeni Turk Lirası       Diğer         HALK BANKASI A.Ş.       HAKAN ERDOĞUŞ         Ørçilular       Borçlular         Macağın İsmi       Alacak Tutar         Valacak       2.171,97         YTL - Yeni Turk Lirası       Diğer         HALK BANKASI A.Ş.       HAKAN ERDOĞUŞ         V       Tümünü üseç         [Evrak Hazırlama]       İntarname Öcreti         Yürün Üseç       Dağıtım Yapılacak Biri Kullanılacak A         Yapılacak Biri       Kethem türük Kere                                                                                                    | r 🔊 🔊 🔊                                              |                                                         |                                 |                                        |                                     |                          |                 |                                                       | Icra Genel Dosya Sorgulam                   | 3            |
| Iş Listesi Teblig Edilecek Evrakların Hazırlanmasi  Teblig Edilecek Evrakların Hazırlanmasi (CR_GNL_6630)  Dosya Numarası 2005/1614 Takibin Türü İlamsız Takip Açılış Tarihi 31/05/2005 ♥ Takip Yolu Genel Haciz Yoluyla Takip Dosyanın Durumu Açık Takip Şekli (ÖRNEK : 49 ) ilamsız Takiplerde Borçlu HAKAN ERDOĞUŞ ♥  Dosyanın Türü İcra Dosyası Dosyadaki ligililer Safahat Görüntüle Tensip Sorgula Tebliğ Sorgula  [ Ödeme İcra Emri Göderilecek Alacak Kalemleri ]  Seç Alacağın İsmi Alacak Tutar Tutar Tur Faiz Tipi Alacaklılar Borçlular  Asıl Alacak 2.171.97 YTL - Yeni Türk Lirası Diğer HALK BANKASI A.Ş. HAKAN ERDOĞUŞ  V Tümünü Seç  [ Evrak Hazırlama ]  Paylayadaklar  * Evrak Hazırlama ]                                                                                                    |                                                      |                                                         |                                 |                                        |                                     |                          |                 | 2005/1614 - 10                                        | cra Dosyasi                                 |              |
| Teblig Edilecek Evraktarın Hazırlanmasi (ICR_GNL_0630)         Dosya Bilgileri )         Dosya Numarası       2005/1614         Açılış Tarihi       31/05/2005         Takip Şekli       Genel Haciz Yoluyla Takip         Dosyanın Durumu       Açık         Dosyanın Durumu       Açık         Dosyanın Turü       İcra Dosyası         Dosyanın Turü       İcra Dosyası         Dosyanın Turü       İcra Dosyası         Dosyanın Turü       İcra Dosyası         Dosyanın Turü       İcra Emri Göderliecek Alacak Kalemleri )         Seç       Alacağıı İsmi         Alacak       2.171,97         YTL- Yeni Türk Lirası       Diğer         HALK BANKASI A.Ş.       HAKAN ERDOĞUŞ         İntarname Ücreti       46,18         YTUmünü Seç       Itarası         Evrak Hazırlama )       Onaylayaoatlar         İnaylayaoatlar       İkernem türkker                                                                                                    | ; Listesi <b>Teblig Edilece</b>                      | ek Evrakların Hazırlanmasi                              |                                 |                                        |                                     |                          |                 |                                                       |                                             | < >          |
| [ Dosya Bilgileri ]       [ Taraf Bilgileri ]         Dosya Numarasi       2005/1614       Takibin Türü       Ilamsız Takip       [ Taraf Bilgileri ]         Açılış Tarihi       31/05/2005       Takip Yolu       Genel Haciz Yoluyla Takip       Daçıklı       HALK BANKASI A.Ş.       Ilacaklı         Dosyanın Durumu       Açık       Takip Şekli       (ÖRNEK : 49 ) İlamsız Takiplerde       Borçlu       HAKAN ERDOČUŞ       Ilacaklı         Dosyanın Türü       İcra Dosyası       Dosyadaki ligililer       Safahat Görüntüle       Tensip Sorgula       Tebliğ Sorgula         [ Odeme İcra Emri Göderilecek Alacak Kalemleri ]       [       Alacaki 1 Alacak       2.171,97       YTL - Yeni Türk Lirası       Diğer       HALK BANKASI A.Ş.       HAKAN ERDOĞUŞ         [ Otamin ürü ürününü Seç       [       Tümünü Seç       Intarname Ücreti       46,18       YTL - Yeni Türk Lirası       Diğer       HALK BANKASI A.Ş.       HAKAN ERDOĞUŞ         * Evrak Türü Ödeme İcra Emri       [       K.ETHEM TÜRKER       Dağıtım Yapılacak Biri       Kullanılacak A                                                                                                    | ) Teblig Edilecek Evral                              | kların Hazırlanmasi (ICR_G                              | NL_0630)                        |                                        |                                     |                          |                 |                                                       |                                             | - <b>- -</b> |
| Dosya Numarasi       2005/1614       Takibin Türü       İlamsız Takip       [Taraf Bilgileri]         Açılış Tarihi       31/05/2005       Takip Yolu       Genel Haciz Yoluyla Takip       Alacaklı       HALK BANKASI A.Ş.       Image: Construction of the state of the state o                                                                                                    |                                                      |                                                         |                                 |                                        |                                     |                          |                 |                                                       |                                             |              |
| Açılış Tarihi       31/05/2005       Takip Yolu       Genel Haciz Yoluyla Takip       Alacaklı       HALK BANKASLA.Ş. <ul> <li>Açık</li> <li>Takip Şekli</li> <li>(ÖRNEK : 49) İlamsız Takiplerde</li> <li>Borçlu</li> <li>HAKAN ERDOĞUŞ</li> <li>Itakip Şekli</li> <li>(ÖRNEK : 49) İlamsız Takiplerde</li> <li>Borçlu</li> <li>HAKAN ERDOĞUŞ</li> <li>Itakip Şekli</li> <li>(ÖRNEK : 49) İlamsız Takiplerde</li> <li>Tensip Sorgula</li> <li>Tebliğ Sorgula</li> <li>Tebliğ Sorgula</li> <li>Alacaki Islikiler</li> <li>Tebliğ Sorgula</li> <li>Alacaki Alacak</li> <li>Tura Tur</li> <li>Faiz Tipi</li> <li>Alacakilar</li> <li>Borçlu Alacak</li> <li>Tura Tur</li> <li>Tersi Alacak</li> <li>Tura Tur</li></ul>                                                                                                    | Dosya Numarası                                       | 2005/1614                                               | Takibin Türü                    | İlamsız Takip                          | )                                   |                          | Taraf ] م       | 'Bilgileri ]                                          |                                             |              |
| Dosyanin Durumu       Açık       Takip Şekli       (ÖRNEK : 49) ilamsız Takiplerde       Borçlu       HAKAN ERDOĞUŞ         Dosyanın Türü       İcra Dosyası       Dosyadaki ligililer       Safahat Görüntüle       Tenşip Sorgula       Tebliğ Sorgula         [ Odeme İcra Emri Göderilecek Alacak Kalemleri ]       Seç       Alacağın İsmi       Alacak Tutar       Tutar Tur       Faiz Tipi       Alacaklılar       Borçlular         [ Odeme İcra Emri Göderilecek Alacak Kalemleri ]       Seç       Alacağın İsmi       Alacak Tutar       Tutar Tur       Faiz Tipi       Alacaklılar       Borçlular         [ Odeme İcra Emri Göderilecek Alacak       2.171,97       YTL - Yeni Türk Lirası       Diğer       HALK BANKASI A.Ş.       HAKAN ERDOĞUŞ         [ Intarname Ücreti       46,18       YTL - Yeni Türk Lirası       Diğer       HALK BANKASI A.Ş.       HAKAN ERDOĞUŞ         [ Evrak Hazırlama ]       [ Onaylayacaklar       Dağıtım Yapılacak Biri       Kullanılacak A         * Evrak Türü Ödeme İcra Emri       [ Onaylayacaklar       Dağıtım Yapılacak Biri       Kullanılacak A                                                                                                    | Acılıs Tarihi                                        | 31/05/2005                                              | Takin Yolu                      | Genel Haciz                            | Yoluvla Takin                       |                          | Alacak          | HALK BANKASI A.                                       | ş. 👻 🗠                                      |              |
| Dosyanin burunu Açık       Takıp şekii       Oknek : 49 jilanisiz Takiplerde         Dosyanın Turu       İtra Dosyası       Dosyadaki ligililer       Safahat Görüntüle       Tensip Sorgula       Tebliğ Sorgula         ( Ödeme İcra Emri Göderilecek Alacak Kalemleri )       Seç       Alacağın İsmi       Alacak Tutar       Tutar Tur       Faiz Tipi       Alacaklılar       Borçlular         Image: Seç       Alacağın İsmi       Alacak Tutar       Tutar Tur       Faiz Tipi       Alacaklılar       Borçlular         Image: Seç       Alacağın İsmi       Alacak       2.171,97       YTL - Yeni Türk Lirası       Diğer       HALK BANKASI A.Ş.       HAKAN ERDOĞUŞ         Intarname Ücreti       46,18       YTL - Yeni Türk Lirası       Diğer       HALK BANKASI A.Ş.       HAKAN ERDOĞUŞ         Intarname Ücreti       46,18       YTL - Yeni Türk Lirası       Diğer       HALK BANKASI A.Ş.       HAKAN ERDOĞUŞ         Image: Takimin Urge:       Intarname Ücreti       46,18       YTL - Yeni Türk Lirası       Diğer       HALK BANKASI A.Ş.       HAKAN ERDOĞUŞ         Image: Takimin Urge:       Intarname Ücreti       46,18       YTL - Yeni Türk Lirası       Diğer       HALK BANKASI A.Ş.       HAKAN ERDOĞUŞ         Image: Takimin Urge:       Image: Takimin Urge:       Image: Takiminge: Takiminge: Takiminge: Takiminge: Takiminge                                                                                                    | Deserver Deserver                                    | 0 1/00/2000                                             | Takin Gabli                     |                                        |                                     | l due les veles          | Borçlu          | HAKAN ERDOĞU                                          | ; → _                                       |              |
| Dosyanın Turü       İtra Dosyası       Dosyadaki ligililer       Safahat Görüntüle       Tensip Sorgula       Tebliğ Sorgula         ( Ödeme İcra Emri Göderilecek Alacak Kalemleri )       Image: Seç Alacağın İsmi       Alacak Tutar       Tutar Tur       Faiz Tipi       Alacaklılar       Borçlular         Image: Seç Alacağın İsmi       Alacak Tutar       Tutar Tur       Faiz Tipi       Alacaklılar       Borçlular         Image: Seç Alacağın İsmi       Alacak Tutar       Tutar Tur       Faiz Tipi       Alacaklılar       Borçlular         Image: Seç Alacağın İsmi       Alacak Tutar       Tutar Tur       Faiz Tipi       Alacaklılar       Borçlular         Image: Seç Alacağın İsmi       Alacak 2:171,97       YTL - Yeni Türk Lirası       Diğer       HALK BANKASI A.Ş.       HAKAN ERDOĞUŞ         Image: Intername Ücreti       46,18       YTL - Yeni Türk Lirası       Diğer       HALK BANKASI A.Ş.       HAKAN ERDOĞUŞ         Image: Tumünü Seç       Image: Takiniserite ödeme emr.       Image: Takiniserite ödeme emr.       Image: Takiniserite ödeme emr.       Image: Takiniserite ödeme emr.       Image: Takiniserite ödeme emr.       Image: Takiniserite ödeme emr.                                                                                                    | Dosyanın Durumu                                      | I Açık                                                  | такір şекіі                     | URNEK . 4                              | 49 ) liamsiz Tai                    | kipierue                 |                 |                                                       |                                             |              |
| [ Ödeme İcra Emri Göderilecek Alacak Kalemleri ]         Seç       Alacağın İsmi       Alacak Tutar       Tutar Tur       Faiz Tipi       Alacaklılar       Borçlular         Image: Seç       Asıl Alacak       2.171,97       YTL - Yeni Türk Lirası       Diğer       HALK BANKASI A.Ş.       HAKAN ERDOĞUŞ         Image: Seç       İntarname Ücreti       46,18       YTL - Yeni Türk Lirası       Diğer       HALK BANKASI A.Ş.       HAKAN ERDOĞUŞ         Intarname Ücreti       46,18       YTL - Yeni Türk Lirası       Diğer       HALK BANKASI A.Ş.       HAKAN ERDOĞUŞ         Image: Tumunu ücreti       46,18       YTL - Yeni Türk Lirası       Diğer       HALK BANKASI A.Ş.       HAKAN ERDOĞUŞ         Image: Takini ücreti       46,18       YTL - Yeni Türk Lirası       Diğer       HALK BANKASI A.Ş.       HAKAN ERDOĞUŞ         Image: Takini ücreti       46,18       YTL - Yeni Türk Lirası       Diğer       HALK BANKASI A.Ş.       HAKAN ERDOĞUŞ         Image: Takini ücreti       46,18       YTL - Yeni Türk Lirası       Diğer       HALK BANKASI A.Ş.       HAKAN ERDOĞUŞ         Image: Takini ücreti       46,18       YTL - Yeni Türk Ernem Türker       Dağıtım Yapılacak Biri       Kullanılacak A         * Evrak Türü Ödeme İcra Emri       Image: Takini ücreti ödeme emr.       Image: Takini ücreti ödeme emr.                                                                                                    | Dosyanın Türü                                        | lcra Dosyası                                            | Dosyadak                        | ki Ilgililer                           | Safahat G                           | örüntüle                 |                 | Tensip Sorgula                                        | Tebliğ Sorgula                              |              |
|                                                                                                    | Seç<br>V<br>V                                        | Alacağın İsmi Alacak<br>Asıl Alacak<br>İhtarname Ücreti | Alacak Tutar<br>2.171,9<br>46,1 | Tuta<br>97 YTL - Yeni<br>18 YTL - Yeni | r Tur<br>Türk Lirası<br>Türk Lirası | Faiz T<br>Diğer<br>Diğer | ipi             | Alacaklılar<br>HALK BANKASI A.Ş.<br>HALK BANKASI A.Ş. | Borçlular<br>HAKAN ERDOĞUŞ<br>HAKAN ERDOĞUŞ |              |
| * Sahlon (49 ilamsiz takinlerde ödeme emr. *)                                                                                                    | Tümünü Seç -[ Evrak Hazırlama ]· * Evrak Türü Öder   | me İcra Emri                                            | • On.                           | aylayacaklar<br>📄 K.ETHEM TÜ           | ĴRKER                               |                          |                 | Dağıtım Yapılacak Bi                                  | ri) Kullanılacak A                          | dres         |
| Ek Listesi     Detaylar       Iligili Kişi Listesi (X)     İligili Evrak Listesi                                                                                                    | * Şablon 49 ila<br>Ek Listesi<br>İlgili Kişi Listesi | amsız takiplerde ödeme<br>Detayl<br>(X) İlgili Evrak I  | emr                             |                                        |                                     |                          |                 |                                                       | >                                           |              |
| Evraki Onayla Belge Düzenle Onay Listesi Düzenle Dağıtım Listesi Hazırla                                                                                                    | Evraki <u>O</u> nayla                                | a <u>B</u> elge Düz                                     | tenle                           | On                                     | iay Listesi Dü <u>z</u>             | enle                     |                 | Dağıtım l                                             | Listesi <u>H</u> azırla                     |              |
| Damga Vergileri Evrak Hazırla Kapat                                                                                                    |                                                      | Damga ∨ergileri                                         |                                 |                                        |                                     |                          |                 | E <u>v</u> rak Hazı                                   | rla Kapat                                   | a            |

Ekran 51

# Çıktımızı alıp editörümüzü (Word belgemizi) kapatıyoruz.

| ل Doküman Editorü v1.6.10_04 - [C:\Documents and Settings\ab65967\isimsiz.ud                                                                                                    | ю <b>-8</b>                                                                           |                                                                                                    |                                                                                                    |                                                                                 |               | _ | ₽×       |  |  |  |  |
|----------------------------------------------------------------------------------------------------|---------------------------------------------------------------------------------------|----------------------------------------------------------------------------------------------------|----------------------------------------------------------------------------------------------------|---------------------------------------------------------------------------------|---------------|---|----------|--|--|--|--|
| Dosya Düzenle Ekle Biçim Araçlar Yardım                                                                                                    |                                                                                       |                                                                                                    |                                                                                                    |                                                                                 |               |   |          |  |  |  |  |
| C. a B ■ A A 2 ¢ ¶ ■ [%100 ▼]                                                                                                    | Times New F                                                                           | oman 🗸 8 🗸                                                                                                    | K i A                                                                                                    | <b>⊨</b>                                                                        | Ē 🗐           | 1 |          |  |  |  |  |
| <u>d</u> ,  , 1,  , <u>2</u> ,  , 3,  , 4,  , 5,  , 6,  , 7,  , 8,                                                                                                    | • 9 •   • 10                                                                          | 13 - 12 - 1 <u>-</u> 13 -                                                                                                    | • 14 •   • 15 •                                                                                            | · 16 ·   · 17 ·                                                                 | · 18 ·        | _ |          |  |  |  |  |
| T.C.                                                                                                    |                                                                                       | Örn                                                                                                    | ek No: 49                                                                                                  |                                                                                 |               |   | ^        |  |  |  |  |
| ÇORUM                                                                                                    |                                                                                       |                                                                                                    |                                                                                                    |                                                                                 |               |   |          |  |  |  |  |
| 1. İCRA MÜDÜRLÜĞÜ                                                                                                    | 1. İCRA MÜDÜRLÜĞÜ                                                                     |                                                                                                    |                                                                                                    |                                                                                 |               |   |          |  |  |  |  |
| 2005/1614 ESAS                                                                                                    |                                                                                       |                                                                                                    |                                                                                                    |                                                                                 |               |   | =        |  |  |  |  |
| İLAMSIZ TAKİPLERDE ÖDEME EMRİ                                                                                                    |                                                                                       |                                                                                                    |                                                                                                    |                                                                                 |               |   |          |  |  |  |  |
| 1- Alacaklı ve varsa vekilinin adı, soyadı ve<br>yerleşim yeri :Halk Bankası A.Ş.<br>vekili Av. Salih Aslan Türker<br>Cinnah Cad. Atakule Yanı No:20 Çankaya /<br>ANKARA                                                                  |                                                                                       |                                                                                                    |                                                                                                    |                                                                                 |               |   |          |  |  |  |  |
| 2- Borçlunun ve varsa kanuni temsilcisinin<br>adı soyadı ve yerleşim yeri                                                                                                    | :Hakan Erdoğuş<br>Dhmi Esenboğa Hava Limanı Şoförler Odası<br>Esenboğa Çubuk / ANKARA |                                                                                                    |                                                                                                    |                                                                                 |               |   |          |  |  |  |  |
| 3- Alacağın veya istenen teminatın Türk<br>parasıyla tutarı ve faizli alacaklarda faizin<br>miktarı ile işlemeye başladığı gün, alacak<br>veya teminat yabancı para ise alacağın hangi<br>tarihteki kur üzerinden talep edildiği ve faizi | :<br>Asıl al<br>%4<br>ücre<br>düşü<br>kayo                                            | 2.171,97 YTL<br>46,18 YTL<br>2.218,15 YTL<br>acağa takip tarihind<br>3,68 faiz,icra harç<br>linin tahsili. (BK 84<br>mü ile, fazlaya ilişl<br>hyla) | Asıl Alacal<br>İhtarname<br>Toplam Al<br>len itibaren iş<br>ve girerleri i<br>gereği öncel<br>cinhaklarımz | k<br>Ücreti<br>acak<br>şleyecek<br>ile Avukatlı<br>ikle ferilerd<br>saklı kalma | k<br>len<br>k |   | l        |  |  |  |  |
| 4- Bono ve tarihi, senet yoksa borcun sebebi                                                                                                    | : Tüketi                                                                              | ci kredisi sözleşmes                                                                                                    | si 2.171,97 Y                                                                                              | TL                                                                              |               |   |          |  |  |  |  |
| 5- Bir terekeye karşı yapılan takiplerde<br>mirasçıların adı, soyadı, şöhret ve yerleşim<br>yeri                                                                                                    | :                                                                                     |                                                                                                    |                                                                                                    |                                                                                 |               |   |          |  |  |  |  |
| İshu ödeme emrinin tebliği tarihinden itil                                                                                                    | aren horei                                                                            | ı ve takin masraflar                                                                                                    | ını vedi oün                                                                                               | icinde öden                                                                     | nemiz         |   | <b>~</b> |  |  |  |  |
| sayfa 1 / 2                                                                                                    |                                                                                       | ekle                                                                                                    | tr                                                                                                    | •                                                                               |               |   |          |  |  |  |  |

Evrakı onaya sunduğunuz kişi evrakı onayla butonuna basar ve evrakı dosyaya aktarmış olur Ekran 54

| 🐇 UYAP2 K.ETHEM TÜRK                                                                                  | ER - ID:AB65967 - [100                                                                                                    | 2870 / Çorum 1. İcra N                        | 1üdürlüğü] - 31/05/2005 06:4 | 9 [ICRMDR]      |                  |                                       | 6                          | <u>P</u> × |  |  |  |  |
|----------------------------------------------------------------------------------------------------|----------------------------------------------------------------------------------------------------|-----------------------------------------------|------------------------------|-----------------|------------------|---------------------------------------|----------------------------|------------|--|--|--|--|
| <u>E</u> vrak Dosya Açılış Dos                                                                        | sya İşlem Harç ve Kasa                                                                                                    | i Mal Rehi <u>n</u> Haciz                     | Satış Genel Yazılar Genel    | İşlemler (İcra) | <u>R</u> aporlar | S <u>o</u> rgular Genel İşle <u>m</u> | <u>n</u> ler (Sistem)      |            |  |  |  |  |
| A 🔊 🔊                                                                                                 |                                                                                                    |                                               |                              |                 |                  |                                       | Icra Genel Dosya Sorgulama |            |  |  |  |  |
|                                                                                                    | ·                                                                                                    | _                                             |                              |                 |                  | 2005/1614 - 10                        | ra Dosyasi                 | <u> </u>   |  |  |  |  |
| İş Listesi <b>Teblig Edilece</b>                                                                      | ek Evrakların Hazırlanm                                                                                                    | nasi                                          |                              |                 |                  |                                       |                            | N          |  |  |  |  |
| ()) Teblig Edilecek Evrak                                                                             | kların Hazırlanmasi (ICF                                                                                                    | R_GNL_0630)                                   |                              |                 |                  |                                       | ē                          |            |  |  |  |  |
|                                                                                                    |                                                                                                    |                                               |                              |                 |                  |                                       |                            |            |  |  |  |  |
| Dosya Numarası                                                                                        | 2005/1614                                                                                                    | Takibin Türü                                  | İlamsız Takip                |                 | i arar Bilgi     |                                       |                            |            |  |  |  |  |
| Açılış Tarihi                                                                                         | 31/05/2005                                                                                                    | ✓ Takip Yolu                                  | Genel Haciz Yoluyla Takip    | )               | Iacakii          | HALK BANKASI A.                       | ş. <b>v</b>                |            |  |  |  |  |
| Dosyanın Durumu                                                                                       | Açık                                                                                                    | Takip Şekli                                   | (ÖRNEK: 49) İlamsız Ta       | kiplerde        | orçlu            | HAKAN ERDOGUŞ                         | ×                          |            |  |  |  |  |
| -<br>Dosvanın Türü                                                                                    | İcra Dosvası                                                                                                    | Dosyadaki                                     | İlgililer Safahat G          | örüntüle        | Ter              | Tensin Sorgula                        |                            |            |  |  |  |  |
|                                                                                                    |                                                                                                    |                                               |                              |                 |                  |                                       |                            | 7          |  |  |  |  |
| Odeme Icra Emri Göderilecek Alacak Kalemieri ]     Concentration Concentration Concentration          |                                                                                                    |                                               |                              |                 |                  |                                       |                            |            |  |  |  |  |
| Seç                                                                                                   | Alacağın İsmi                                                                                                    | Alacak Tutar                                  | Tutar Tur                    | Faiz Tipi       |                  | Alacaklılar                           | Borçlular                  |            |  |  |  |  |
| ✓ /                                                                                                   | Asıl Alacak                                                                                                    | 2.171,9                                       | 7 YTL - Yeni Türk Lirası     | Diğer           | HAL              | K BANƘASI A.Ş.                        | HAKAN ERDOĞUŞ              |            |  |  |  |  |
| . <b>.</b>                                                                                            | İhtarname Ücreti                                                                                                    | 46,1                                          | 8 YTL - Yeni Türk Lirası     | Diğer           | HAL              | K BANƘASI A.Ş.                        | HAKAN ERDOĞUŞ              |            |  |  |  |  |
| Tümünü Seç      [Evrak Hazırlama ]     Onaylayacaklar     Dağıtım Yapılacak Biri   Kullanılacak Adres |                                                                                                    |                                               |                              |                 |                  |                                       |                            |            |  |  |  |  |
| * Evrak Turu Oden<br>* Şablon 49 ila<br><u>E</u> k Listesi<br>İlgili Kişi Listesi                     | ne Icra Emri<br>amsız takiplerde öder<br>Det:<br>(X) İlgili Evra                                                                       | →<br>ne emr →<br>a <u>y</u> lar<br>ak Listesi |                              |                 | <                | ли                                    |                            |            |  |  |  |  |
| Evrakı <u>O</u> nayla                                                                                 | a <u>B</u> elge (                                                                                                    | Düzenle                                       | Onay Listesi Dü              | zenle           |                  | Dağıtım L                             | _istesi <u>H</u> azırla    |            |  |  |  |  |
|                                                                                                    | Evraki Unayia     Beige Duzenie     Onay Listesi Duzenie     Dagitim Listesi Hazirla       Damga Vergileri     Eyrak Hazirla     Kapat |                                               |                              |                 |                  |                                       |                            |            |  |  |  |  |

Ekran 53

# Tamam ve Kapat butonları ile kapatırız.

| 1                                                                                  | Alexander                            |               |                                            |             | 2005/1614 -         | İcra Dosyası          |
|------------------------------------------------------------------------------------|--------------------------------------|---------------|--------------------------------------------|-------------|---------------------|-----------------------|
| istesi <b>Teblig Edilecek Evrak</b>                                                | darın Hazırlanmasi                   | NI 0620)      |                                            |             |                     |                       |
| Desus Distanti 1                                                                   | 12111animasi (ICR_0                  | NL_0030)      |                                            |             |                     |                       |
| Dusya Bilgileri j                                                                  | /1614                                | Takihin Türü  | İlameız Takin                              | Taraf Bil   | gileri ]            |                       |
| vosya Nulliarasi 2000.                                                             |                                      |               | Ganal Hasia Valuada Takin                  | Alacaklı    | HALK BANKASI A      | .ş. 🖌 🗤               |
| iş i arini 31/05                                                                   | ₩2005 <b>\</b>                       | Такір тоіц    | Genei насіх тоїцуїа Такір                  | Borçlu      | HAKAN ERDOĞU        | ş 🗸                   |
| <b>Dosyanın Durumu</b> Açık                                                        |                                      | Takip Şekli   | ( ORNEK : 49 ) Ilamsız Takiplerde          |             |                     |                       |
| <b>)osyanın Türü</b> İcra E                                                        | Josyası                              | Dosyadak      | i Ilgililer Safahat Görüntüle              |             | ensip Sorgula       | Tebliğ Sorgula        |
| Ödeme İcra Emri Göderil                                                            | lecek Alacak Kale                    | emle Dikkat ! |                                            | <b>&gt;</b> |                     |                       |
| Sec Alaca                                                                          | ağın İsmi                            | Ala           | Evrak Dosvasma Aktarıldı.                  |             | Alacaklilar         | Borclular             |
| Asil Ala                                                                           | icak                                 |               |                                            |             | K BANKASI A.S.      | HAKAN ERDOĞUS         |
| <br>☑ İhtarna                                                                      | me Ücreti                            | Edit 14       |                                            |             | K BANKASI A.S.      | HAKAN ERDOĞUS         |
|                                                                                    |                                      |               | E                                          | 1           |                     |                       |
| ✓ Tümünü Seç                                                                       |                                      |               |                                            | 5           |                     |                       |
| ✓ Tümünü Seç<br>Evrak Hazırlama ]                                                  |                                      |               | L Tamam                                    | 5           | Daŭtim Yanilarak B  | iri Kullanılacak Ad   |
| Tümünü Seç Evrak Hazırlama ] Evrak Türü Ödeme İcra                                 | Emri                                 |               | I Tamam<br>aylayacaklar<br>KETHEM TÜRKER   | 5           | Dağıtım Yapılacak B | iri ) Kullanılacak Ad |
| Tümünü Seç Evrak Hazırlama ] Evrak Türü Ödeme İcra Sablon 49 ilamsız ta            | Emri<br>Kinlerde ödeme               |               | aylayacaklar<br>K.ETHEM TÜRKER             | 5           | Dağıtım Yapılacak B | iri ) Kullanılacak Ad |
| Tümünü Seç Evrak Hazırlama ] Evrak Türü Ödeme icra Şablon 49 ilamsız ta            | Emri<br>Ikiplerde ödeme i            |               | aylayacaklar<br>K.ETHEM TÜRKER             | 5           | Dağıtım Yapılacak B | iri Kullanılacak Ad   |
| Tümünü Seç Evrak Hazırlama ] Evrak Türü Ödeme İcra Şablon 49 ilamsız ta Ek Listesi | Emri<br>skiplerde ödeme i<br>Detavla | emr V         | Iamam<br>aylayacaklar<br>KETHEM TÜRKER     | 5           | Dağıtım Yapılacak B | iri Kullanılacak Ad   |
|                                                                                    | Emri<br>skiplerde ödeme<br>Detayla   | emr V         | LTamam<br>aylayacaklar<br>♪ K.ETHEM TÜRKER |             | Dağıtım Yapılacak B | iri ) Kullanılacak Ad |

Dosya Açılış dizinin altında Tebligat zarf davetiye hazırlanması seçeneğini seçerek Ekran 56' yı açarız.

| 🛓 UYA  | P2 K.ETHEM TÜRKER - ID:AB65967 - [1002870 / Çorum 1. İcra Müdürlüğü] - 29/05/2 | 2005 23:12 [ICRMDR]                                                              | X   |
|--------|--------------------------------------------------------------------------------|----------------------------------------------------------------------------------|-----|
| Evrak  | Dosya Açılış Dosya İşlem Harç ve Kasa Mal Rehin Haciz Satış Genel Yazılar      | Genel İşlemler (İcra) <u>R</u> aporlar Sorgular Genel İşle <u>m</u> ler (Sistem) |     |
|        | Takip Talebi TEVZİ ÖnBilgi Kontrolü(Kota Kontrollü)                            | ▼ Cra Genel Dosya Sorgulama                                                      |     |
| U      | Tevzi Yapılan Dosyaların Sorgulanması                                          | 2005/1608 - İcra Dosyası                                                         | *   |
| İstist | Dosya Sorgulama ve Açma İşlemleri                                              | <b>&gt;</b>                                                                      | >   |
| - Vie  | İlam <u>B</u> ilgisinin Girilmesi                                              |                                                                                  |     |
|        | Takip Talebi Detay Bilgileri Güncelleme İşlemleri                              | >                                                                                | _   |
| R      | Vekil İşlemleri                                                                | <b>&gt;</b>                                                                      |     |
|        | Tebliğ Edilecek Evraklarının <u>H</u> azırlanması                              | i Zaman Durum Aciklama Gönderen Birim Adı Gönderen                               | Kis |
|        | Tebligat Zarf Davetiye Hazırlanması                                            |                                                                                  |     |
|        | Sadece Sistemde Olmayan Yenileme Dosyalarında-Eski Dosyanın Sisteme Girilmesi  |                                                                                  |     |
|        | E-Ortamda Gelen Takip Taleplerinin Sisteme Kaydedilmesi ve Tevzi İşlemleri     |                                                                                  |     |
|        |                                                                                |                                                                                  |     |
|        |                                                                                |                                                                                  |     |
|        |                                                                                |                                                                                  |     |
|        |                                                                                |                                                                                  |     |
|        |                                                                                |                                                                                  |     |
|        |                                                                                |                                                                                  |     |
|        |                                                                                |                                                                                  |     |
|        |                                                                                |                                                                                  |     |
|        |                                                                                |                                                                                  |     |
|        |                                                                                |                                                                                  |     |
|        |                                                                                |                                                                                  |     |
|        |                                                                                |                                                                                  |     |
|        |                                                                                |                                                                                  |     |
|        |                                                                                |                                                                                  |     |
|        |                                                                                |                                                                                  |     |
|        |                                                                                |                                                                                  |     |
|        |                                                                                |                                                                                  |     |
|        |                                                                                |                                                                                  |     |
|        |                                                                                |                                                                                  |     |
|        |                                                                                |                                                                                  |     |
|        |                                                                                |                                                                                  |     |
|        |                                                                                |                                                                                  |     |
|        | < /                                                                            |                                                                                  | >   |
|        |                                                                                |                                                                                  |     |

Ekran 55

Bu ekranda tebligatı yapacağım kişi ler ve adreslerini seçerim daha sonra Tebligat Şerhi kısmına şerhimi yazarım ve Tevliğ edilecek evrak butonuna basarım. (UYAP2 KLETHEM TÜRKER - ID:AB65967 - [1002870 / Corum 1. İcra Müdürlüğü] - 31/05/2005 07:47 [ICRMDR]

| Ēν | ak Dosya Açılış               | Dosya İş <u>l</u> em | Harç ve Kasa               | Mal Rehi <u>r</u> | Haciz   | <u>S</u> atış | Genel <u>Y</u> azılar | Genel           | İşlemler (İcra)    | <u>R</u> aporlar | S <u>o</u> rgular | Genel İşle <u>m</u> i | ler (Sistem)                  |                |
|----|-------------------------------|----------------------|----------------------------|-------------------|---------|---------------|-----------------------|-----------------|--------------------|------------------|-------------------|-----------------------|-------------------------------|----------------|
| G  |                               |                      |                            |                   |         |               |                       |                 |                    |                  |                   |                       | cra Genel Dosya S             | Sorgulama      |
|    |                               |                      | 1000                       |                   |         |               |                       |                 |                    |                  |                   | 2005/1614 - Ici       | ra Dosyasi                    |                |
| İş | Listesi <b>Tebligat</b> i     | Zarf/Davetiye        | Hazırlanması               |                   |         |               |                       |                 |                    |                  |                   |                       |                               | <u></u>        |
|    | Tebligat Zarf/Dav             | vetiye Hazırlar      | nması (TBL_01              | 11)               |         |               |                       |                 |                    |                  |                   |                       |                               | d 🔀            |
|    | ( Evrak Bilgileri<br>Dosya No | 2005/1614            |                            |                   |         |               |                       |                 |                    | * Teb            | ligat Tip         | i Normal              | Tebligat                      | ~              |
|    |                               |                      |                            |                   |         |               |                       |                 |                    | Teblio           | at Serbi          | i <u>e</u> blig Euli  |                               |                |
|    | Tebligat Yap                  | a2 Tekir             | er) ve Adres(i<br>1 Süresi | er)i j<br>Sifati  | Те      | hligat        | Vanilarak Ki          | si              | Asil Tar           | Teblig           | jat yern          |                       |                               |                |
|    |                               | 30                   |                            | ekil              | SAI     | ih asi        |                       | <u>з,</u><br>7. |                    |                  |                   |                       |                               |                |
|    |                               | 30                   | в                          | ORCLU/MÜ          | FLISHAR | (AN EF        |                       | `               |                    |                  |                   |                       |                               |                |
|    |                               |                      | A                          | LACAKLI           | HAL     | .K BAN        | IKASI A.Ş.            |                 |                    |                  |                   |                       |                               |                |
|    |                               | 30                   | A                          | LACAKLI           | HAL     | K BAN         | IKASI A.Ş.            |                 |                    | ÖRN              | EK 49 (           | Ödeme Em              | ri (7)                        |                |
|    | <                             |                      | Ш                          |                   |         |               |                       |                 | >                  |                  |                   |                       |                               |                |
|    | 🔿 Hepsini Seç                 | о Не                 | psini Kaldır               |                   |         |               |                       |                 |                    | <                |                   |                       |                               | >              |
|    | ( Hazırlanan Te               | bligatlar ]          |                            |                   |         |               |                       |                 |                    |                  |                   |                       |                               |                |
|    | Tebligat Ya                   | pılan Kişi           | Tebli                      | gat Türü          |         | Febliğ l      | Edilen Evrak          | lar             | Teblig             | jat Tipi         |                   | Şerh                  | Tebligat /                    | Adresi         |
|    |                               |                      |                            |                   |         |               |                       |                 |                    |                  |                   |                       |                               |                |
|    | Hepsini S                     | Seç                  |                            |                   |         |               |                       |                 |                    |                  | (                 | Seçilen E             | Evrakları <u>G</u> öste       | er/Yazdır      |
|    |                               |                      |                            |                   |         |               |                       |                 | <u>T</u> ekid Süre | lerini Gür       | ncelle            | Zarf/Dave             | ti <u>y</u> e H <u>azırla</u> | Ka <u>p</u> at |
|    |                               |                      |                            |                   |         |               |                       |                 |                    |                  |                   |                       |                               | -0-            |

Bu kısımda gelen yazılar üzerine sağ tıklayarak tümünü seç dedikten sonra tamam butonuna basarız.

| 🛓 UYAP2 K.ETHEM TÜRKER - ID:AB65967 - [1002870 / Çorum 1. İcra Müdürlüğü] - 31/05/2005 07:49 [ICRMDR]                   |                                         |
|----------------------------------------------------------------------------------------------------|-----------------------------------------|
| Evrak Dosya Açılış Dosya İşlem Harç ve Kasa Mal Rehin Haciz Satış Genel Yazılar Genel İşlemler (İcra) Raporlar Sorgular | Genel İşle <u>m</u> ler (Sistem)        |
|                                                                                                    | Icra Genel Dosya Sorgulama              |
|                                                                                                    | 2005/1614 - İcra Dosyası 🗸 🗸            |
| İş Listesi <b>Tebligat Zarf/Davetiye Hazırlanması</b>                                                                   | <>                                      |
| Tebligat Zarf/Davetiye Hazırlanması (TBL_0111)                                                                          |                                         |
| [ Evrak Bilgileri ]                                                                                                    |                                         |
| Dosya No 2005/1614 Dosya Evrak Listesi                                                                                  | Normal Tebligat 🗸 🗸                     |
| [* Tebligat Yapılacak Kişi(ler) ve Adres                                                                                | Tebliğ Edilecek Evrak                   |
| Tebligat Hazırla? Tekid Süresi                                                                                          |                                         |
| Birim Evrak Tarihi 31/05/2005                                                                                           |                                         |
| Şablon türü : 49 ilamsız takiplerde ödeme emri (30)                                                                     |                                         |
| Gönderen : Çorum 1. İcra Müdürlüğü                                                                                      |                                         |
| Gönderen dosya no 🗆 2005/1614                                                                                           | Ödeme Emri (7)                          |
| Gonderen sayl : 2005/1614                                                                                               |                                         |
| Sablap für kodu                                                                                                    |                                         |
| OHepsini Seç OHepsini Kaldır Türü Ödeme İcra Emri                                                                       |                                         |
| Tipi : DOSYA                                                                                                    |                                         |
| Tebligat Yapılan Kişi Teb                                                                                               | Serh Tebligat Adresi                    |
|                                                                                                    |                                         |
| Dosyada ki Tüm Evrak Listesi <u>T</u> amam Kapat                                                                        |                                         |
| Hep <u>s</u> ini Seç                                                                                                    | Seçilen Evrakları <u>G</u> öster/Yazdır |
| Tekid Sürelerini Güncelle                                                                                               | Zarf/Davetiye Hazırla Kapat             |
|                                                                                                    |                                         |
|                                                                                                    |                                         |
|                                                                                                    | -0-                                     |

Ekran 57

Daha sonra karşımıza çıkan ekranda Zarf/Davetiye hazırla butonuna basar zarfimizi hazırlarız daha sonra Ekran 59 daki gibi seçilen evrakları göster butonuna tıkladığımızda karşımıza tebligat zarfi gelir Ekran 60

| 🛓 UY   | AP2 K.ETHEM        | TÜRKER – ID   | AB65967 - [10  | 02870 / Çorur | n 1. Ícra M             | 1üdürlüğü] - 29/05, | /2005 23 | 3:13 [ICRMDR]      |                  |            |                          |                       | <u>_ 8 ×</u> |
|--------|--------------------|---------------|----------------|---------------|-------------------------|---------------------|----------|--------------------|------------------|------------|--------------------------|-----------------------|--------------|
| Evrak  | Dosya Açılış       | Dosya İşler   | n Harç ve Kas  | a Mal Rehi    | <u>n</u> Haciz          | Satiş Genel Yazıla  | ar Gen   | el İşlemler (İcra) | <u>R</u> aporlar | Sorgular   | Genel İşle <u>m</u> ler  | (Sistem)              |              |
|        |                    |               | • •            |               |                         |                     |          |                    |                  | (          | <ul> <li>Icra</li> </ul> | Genel Dosya S         | orgulama –   |
| Y      |                    |               |                |               |                         |                     |          |                    |                  | l          | 2005/1608 - İcra I       | Dosyası               | *            |
| İş Lis | tesi Tebligat      | Zarf/Davetiy  | e Hazırlanmas  |               |                         |                     |          |                    |                  |            |                          |                       | <>           |
| OT     | ebligat Zarf/Da    | vetiye Hazırl | anması (TBL_0  | 111)          |                         |                     |          |                    |                  |            |                          |                       | BX           |
|        | Evrak Bilgileri    | 1             |                |               |                         |                     |          |                    |                  |            |                          |                       |              |
| D      | osya No            | 2005/160      | )8             |               |                         |                     |          |                    | * Teb            | ligat Tipi | Normal Te                | bligat                | ~            |
|        |                    | 1             |                |               |                         |                     |          |                    |                  |            | Tobliž Edilos            | ok Eurok              |              |
|        |                    |               |                |               |                         |                     |          |                    |                  |            | Teolig Ealled            | ek Evrak              |              |
|        |                    |               |                |               |                         |                     |          |                    |                  |            |                          |                       |              |
|        | Tebligat Yap       | ulacak Kisi   | (ler) ve Adres | (ler)i 1      |                         |                     |          |                    | Teblig           | at Şerhi   |                          |                       |              |
| Ē.     | ebligat Hazırl     | a? Te         | kid Süresi     | Sıfatı        | Τe                      | ebligat Yapılacak   | Kişi     | Asil 1             |                  |            |                          |                       |              |
|        |                    | 30            |                | Vekil         | SE                      | RDAR ARI            |          | HALK BA            |                  |            |                          |                       |              |
|        |                    |               |                | Vekil         | SE                      | RDAR ARI            |          | HALK BA            |                  |            |                          |                       |              |
|        | <b>v</b>           | 30            |                | BORÇLU/M      | )FLIS <mark>HA</mark> I | KAN ERDOĞUŞ         |          |                    |                  |            |                          |                       |              |
|        |                    |               |                | ALACAKLI      | HAI                     | LK BANKASI A.Ş.     |          |                    | örnek            | 49 öder    | ne emri(7)               |                       |              |
|        |                    | 30            |                | ALACAKU       | HAI                     | EK BANKASLA S       |          | <b>V</b>           |                  |            |                          |                       |              |
| <      |                    |               |                |               |                         |                     |          | 2                  |                  |            |                          |                       |              |
| (      | 🔿 Hepsini Se       | ç OH          | lepsini Kaldır |               |                         |                     |          |                    | <                | 1111       |                          |                       | >            |
|        | Hazırlanan Te      | bligatlar ]-  |                |               |                         |                     |          |                    |                  |            |                          |                       |              |
|        | Tebligat Ya        | apılan Kişi   | Teb            | ligat Türü    |                         | Tebliğ Edilen E∨r   | aklar    | Teblig             | at Tipi          |            | Şerh                     | Tebligat A            | dresi        |
|        |                    |               |                |               |                         |                     |          |                    |                  |            |                          |                       |              |
|        |                    |               |                |               |                         |                     |          |                    |                  |            |                          |                       |              |
|        |                    |               |                |               |                         |                     |          |                    |                  |            |                          |                       |              |
|        |                    |               |                |               |                         |                     |          |                    |                  |            |                          |                       |              |
|        |                    |               |                |               |                         |                     |          |                    |                  |            |                          |                       |              |
|        |                    |               |                |               |                         |                     |          |                    |                  |            |                          |                       |              |
|        | Hep <u>s</u> ini ( | Seç           |                |               |                         |                     |          |                    |                  |            | Seçilen Evi              | rakları <u>G</u> öste | er/Yazdır    |
|        |                    |               |                |               |                         |                     |          | Tekid Süre         | lerini Gün       | celle      | Zarf/Davetiy             | e Hazırla             | Kapat        |
|        |                    |               |                |               |                         |                     |          | -                  |                  |            |                          |                       |              |
|        |                    |               |                |               |                         |                     |          |                    |                  |            |                          |                       |              |
|        |                    |               | ×              |               |                         |                     |          |                    |                  |            |                          |                       | -0-          |

Ekran 58

Tebligatın çıktısını aldıktan sonra önce editörü kapatıp daha sonra ise kapat butonuna tıklayarak ekranı kapatıp işimizi bitiriyoruz.

| Evrak Dosya Açılış Dosya İşlem Harç ve Kasa Mal Rehin Haciz Satış Genel Yazılar Genel İşlemler (İcra) Raporlar Sorgular Genel İşlemler (Sistem) |           |
|----------------------------------------------------------------------------------------------------|-----------|
|                                                                                                    | rgulama – |
|                                                                                                    | <b>*</b>  |
| Iş Listesi Tebligat ZarfıDavetiye Hazırlanması                                                                                                  | < >       |
| Tebligat Zarf/Davetiye Hazırlanması (TBL_0111)                                                                                                  | a 🛛       |
| [Evrak Bilglieri ]                                                                                                    |           |
| Dosya No 2005/1614 * Tebligat Tipi Normal Tebligat                                                                                              | ~         |
| Teblič Edilecek Evrak                                                                                                    |           |
|                                                                                                    |           |
|                                                                                                    |           |
| [* Tebligat Yapılacak Kişi(ier) ve Adres(ier) i ]                                                                                               |           |
| Tebligat Hazirla? Tekid Süresi Sifatı Tebligat Yapılacak Kişi Asıl Tar                                                                          |           |
| 30 Vekil SALIH ASLAN TÜRKER HALK BANK                                                                                                    |           |
| 30 BORÇLU/MÜFLİSHAKAN ERDOĞUŞ                                                                                                    |           |
|                                                                                                    |           |
| 30 ALACAKLI HALK BANKASI A.Ş. ÖRNEK 49 Ödeme Emri (7)                                                                                           |           |
|                                                                                                    |           |
|                                                                                                    | ~         |
| O Hepsini Seç O Hepsini Kaldır                                                                                                    | >         |
| [Hazirlanan Tebligatlar]                                                                                                    |           |
| Tebligat Yapılan Kişi Tebligat Türü Tebliğ Edilen Evraklar Tebligat Tipi Şerh Tebligat Adr                                                      | esi       |
| HAKAN ERDOĞUŞ Kapalı Tebligat Ödeme İcra Emri Normal Tebligat İcra Dairesi Kapalı Tebligat Dhmi Esenboğa H                                      | a∨a Lima… |
|                                                                                                    |           |
|                                                                                                    |           |
|                                                                                                    |           |
|                                                                                                    |           |
|                                                                                                    |           |
| Hep <u>s</u> ini Seç Seçîlen Evraklari <u>G</u> öste                                                                                            | r/Yazdır  |
| Tekid Sürelerini Güncelle Zarf/Davetive Hazırla                                                                                                 | Kapat     |
|                                                                                                    |           |
|                                                                                                    |           |

Ekran 59

| B) Elektronik ortamda gelen takiplerin girilmesi - Microsoft Word Dosva Düsen Görünüm Eke Birim Aradar Tahlo Pencere Vardım Vardım icin soru yazın | - 8 ×<br>- × |  |  |  |  |  |  |  |  |  |
|----------------------------------------------------------------------------------------------------|--------------|--|--|--|--|--|--|--|--|--|
|                                                                                                    | . »          |  |  |  |  |  |  |  |  |  |
|                                                                                                    |              |  |  |  |  |  |  |  |  |  |
| Son Gösterme Biginlendirmesi 🔹 Göster 🔹 🍨 🤣 × 😒 × 🔯 × 📴 ×                                                                                          |              |  |  |  |  |  |  |  |  |  |
|                                                                                                    |              |  |  |  |  |  |  |  |  |  |
|                                                                                                    |              |  |  |  |  |  |  |  |  |  |
| N Stor M PDF V Diske kaydet Yazdır                                                                                                    |              |  |  |  |  |  |  |  |  |  |
| 3- Tebliğin yapılması                                                                                                    |              |  |  |  |  |  |  |  |  |  |
| 4- Muhatabin muvakaten                                                                                                    |              |  |  |  |  |  |  |  |  |  |
| 5- () mehil tayin edilip (kinci defa) tebligat gikanldığından keyrliyet haber                                                                      |              |  |  |  |  |  |  |  |  |  |
| verlierek muhatap verine                                                                                                    |              |  |  |  |  |  |  |  |  |  |
|                                                                                                    |              |  |  |  |  |  |  |  |  |  |
| 7. Adreste kimse bulunnanas üzerine                                                                                                    |              |  |  |  |  |  |  |  |  |  |
| Ankara Ankara                                                                                                    | =            |  |  |  |  |  |  |  |  |  |
| tebligat yapılanın                                                                                                    |              |  |  |  |  |  |  |  |  |  |
| (Tebliğ tarihi) (parmak izi) (imza) Mühür ve İmza                                                                                                  |              |  |  |  |  |  |  |  |  |  |
| Tebliğ memurunun imzası                                                                                                    |              |  |  |  |  |  |  |  |  |  |
| Muhatap adresini değiştirmişse tebliğ memuru tarafından tespit edilen yeni                                                                         |              |  |  |  |  |  |  |  |  |  |
| adresi Oriek 45 Odeme Ellin (7)                                                                                                    |              |  |  |  |  |  |  |  |  |  |
|                                                                                                    |              |  |  |  |  |  |  |  |  |  |
|                                                                                                    |              |  |  |  |  |  |  |  |  |  |
|                                                                                                    |              |  |  |  |  |  |  |  |  |  |
|                                                                                                    |              |  |  |  |  |  |  |  |  |  |
| TEBLIĞ ZARFI                                                                                                    |              |  |  |  |  |  |  |  |  |  |
| T.C.                                                                                                    |              |  |  |  |  |  |  |  |  |  |
| Çorum Taahût No :                                                                                                    |              |  |  |  |  |  |  |  |  |  |
| 1. Icra Mudurugu                                                                                                    |              |  |  |  |  |  |  |  |  |  |
| Dosysti)                                                                                                    |              |  |  |  |  |  |  |  |  |  |
|                                                                                                    |              |  |  |  |  |  |  |  |  |  |
| Adı Soyadı : HAKAN ERDOĞUŞ Mühür ve İmza                                                                                                    |              |  |  |  |  |  |  |  |  |  |
|                                                                                                    |              |  |  |  |  |  |  |  |  |  |
|                                                                                                    |              |  |  |  |  |  |  |  |  |  |

Ekran 60

ÖNEMLİ UYARI Sağ üst köşede İcra Genel Dosya Sorgulama adı altındaki kısım en son işlem yaptığınız dosya numarasını muhafaza eder başka bir dosya ile işlem yapacağınız zaman bu kısmı boş konuma getirmeniz gereklidir.

| 🚔 UYA  | AP2 K.ETHEM                             | TURKER - ID:A | 865967 - [1002870 / Ço | rum 1. Icra Müdürlüğü] - 3             | 1/05/2005 07:59 [IC  | RMDR]                  |                         |                                  | _ 8 ×        |  |  |
|--------|-----------------------------------------|---------------|------------------------|----------------------------------------|----------------------|------------------------|-------------------------|----------------------------------|--------------|--|--|
| Evrak  | Dosya Açılış                            | Dosya İşlem   | Harç ve Kasa Mal R     | ehi <u>n</u> Haciz <u>S</u> atış Genel | Yazılar Genel İşleml | ler (İcra) <u>R</u> ap | orlar S <u>o</u> rgular | Genel İşle <u>m</u> ler (Sistem) |              |  |  |
| a      |                                         |               |                        |                                        |                      |                        |                         | Icra Genel Dosys                 | a Sorgulama  |  |  |
|        |                                         |               |                        |                                        |                      |                        |                         | 2003/1014 - Ici a Dosyasi        |              |  |  |
| İş Lis | İş Listesi                              |               |                        |                                        |                      |                        |                         |                                  |              |  |  |
|        | ( )lş Listesi                           |               |                        |                                        |                      |                        |                         |                                  |              |  |  |
| 8      | 🖉 👩 Listele ▼ 🕨 💭 淡 (Filtre: Bugün - 0) |               |                        |                                        |                      |                        |                         |                                  |              |  |  |
|        | Dosya No                                | İşin Adı      | Başlatan Kişi Adı      | Başlatan Birim Adı                     | Geldiği Zaman        | Durum                  | Açıklama                | Gönderen Birim Adı               | Gönderen Kiş |  |  |
|        |                                         |               |                        |                                        |                      |                        |                         |                                  |              |  |  |
|        |                                         |               |                        |                                        |                      |                        |                         |                                  |              |  |  |
|        |                                         |               |                        |                                        |                      |                        |                         |                                  |              |  |  |
|        |                                         |               |                        |                                        |                      |                        |                         |                                  |              |  |  |
|        |                                         |               |                        |                                        |                      |                        |                         |                                  |              |  |  |
|        |                                         |               |                        |                                        |                      |                        |                         |                                  |              |  |  |
|        |                                         |               |                        |                                        |                      |                        |                         |                                  |              |  |  |
|        |                                         |               |                        |                                        |                      |                        |                         |                                  |              |  |  |
|        |                                         |               |                        |                                        |                      |                        |                         |                                  |              |  |  |
|        |                                         |               |                        |                                        |                      |                        |                         |                                  |              |  |  |
|        |                                         |               |                        |                                        |                      |                        |                         |                                  |              |  |  |
|        |                                         |               |                        |                                        |                      |                        |                         |                                  |              |  |  |
|        |                                         |               |                        |                                        |                      |                        |                         |                                  |              |  |  |
|        |                                         |               |                        |                                        |                      |                        |                         |                                  |              |  |  |
|        |                                         |               |                        |                                        |                      |                        |                         |                                  |              |  |  |
|        |                                         |               |                        |                                        |                      |                        |                         |                                  |              |  |  |
|        |                                         |               |                        |                                        |                      |                        |                         |                                  |              |  |  |
|        |                                         |               |                        |                                        |                      |                        |                         |                                  |              |  |  |
|        |                                         |               |                        |                                        |                      |                        |                         |                                  |              |  |  |
|        |                                         |               |                        |                                        |                      |                        |                         |                                  |              |  |  |
|        | <                                       |               |                        |                                        |                      |                        |                         |                                  | 5            |  |  |
|        |                                         |               |                        |                                        |                      |                        |                         |                                  |              |  |  |

| <u>∰</u> ,∪ | YAPZ K.ETHEM    | TURKER - ID:A | 862367 - LTUU2870 / Çor | um 1. Icra Muduriuguj - 3             | 1/05/2005 08:01 [104  | (MDR]                 |                         |                                  | - 면 스        |  |  |
|-------------|-----------------|---------------|-------------------------|---------------------------------------|-----------------------|-----------------------|-------------------------|----------------------------------|--------------|--|--|
| Evra        | ak Dosya Açılış | Dosya İşlem   | Harç ve Kasa Mal Re     | hi <u>n</u> Haciz <u>S</u> atış Genel | Yazılar Genel İşlemle | er (İcra) <u>R</u> ap | orlar S <u>o</u> rgular | Genel İşle <u>m</u> ler (Sistem) |              |  |  |
| A           |                 |               |                         |                                       |                       |                       |                         | Icra Genel Dosys                 | i Sorgulama  |  |  |
|             |                 | <u> </u>      |                         |                                       |                       |                       |                         | 2005/1614 - Icra Dosyasi         | ~            |  |  |
| İş L        | istesi          |               |                         |                                       |                       |                       |                         | 2005/1614 - İcra Dosyası         |              |  |  |
| Ω           | İş Listesi      |               |                         |                                       |                       |                       |                         | -                                |              |  |  |
| 6           |                 |               |                         |                                       |                       |                       |                         |                                  |              |  |  |
|             | Dosya No        | İşin Adı      | Başlatan Kişi Adı       | Başlatan Birim Adı                    | Geldiği Zaman         | Durum                 | Açıklama                | Gönderen Birim Adı               | Gönderen Kiş |  |  |
|             |                 | 183           |                         |                                       |                       |                       |                         |                                  |              |  |  |
|             |                 |               |                         |                                       |                       |                       |                         |                                  |              |  |  |
|             |                 |               |                         |                                       |                       |                       |                         |                                  |              |  |  |
|             |                 |               |                         |                                       |                       |                       |                         |                                  |              |  |  |
|             |                 |               |                         |                                       |                       |                       |                         |                                  |              |  |  |
|             |                 |               |                         |                                       |                       |                       |                         |                                  |              |  |  |
|             |                 |               |                         |                                       |                       |                       |                         |                                  |              |  |  |
|             | 19              |               |                         |                                       |                       |                       |                         |                                  |              |  |  |
|             |                 |               |                         |                                       |                       |                       |                         |                                  |              |  |  |
|             |                 |               |                         |                                       |                       |                       |                         |                                  |              |  |  |
|             |                 |               |                         |                                       |                       |                       |                         |                                  |              |  |  |
|             |                 |               |                         |                                       |                       |                       |                         |                                  |              |  |  |
|             | 1311111         |               |                         |                                       |                       |                       |                         |                                  |              |  |  |
|             | 1111144         |               |                         |                                       |                       |                       |                         |                                  |              |  |  |
|             |                 |               |                         |                                       |                       |                       |                         |                                  |              |  |  |
|             | and the second  |               |                         |                                       |                       |                       |                         |                                  |              |  |  |
|             |                 |               |                         |                                       |                       |                       |                         |                                  |              |  |  |
|             |                 |               |                         |                                       |                       |                       |                         |                                  |              |  |  |
|             | 1               |               |                         |                                       |                       |                       |                         |                                  |              |  |  |
|             |                 |               |                         |                                       |                       |                       |                         |                                  |              |  |  |
|             |                 |               |                         |                                       |                       |                       |                         |                                  |              |  |  |
|             |                 |               |                         |                                       |                       |                       |                         |                                  |              |  |  |
|             | 2               |               |                         |                                       |                       |                       |                         |                                  | 5            |  |  |
|             |                 |               |                         |                                       |                       |                       |                         |                                  |              |  |  |